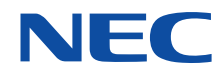

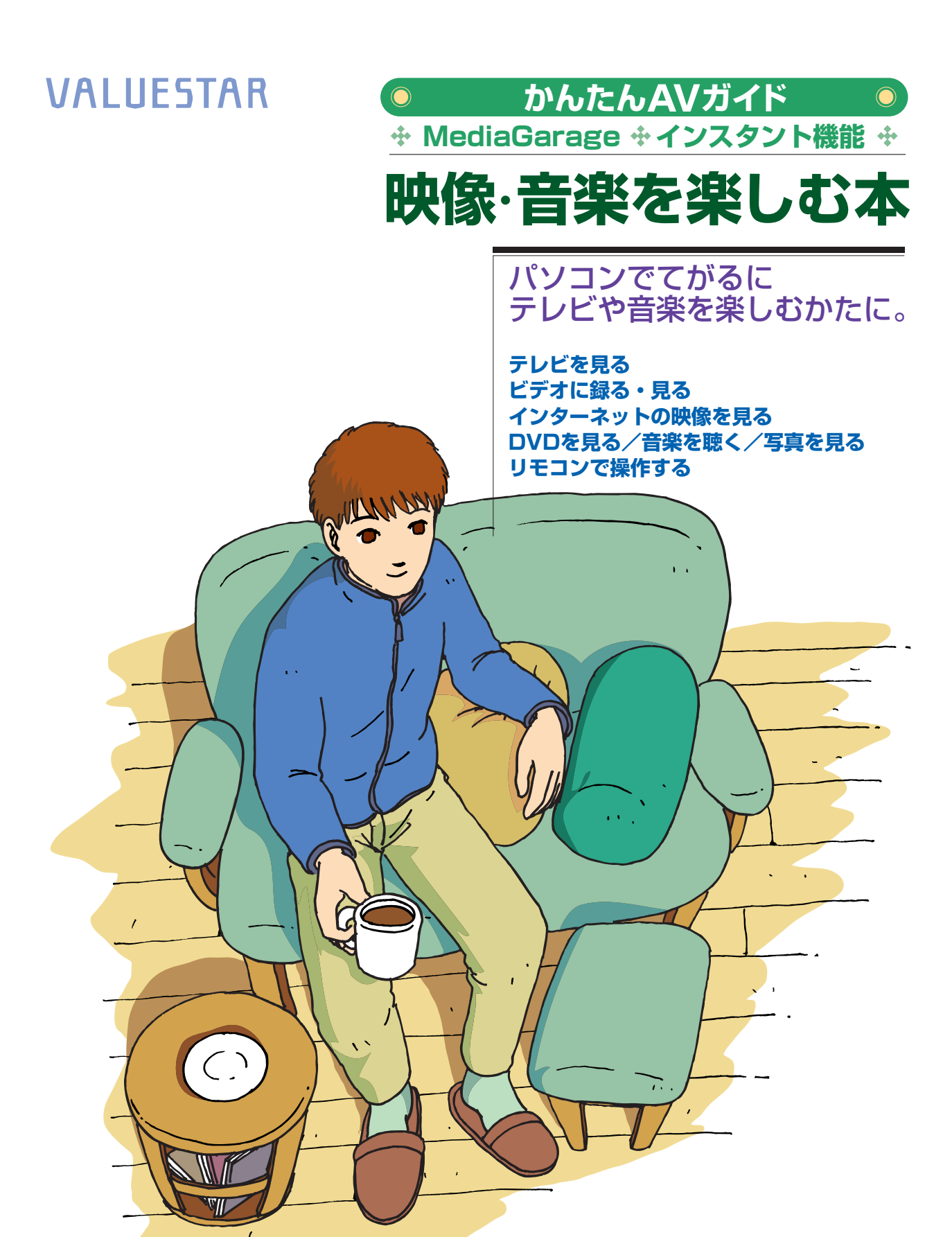

# パソコンで映像・音楽を気軽に楽しむ かんたんAV視聴ソフト「MediaGarage」 の 「インスタント機能」

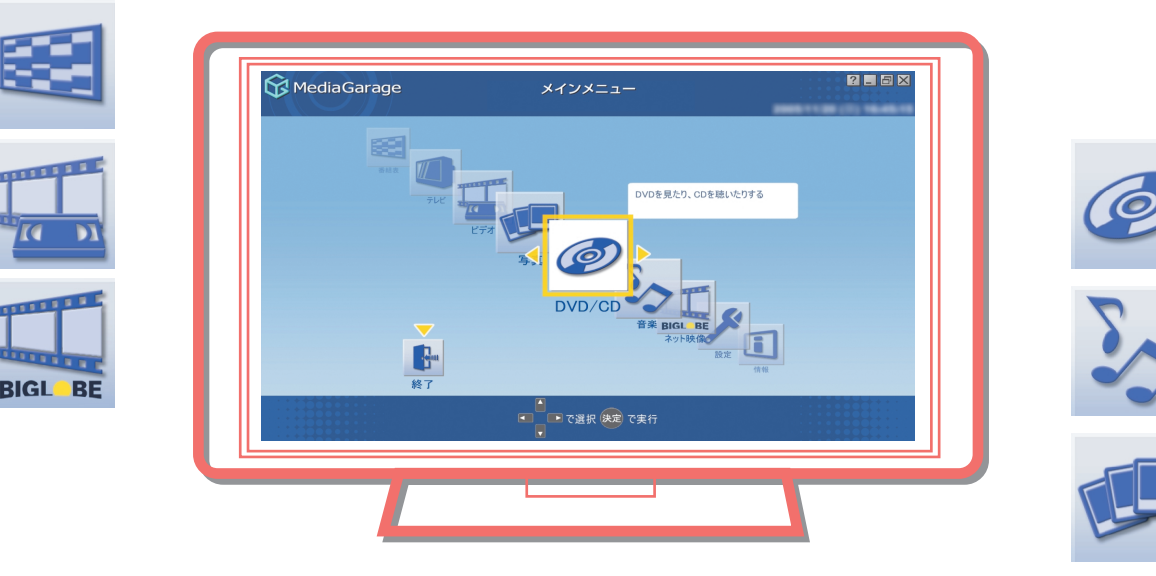

MediaGarage & インスタント機能で、テレビ、DVD、CD、音楽、写真、 インターネットの映像など、さまざまなAVコンテンツを楽しみましょう。

| TV&録画 | <b>テレビの見方 ≫</b> 「テレビを見る」 p.29<br><b>録画・再生のしかた ≫</b> 「テレビを録る」 p.38 |
|-------|-------------------------------------------------------------------|
|       | (*********************************                                |

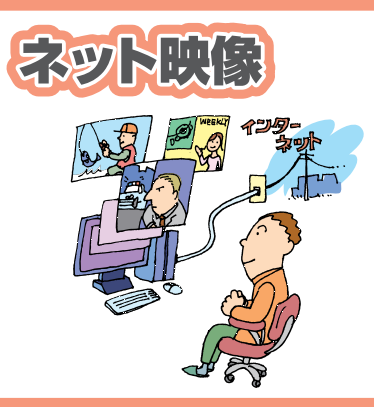

# ネット映像の見方 ≫「インターネットの映像を見る」 p.54

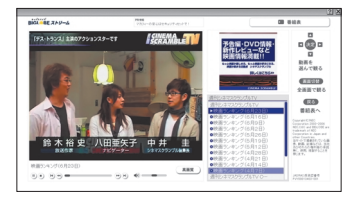

インターネットの映像(BIGLOBEスト リーム)をテレビ感覚で見ることができ ます。ニュースや天気、スポーツ、映画の 予告編など、コンテンツも盛りだくさ ん。好きなときに、繰り返し見られるの がネット映像の魅力。

# DVD

音樂

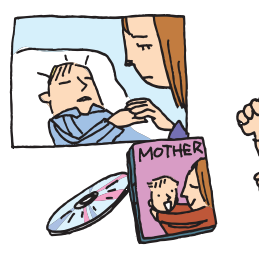

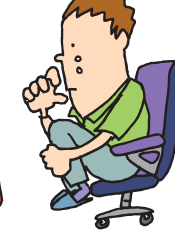

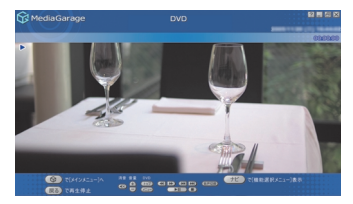

DVDの再生方法》

#### 話題作や不朽の名作、映画やドラマの DVDも、もちろん再生できます。 さらに、地上アナログ放送なら録画した 番組をDVDにして再生することも。

「DVDを見る」

p.56

CDの再生方法、音楽の聴き方 »「音楽を聴く」 p.59

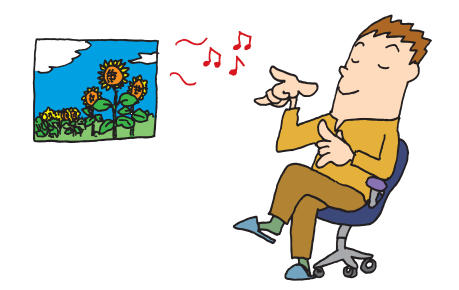

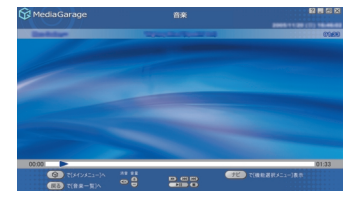

自慢のCDコレクションから、お目当て のCDを探すのは大変。それに、いちいち CDを入れ替えるのも面倒なもの。 パソコンのハードディスクに音楽をた めておけば、そんな苦労はいりません。 もちろん、買ってきたCDをそのまます ぐに聴くのもOK!

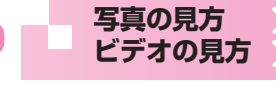

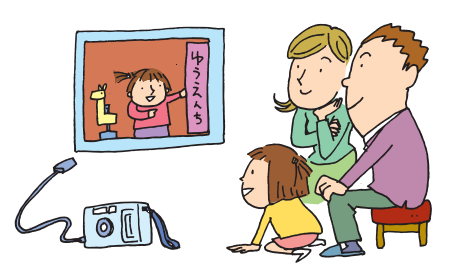

写真&ホームビデオ

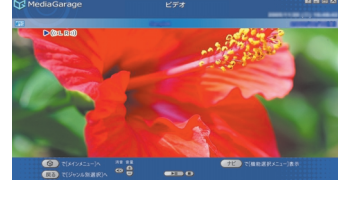

「写真を見る」 p.65 「ホームビデオを見る」 p.69

思い出の写真やビデオ。ただ見るだけで も楽しいけれど、パソコンなら一歩進ん だ楽しみ方ができます。 写真を好きな音楽に合わせて表示する 「スライド」なら、写真がよりいっそう引 き立ちます。 ビデオも、パソコンに保存しておけば、 整理が簡単に。

# このマニュアルの表記について

#### ◆このマニュアルで使用している記号や表記には、次のような意味があります

| チェック          |
|---------------|
| ポイント          |
| 参照            |
| 😚 MediaGarage |
| L'OZII OF     |
|               |

そのほか

してはいけないことや、注意していただきたいことです。よく読んで注意を守ってください。場合によっては、作ったデータの消失、使用しているソフトの破壊、パソコンの破損などの可能性があります。

そのページで大事なことや、操作のヒントが書かれています。

マニュアルの中で関連する情報が書かれている所を示しています。

MediaGarageのみの内容を表しています。

インスタント機能のみの内容を表しています。

リモコンでの操作を表しています。

マウスでの操作を表しています。

パソコン本体またはキーボードでの操作を表しています。

## ◆このマニュアルの表記では、次のようなルールを使っています

【 】 | 【 】で囲んである文字は、キーボードのキーやリモコンのボタンを指します。

**DVD/CD ドライブ** DVD-RAM/R/RW with DVD+R/RW ドライブ (DVD-R/+R 2 層書込み)、CD-R/RW with DVD-ROM ドライブのいずれかを指します。

 ②「サポート 電子マニュアル「サポートナビゲーター」を起動して、各項目を参照することを示します。

 ナビゲーター」
 「サポートナビゲーター」は、デスクトップの
 ②(困ったときのサポートナビゲーター)をダブ

 ルクリックして起動します。

#### ◆このマニュアルでは、各モデル(機種)を次のような呼び方で区別しています

ご購入された製品のマニュアルで表記されるモデル名を確認してください。

**デジタルハイビジョンTV** | 地上アナログ放送、地上デジタル放送、BS・110度CSデジタル放送を見るための機能を搭載 (地デジ/BS/CS) モデル | しているモデルのことです。

#### **デジタルハイビジョン** 地上アナログ放送と地上デジタル放送を見るための機能を搭載しているモデルのことです。 **TV (地デジ) モデル**

## ◆本文中の画面やイラスト、ホームページについて

- ・本文中の画面やイラスト、ホームページは、モデルによって異なることがあります。また、実際の画面と異なることがあります。
- ・記載しているホームページの内容やアドレスは、本冊子制作時点のものです。
- ・MediaGarageの画面は、特別な場合を除き、デジタルハイビジョンTV(地デジ/BS/CS)モデルの画面を使用しています。

## ◆このマニュアルで使用しているソフトウェア名などの正式名称

| (本文中の表記)                | (正式名称)                                                                   |
|-------------------------|--------------------------------------------------------------------------|
| Windows、                | Microsoft® Windows® XP Home Edition operating system 日本語版 Service Pack 2 |
| Windows XP、             |                                                                          |
| Windows XP              |                                                                          |
| Home Edition            |                                                                          |
| Windows、                | Microsoft® Windows® XP Professional operating system 日本語版 Service Pack 2 |
| Windows XP、             |                                                                          |
| Windows XP              |                                                                          |
| Professional            |                                                                          |
| Windows XP Media Center | Microsoft® Windows® XP Media Center Edition 2005 operating system 日本語版   |
| Edition                 |                                                                          |
|                         |                                                                          |
| ウイルスバスター                | ウイルスバスター™2006インターネット セキュリティ                                              |
| DVD MovieWriter         | DVD MovieWriter® for NEC Ver.4                                           |
| BeatJam                 | BeatJam 2006 for NEC PCOMG112NBG                                         |
| WinDVD 5 for NEC        | InterVideo® WinDVD™ 5 for NEC                                            |

で注意

(1) 本書の内容の一部または全部を無断転載することは禁じられています。

- (2) 本書の内容に関しては将来予告なしに変更することがあります。
- (3) 本書の内容については万全を期して作成いたしましたが、万一ご不審な点や誤り、記載もれなどお気づきのことがありましたら、NEC 121 コンタクトセンターへご連絡ください。落丁、乱丁本はお取り替えいたします。
- (4) ソフトウェアの全部または一部を著作権の許可なく複製したり、複製物を頒布したりすると、著作権の侵害となります。

Microsoft、Windows、Office ロゴ、Outlook は、米国 Microsoft Corporation の米国およびその他の国における 商標または登録商標です。

インテル、Intel、Pentium、Celeronはアメリカ合衆国およびその他の国における Intel Corporation またはその子会 社の商標または登録商標です。

AMD、AMD Arrow ロゴ、AMD Athlon、AMD Duron、ならびにその組み合わせは、Advanced Micro Devices, Inc.の商標です。

DLNAおよびDLNA CERTIFIEDはデジタルリビングネットワークアライアンス (Digital Living Network Alliance) の商標です。

TRENDMICRO 及びウイルスバスターは、トレンドマイクロ株式会社の登録商標です。

デジオン、DiXiM は株式会社デジオンの登録商標です。

InterVideo、および WinDVD は InterVideo, Inc. の商標または登録商標です。

Ulead および Ulead Systems ロゴ、DVD MovieWriter、DVD ムービーライターは Ulead Systems, Inc. または ユーリードシステムズ株式会社の商標または登録商標です。

SmartHobby、SmartVision、MediaGarageは、日本電気株式会社の登録商標です。

その他、本マニュアルに記載されている会社名、商品名は、各社の商標または登録商標です。

©NEC Corporation, NEC Personal Products, Ltd. 2006 日本電気株式会社、NEC パーソナルプロダクツ株式会社の許可なく複製・改変などを行うことはできません。

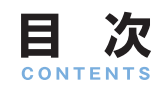

# パソコンで映像・音楽を気軽に楽しむ かんたんAV視聴ソフト「MediaGarage」&「インスタント機能」

巻頭

| このマニュアルの表記について                  | 2                                                                                   |
|---------------------------------|-------------------------------------------------------------------------------------|
| 映像・音楽を楽しむには                     | <ul> <li>■ 映像と音楽を楽しむ2つの方法</li></ul>                                                 |
| このマニュアルの読み方                     | ■ マニュアルの画面、説明について                                                                   |
| 使い始める前の準備                       | <ul> <li>リモコン、マウスの準備11</li> <li>テレビを見るための準備12</li> <li>インスタント機能のセットアップ15</li> </ul> |
| 基本的な使い方                         | <ul> <li>リモコンについて</li></ul>                                                         |
| テレビを見る                          | <ul> <li>テレビを見る前に</li></ul>                                                         |
| テレビを録る                          | <ul> <li>録画予約の準備</li></ul>                                                          |
| インターネットの映像<br>(BIGLOBEストリーム)を見る | ■ 映像を楽しむ                                                                            |
| DVDを見る                          | <ul> <li>DVDを利用するときの注意</li></ul>                                                    |
| 音楽を聴く                           | <ul> <li>CDを利用するときの注意</li></ul>                                                     |

| 写真を見る          | <ul> <li>■ 写真をパソコンに取り込む65</li> <li>■ 1枚ずつ写真を見る66</li> <li>スライドで写真を見る68</li> </ul> |
|----------------|-----------------------------------------------------------------------------------|
| ホームビデオを見る      | <ul> <li>ビデオをパソコンに保存する</li></ul>                                                  |
| 設定をする          | <ul> <li>■ 設定変更のしかた</li></ul>                                                     |
| ホームネットワークを利用する | <ul> <li>ホームネットワークとは</li></ul>                                                    |
| Q&A            | <ul> <li>MediaGarageの起動</li></ul>                                                 |
| 操作一覧           | <ul> <li>「テレビ」の操作</li></ul>                                                       |
| 付録             | <ul> <li>自動ログオンの設定をする</li></ul>                                                   |

# アナログテレビ放送からデジタルテレビ放送への移行について

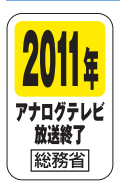

地上デジタルテレビ放送は、関東、中京、近畿の三大広域圏の一部で2003年12月から開始され、その他の都道 府県の県庁所在地は2006年末までに放送が開始されます。該当地域における受信可能エリアは、当初、限定され ていますが、順次拡大される予定です。この放送のデジタル化に伴い、地上アナログテレビ放送は2011年7月 までに終了することが、国の法令によって定められております。

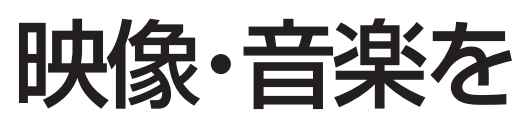

楽しむには

まずはじめに、このパソコンで映像・音楽を楽しむ方法を 紹介します。

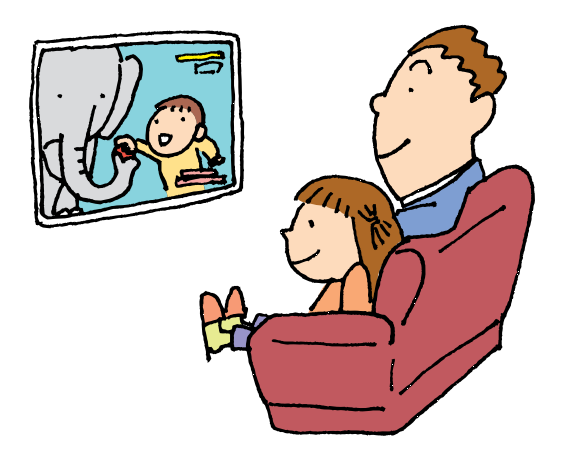

# 映像と音楽を楽しむ2つの方法

このパソコンで、手軽に映像や音楽を楽しむには、「MediaGarage」と「インスタント機能」という2つの方法があります。

どちらもパソコンを普通のテレビやビデオ、DVDプレーヤのようにリモコン操作で楽しめます。いちいち、 別々のソフトを起動する必要はありません。

「MediaGarage」と「インスタント機能」には、それぞれに特徴があります。目的やパソコンの状態に合わせて使い分けてください。

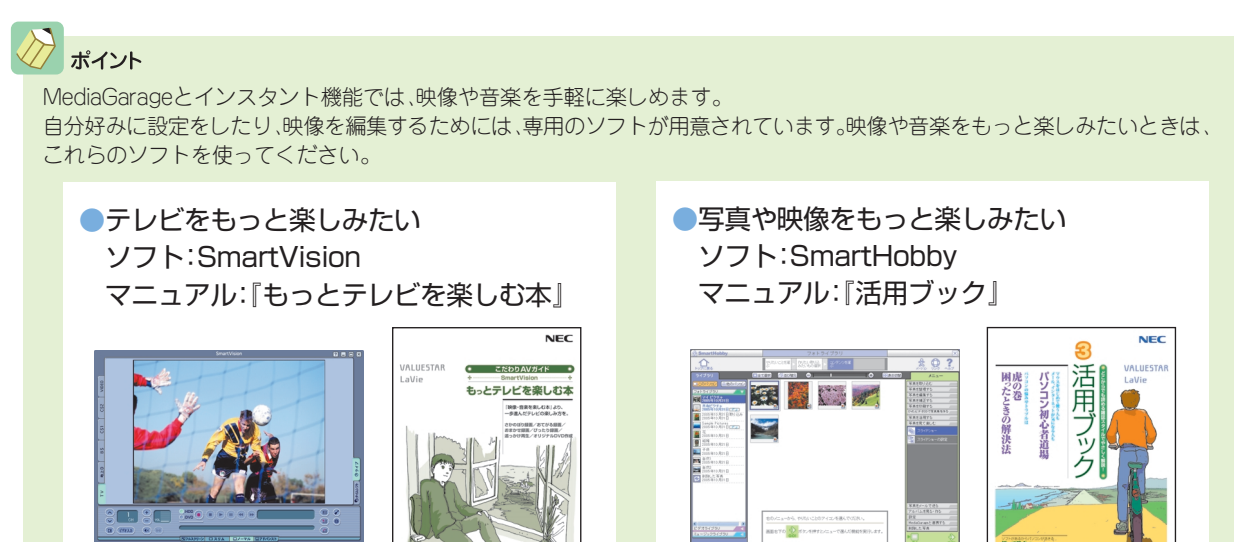

×1

# すぐに使えるインスタント機能 準備や初期設定が終われば、パソコンの電源が切れた 状態から、Windowsを起動するよりもすばやくDVD や音楽などの機能を楽しめます。 ただし、テレビの視聴・録画、DVDの作成やインター ネットの映像など、MediaGarageでできる一部の機 能は利用できません。 「インスタント」 となれ 感 スカー

Media Garage

-

# 📒 機能が豊富なMediaGarage

Windowsを起動して、映像や音楽を楽しみます。 テレビ、DVD、音楽、写真などのほか、DVDを作った り、インターネット上の映像を見たりといったインス タント機能よりもプラスアルファの機能が使えます。 また、ホームネットワークでつながったほかのパソコ ンやDLNA CERTIFIED™ 製品と、映像や音楽を相互 に楽しめます。

VALUESTAR Xでは、ホームネット ワーク上のほかのパソコンに MediaGarageをインストールする ことができます。

「MediaGarage」 と表示されます

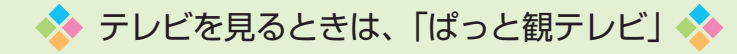

このパソコンでテレビを見るときは、リモコンなどのボタンを押すとすぐにテレビを表示できる「ぱっと観テレビ」機能が使えます。「ぱっと観テレビ」は、画面にテレビを表示している間にWindowsや MediaGarageを起動し、起動が終了すると自動的にMediaGarageに切り換わる機能です。 「ぱっと観テレビ」について詳しくは、「テレビを見る」(p.30)をご覧ください。

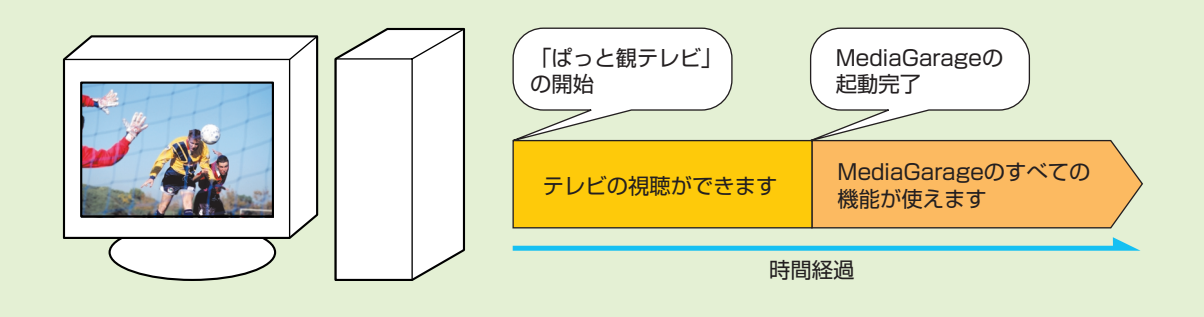

# こんなときは、この機能

MediaGarageとインスタント機能で利用できる機能の違いについては、次ページの表を参照してください。 MediaGarageとインスタント機能両方とも利用できる機能については、どちらも同じ動作をします。 MediaGarageは、Windowsが起動している、または省電力状態から使います。インスタント機能は、電源が 切れた状態から使います。電源の状態と使いたい機能から、どちらを使うか決めてください。ただし、パソコ ンの電源が切れている状態から使う場合は、インスタント機能のほうがよりすばやく起動できます。

# 

テレビを見るときは、「ぱっと観テレビ」機能を使います。 「ぱっと観テレビ」について詳しくは、「テレビを見る」(p.30)をご覧ください。

# 🚦 テレビ以外を楽しむとき

パソコンの電源が入っている(または省電力状態になっている)
 このときは、リモコンやキーボードのボタンを押すとMediaGarageが起動します。

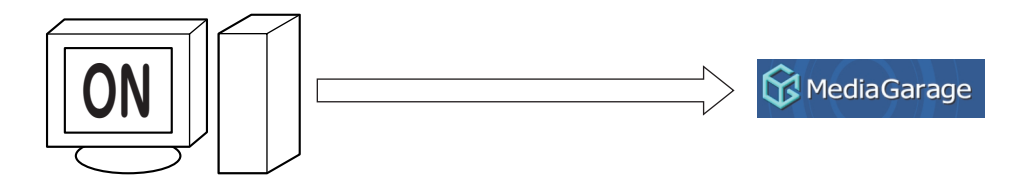

●パソコンの電源が切れている

このときは、使いたい機能に合わせてどちらを使うか選びます。MediaGarageを使うときは、まずWindows を起動してからMediaGarageを起動します。

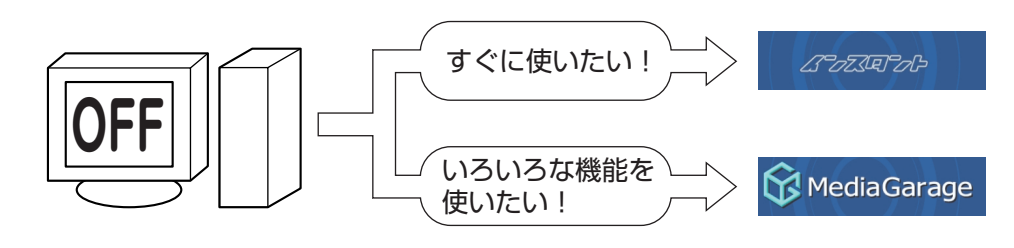

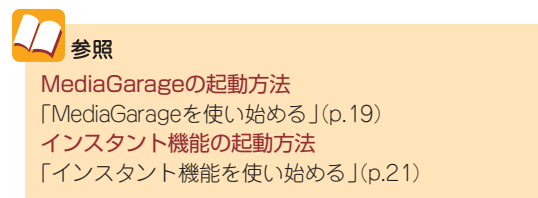

# ▶ 利用できる機能について

# MediaGarageとインスタント機能で利用できる機能は、次のとおりです。

|                              | 機能                          | MediaGarage | インスタント機能 | 記載ページ |
|------------------------------|-----------------------------|-------------|----------|-------|
| テレビを見る                       |                             | 0           | ×        | p.29  |
| テレビを録る                       | 見ている番組を録画する                 | 0           | ×        | p.39  |
|                              | さかのぼり録画をする                  | ○*1         | ×        | p.40  |
|                              | おてがる予約をする(番組表を使って予約する)      | 0           | ×        | p.42  |
|                              | 録画した番組を見る                   | 0           | ×        | p.47  |
| 追っか<br>録画し                   | 追っかけ再生をする                   | ○*1         | ×        | p.50  |
|                              | 録画した番組をDVDに保存する             | ○*1         | ×        | p.51  |
| インターネットの                     | インターネットの映像(BIGLOBEストリーム)を見る |             | ×        | p.54  |
| DVDを見る                       |                             | 0           | 0        | p.56  |
|                              | CDを聴く                       | 0           | 0        | p.59  |
| 音楽を聴く                        | 音楽CDの曲をパソコンに録音する            | 0           | ×        | p.61  |
|                              | パソコンにためた音楽を聴く               | 0           | 0        | p.63  |
| 写真を見る                        |                             | 0           | 0        | p.65  |
| ホームビデオを見る                    |                             | 0           | 0        | p.69  |
| ホームネットワークを利用する               |                             | 0           | ×        | p.78  |
| ほかのパソコンにMediaGarageをインストールする |                             | ○*2         | ×        | p.82  |

※1:地上アナログ放送のみ

※2:VALUESTAR Xのみ

# このマニュアルの読み方

MediaGarage、インスタント機能の使い方を説明する前に、このマニュアルの読み方について説明します。

# マニュアルの画面、説明について

このマニュアルでは、MediaGarage、インスタント機能両方の使い方を説明しています。この2つの機能は、 使い方や画面が似ているため、マニュアルではまとめて説明しています。 マニュアルの説明で使っている画像(画面写真)は、MediaGarageのものですが、特に注意書きがないかぎ りインスタント機能も同じように操作できます。ご利用の状況に合わせて操作してください。

# 異なる操作について

MediaGarageとインスタント機能のうち、片方のみ使える機能や、操作方法が違う場合は、マニュアルの説明を次のマークで分けています。何もマークが付いていない説明は、MediaGarageとインスタント機能で 共通の内容です。

MediaGarage MediaGarageのみの内容を表しています

ムプラズ 「ローク」 インスタント機能のみの内容を表しています

## ●表記の例

| <ul> <li>AVコンテンツは公開されていますか?</li> <li>MediaGarage</li> <li>MediaGarageでAVコンテンツを表示するには、</li> <li>「コンテンツ管理ツール」で、コンテンツが入った<br/>フォルダを公開してください。またはSmartHobby<br/>でMediaGarageと連携する操作をおこなってくだ<br/>さい。</li> </ul>                          | — MediaGarageのみの内容                            |
|----------------------------------------------------------------------------------------------------|-----------------------------------------------|
| <ul> <li>AVコンテンツの保存場所は正しいですか?</li> <li>インスタント機能でAVコンテンツを表示するには、<br/>コンテンツを次の場所に保存してください。</li> <li>・音楽データ</li> <li>「マイコンピュータ]-「共有ドキュメント]-「共有<br/>ミュージック」フォルダ(C:¥Documents and<br/>Settings¥All Users¥Documents¥My Music)</li> </ul> | - インスタント機能のみの内容                               |
| <ul> <li>         ・音量を調節してください。         リモコンの【音量調節】、パソコン本体またはディスプレイの音量調節ボタン、またはキーボードで音量を調節してください。ミュート(消音)になっていると音が出ません。ミュートを解除してください。     </li> </ul>                                                                              | <ul> <li>MediaGarage/インスタント機能共通の内容</li> </ul> |

使い始める前の準備

MediaGarageやインスタント機能を使うために、あらかじ め必要な準備について説明しています。ご購入時や再セッ トアップしたときは、必ず設定をおこなってください。

お使いのモデルや使用するソフトによって、次の準備 が必要です。

リモコン、マウスの準備(このページ)

●テレビを見るための準備(p.12)

●インスタント機能のセットアップ(p.15) 22202/2022

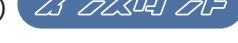

#### リモコン、マウスの準備

MediaGarageとインスタント機能は、リモコンやマウスで操作できます。リモコンやマウスで操作するた めに、あらかじめ準備をしましょう。

# チェック

- ・リモコンを使う前に、リモコンに乾電池を入れておいて ください。
- ・リモコン上部のフタを閉じるときに指先などをはさまな いよう気を付けてください。
- ・マウスを使う場合は、MediaGarageやインスタント機能 を起動する前に、マウスを使えるようにしておいてくだ さい。

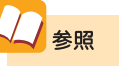

リモコンやマウスの準備について 『準備と設定』

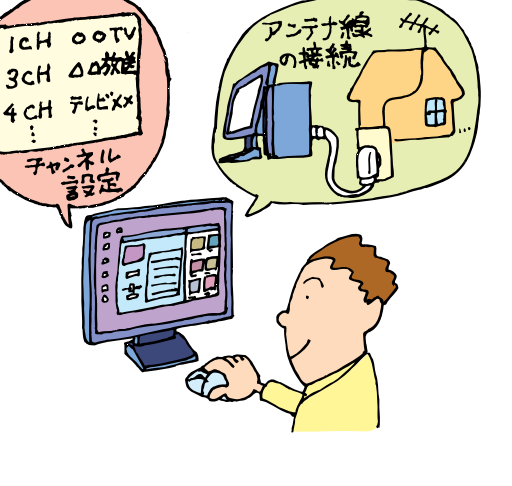

# テレビを見るための準備

このパソコンでテレビを見るには、アンテナ線の接続やチャンネルなどの設定が必要です。『準備と設定』を 読んでパソコンのセットアップ作業をしたときに、この設定をしている場合は、「電話回線とインターネット に接続していることを確認する」(p.14)に進んでください。

まだ接続や設定をしていないときは、次の「接続と設定をする」に進んでください。

**チェック** MediaGarageはケーブルテレビ(CATV)には対応して いません。CATVを視聴する場合はSmartVisionをご利用 ください。

■ 接続と設定をする

このパソコンのセットアップ作業をしたときに、アンテナ線の接続やB-CASカードのセット、テレビのチャンネル、地域などの設定をしていないときは、ここで接続と設定をします。

●アンテナ線を接続する

パソコン本体またはディスプレイにアンテナ線を接続 します。

アンテナ線の接続方法については、『準備と設定』第2 章の「アンテナ線を接続する」をご覧ください。

B-CASカードをセットする
 B-CASカードはデジタル放送のサービスを利用する

ために必要です。

B-CASカードをセットしないと、地上デジタル放送、 BS・110度CSデジタル放送が視聴できません。必ず セットしてください。 チェック

- アンテナ線を接続する前にパソコン本体やディスプレイ、周辺機器の電源を切り、電源ケーブルを取り外してください。
- アンテナケーブルはこのパソコンには添付されていません。
- ・地上デジタル放送を受信するためには、UHF帯域 (13ch~62ch)に対応した環境とアンテナが必要で す。
- ·アンテナ線を分配したり、分波したりするときは、市販 の分配器などを用意してください。

# 公参照

B-CASカードについて

『もっとテレビを楽しむ本』付録の「B-CASカードについて」

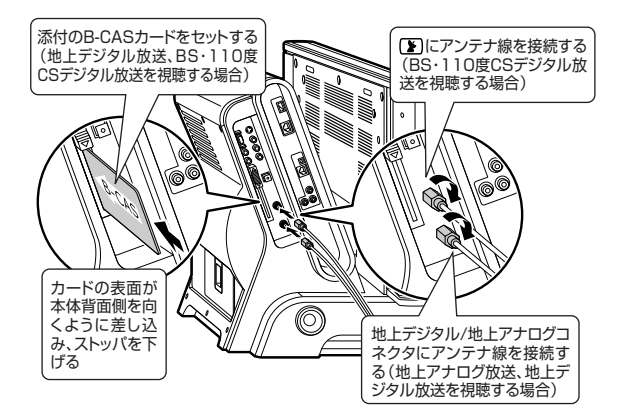

VALUESTAR W (デジタルハイビジョンTV(地デジ/BS/CS)モデル)

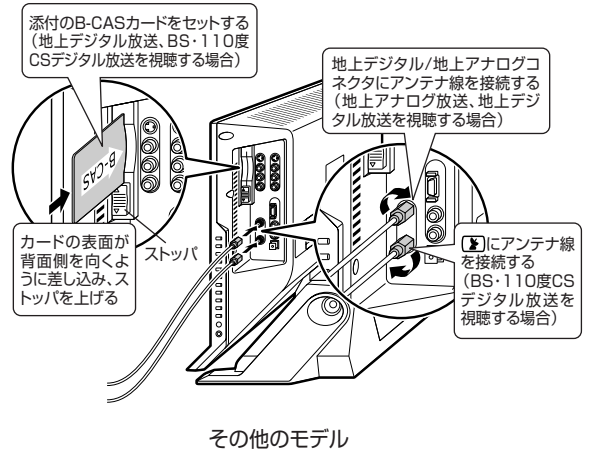

(ディスプレイ)

チャンネルや番組表の設定をする

接続が終わったら、テレビを見るための初期設定をし ます。すべての放送の設定をまとめてできます。

「ソフトナビゲーター」の「パソコンの設定」-「テレビ機 能の設定をする |- 「TV共通設定 |の「ソフトを起動する | をクリック

[TV共通設定」が起動します。

「まとめて設定する」をクリック

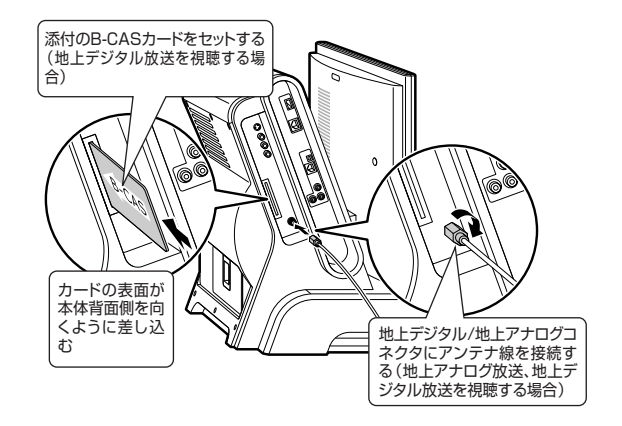

VALUESTAR W (デジタルハイビジョンTV (地デジ)モデル)

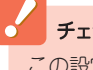

チェック

この設定は、「コンピュータの管理者」のユーザーアカウ ントでおこなってください。

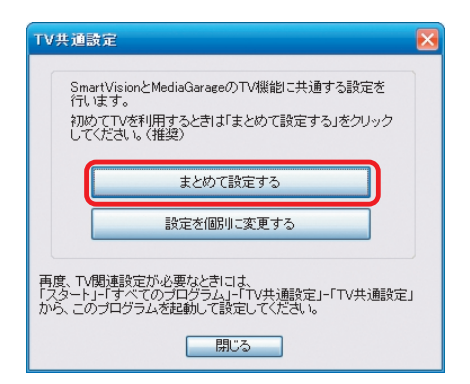

# 「チャンネル設定」画面が表示されます。 この後の手順は、『準備と設定』第3章の「「TV共通設定」で設定する」をご覧ください。

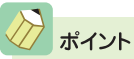

- ·「設定を個別に変更する」を選ぶと、設定する項目を細かく選べます。
- ・引っ越しなどでお住まいの地域の放送局が変わったときは、「設定を個別に変更する」から「TVチャンネルの設定」を選び、チャンネル設定をしなおしてください。
- ・初期設定では、Windowsに自動ログオンするユーザーの設定もおこないます。新しくWindowsのログオンパスワードを設定したり、パスワードを変更したときは、「TV共通設定」の「設定を個別に変更する」から自動ログオンの設定を変更してください。

チェック

チャンネルの設定をしなおしたときは、おまかせ録画の条件を すべて設定しなおす必要があります。

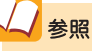

TVチャンネルの設定について 付録の「チャンネルの設定をする」(p.116) 自動ログオンの設定について 付録の「自動ログオンの設定をする」(p.110) おまかせ録画について 『もっとテレビを楽しむ本』PART3の「おまかせ録画をす る」

# 📑 電話回線とインターネットに接続していることを確認する

双方向サービスに関する情報などは、番組により電話回線またはインターネットを使って送信します。パソ コンと電話回線が接続されていること、およびインターネットに接続されていることをご確認ください。 電話回線やインターネットとの接続方法については、『準備と設定』の第5章、第6章をご覧ください。

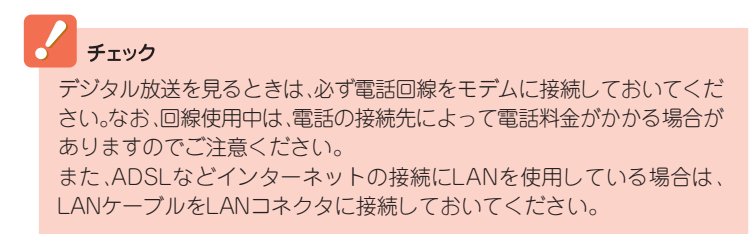

# インスタント機能のセットアップ *ム つて ふつつ い*

インスタント機能をセットアップします。

インスタント機能はWindowsが起動しているときや省電力状態のときは起動できないので、パソコンの電源が切れていることを確認してからセットアップしてください。

| パソコンの電源が切れていることを確認する

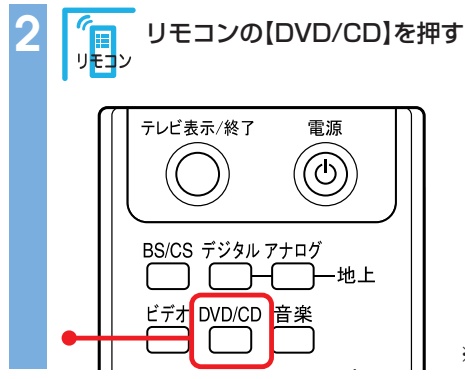

※リモコンのボタンはモデルによって一部異なります。

インスタント機能のセットアップが始まります。

セットアップ手順が完了するまでに、約10分かかります。 アップデート処理完了のメッセージが表示され、しばらくすると自動的にパソコンの電源が切れます。

これで、インスタント機能のセットアップは終了です。

# チェック モデルによって、ボタンを押してからインスタント機能のセットアップ画面が表示されるまで、数十秒から数分かかる場合があります。画面が表示されるまで、そのままお待ちください。 セットアップ中に、自動的に再起動しますが、途中で電源を切ったり、リモコンやマウスを操作しないでください。セットアップ中に電源スイッチを操作したり電源コードを抜くと、故障の原因になります。 Windowsで録画予約をおこなっている場合、セットアップ中の録画予約はキャンセルされます。録画予約時刻が近づいてきたら、セットアップはおこなわないでください。 インスタント機能をセットアップした後に、電源スイッチを押すと、初回のみインスタント機能が起動します。

# 基本的な使い方

準備が終わったらMediaGarageとインスタント機能を使うことができます。

ここでは、MediaGarageとインスタント機能の起動や終 了、メインメニューの表示方法などの基本操作について説 明しています。

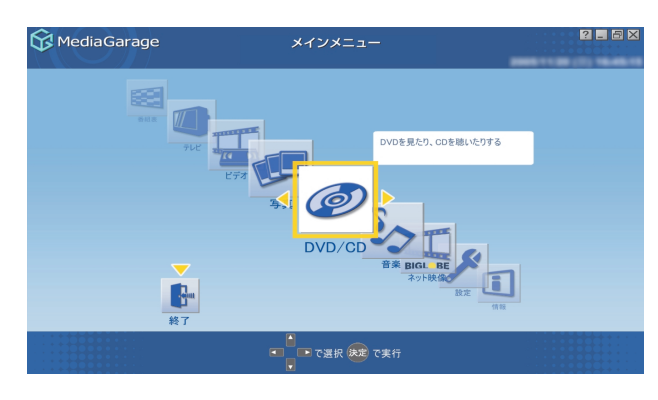

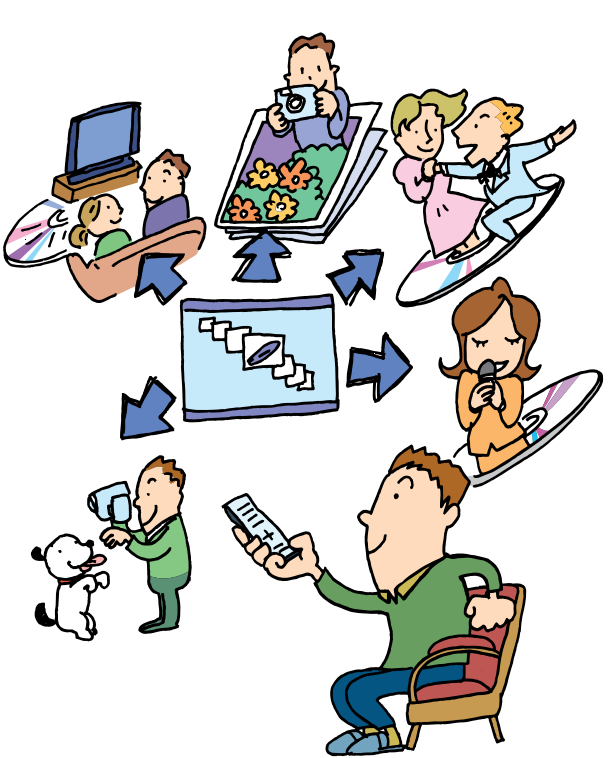

リモコンについて

リモコンは、赤外線を使っているため、次のことに注意してお使いください。

- ・リモコンと受光部の間には、赤外線をさえぎるようなものを置かないでください。
- ・パソコンから約3mの範囲で操作してください。また、受光部に対して左右約38度、上下約17度以内の角度で操作してください。
- ・赤外線の出る機器、赤外線でコントロールされる機器の近くではリモコンを操作しないでください。誤作動の原因になります。
- ・赤外線を利用したほかのリモコンをパソコンのそばで使用すると、パソコンが誤作動することがあります。

#### ▋ 使用するボタン一覧

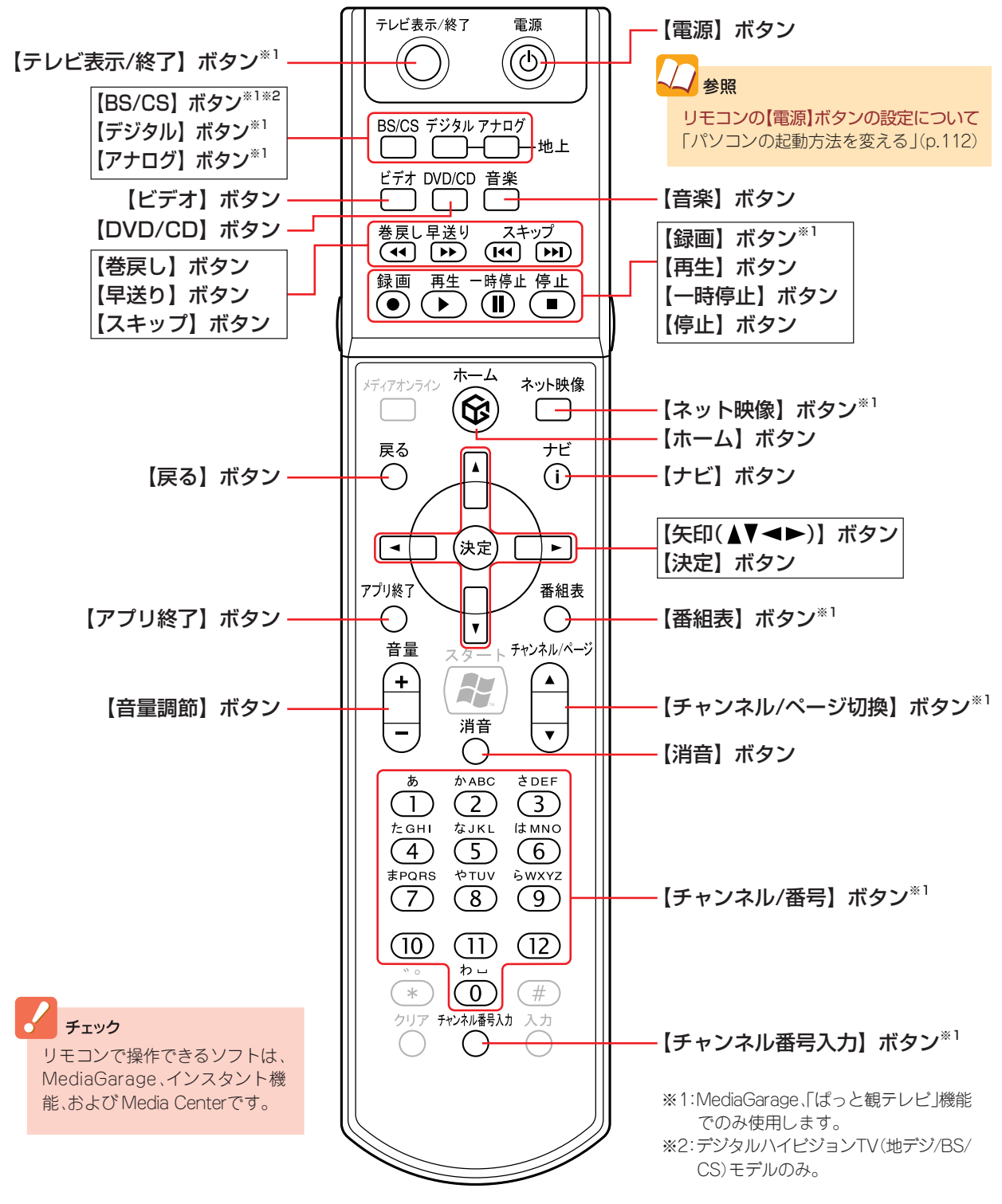

リモコンのボタンはモデルによって一部異なります。

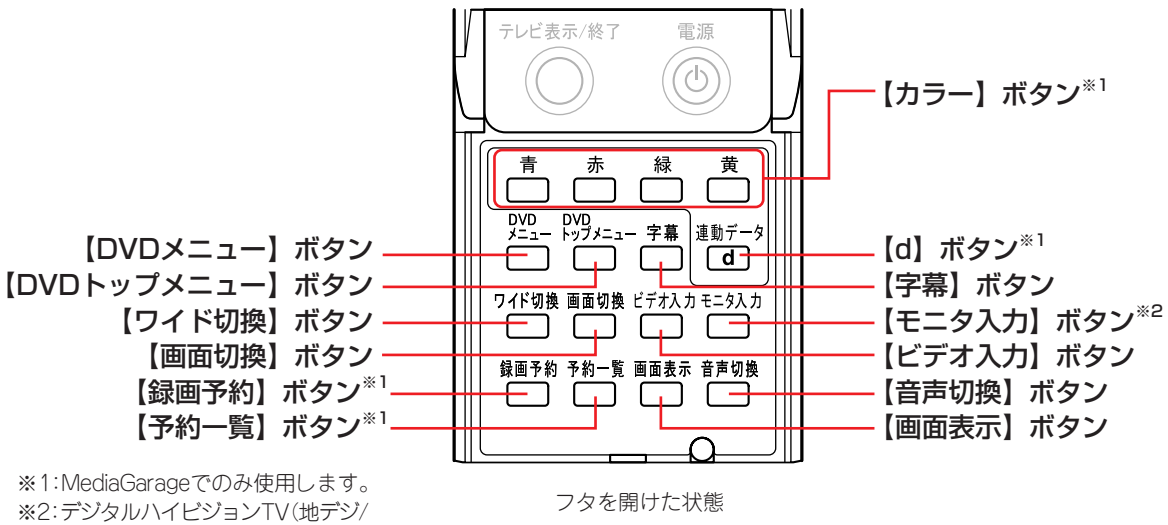

BS/CS)モデルのみ。

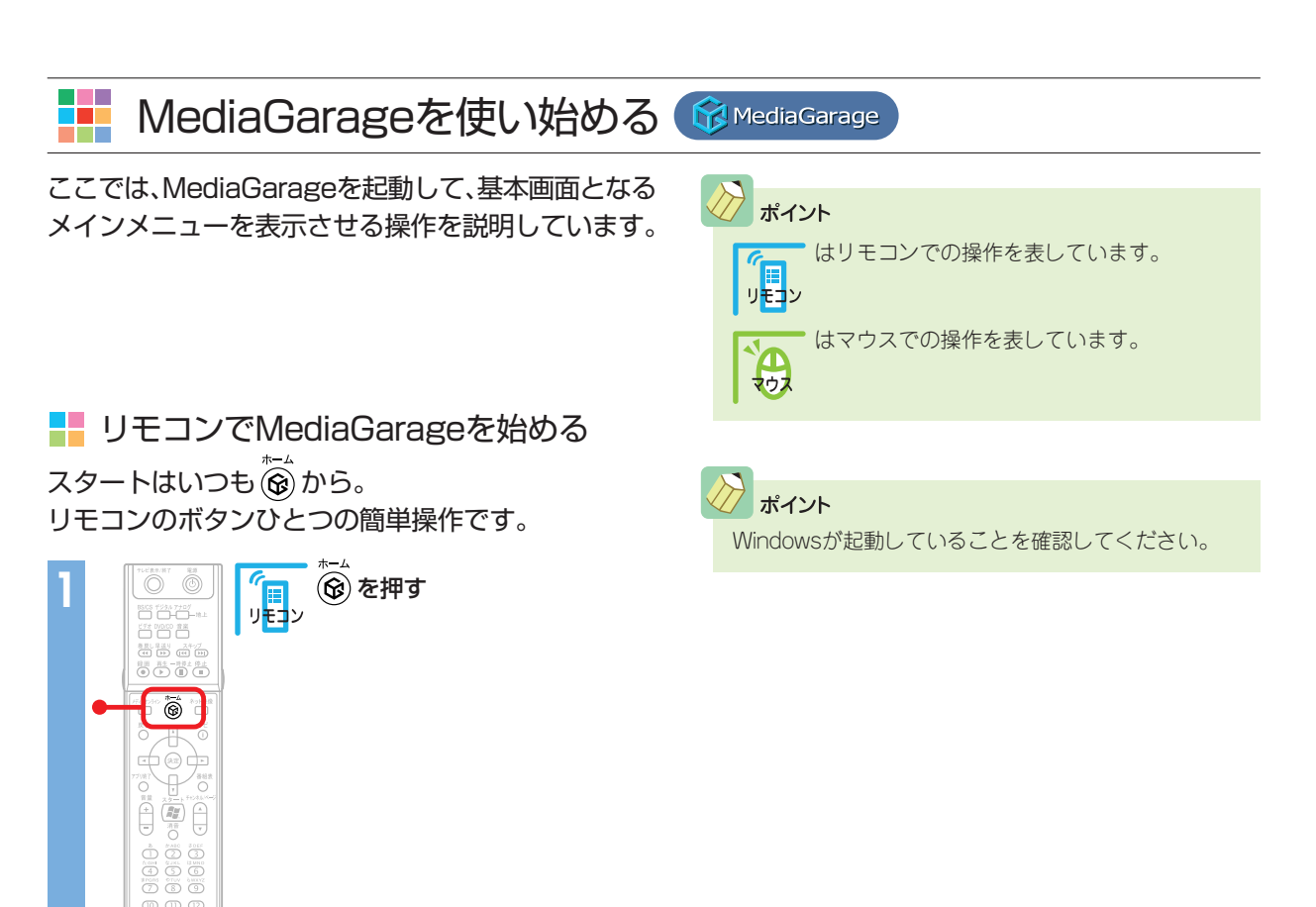

MediaGarageのメインメニューが表示されます。

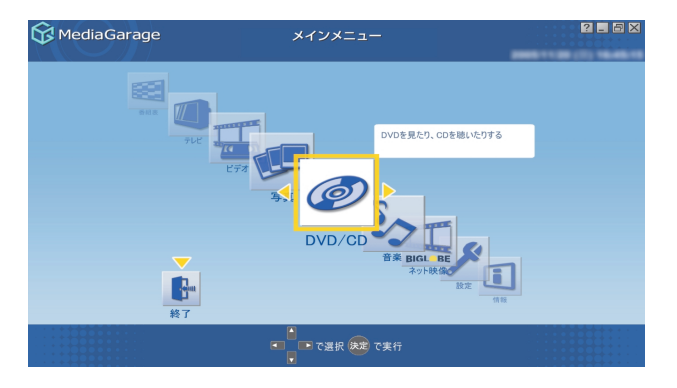

このメインメニューがテレビや映像、音楽を楽し むための入り口です。

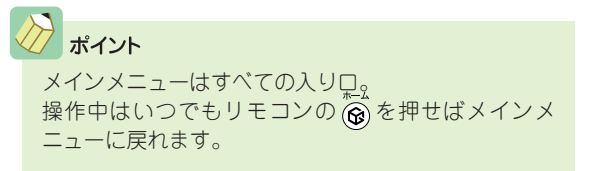

MediaGarageは、リモコンのボタンひとつで、メインメニューを表示せずにダイレクトに使いたい機能の 画面へいくこともできます。

それぞれ、次のボタンで操作します。

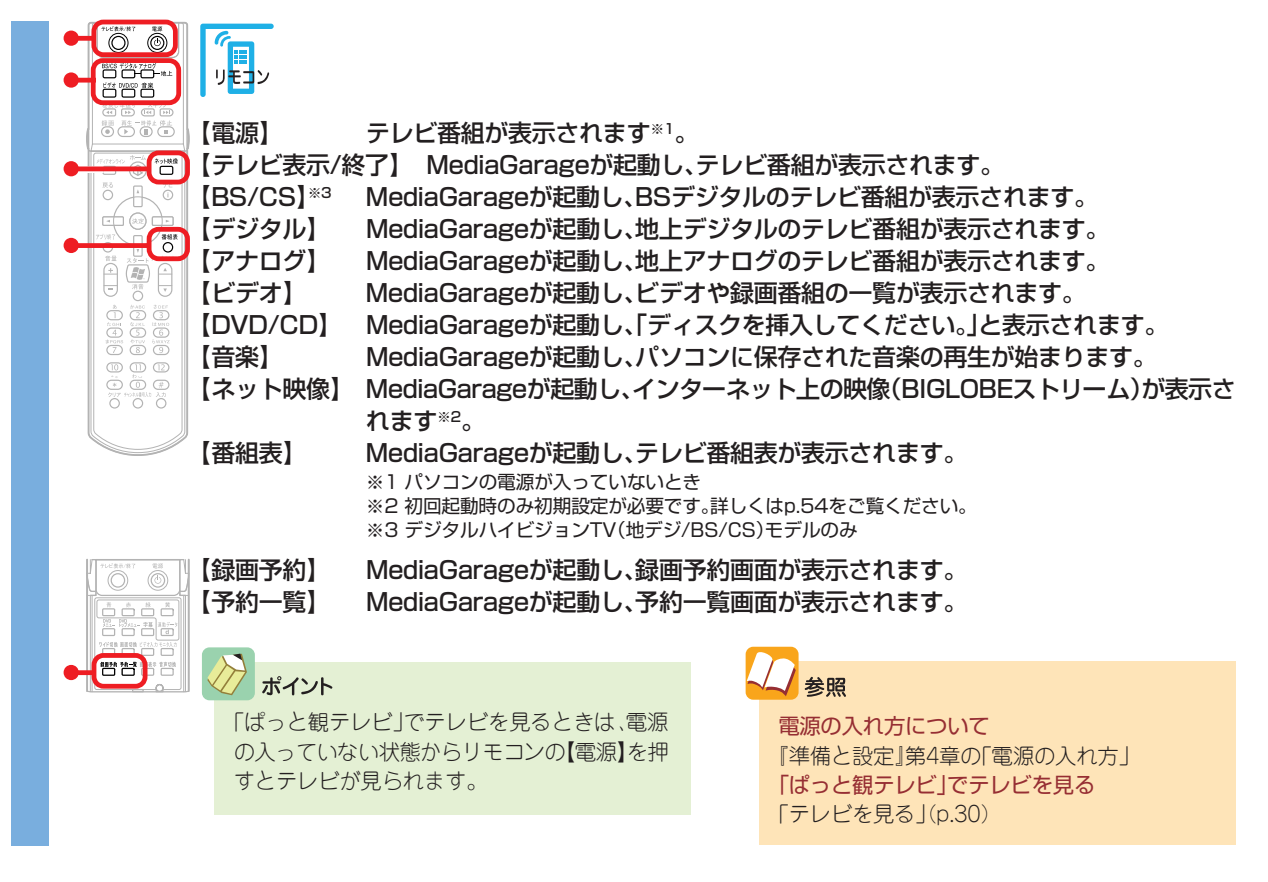

# 📕 マウスでMediaGarageを始める

マウスで操作するときは、「おすすめメニューバー」から。 ここでは、MediaGarageを起動して、基本画面となるメインメニューを表示させる操作を説明しています。

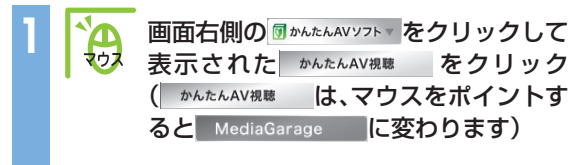

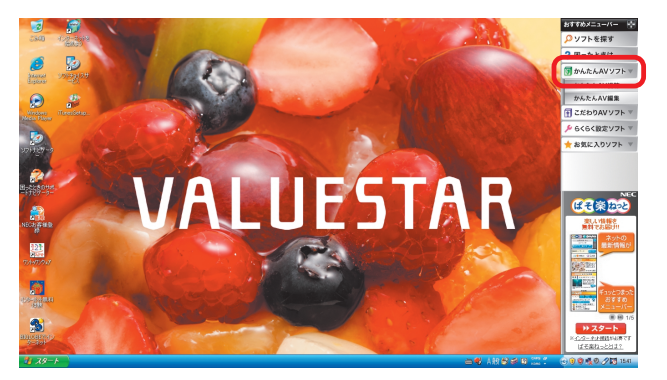

MediaGarageのメインメニューが表示されます。

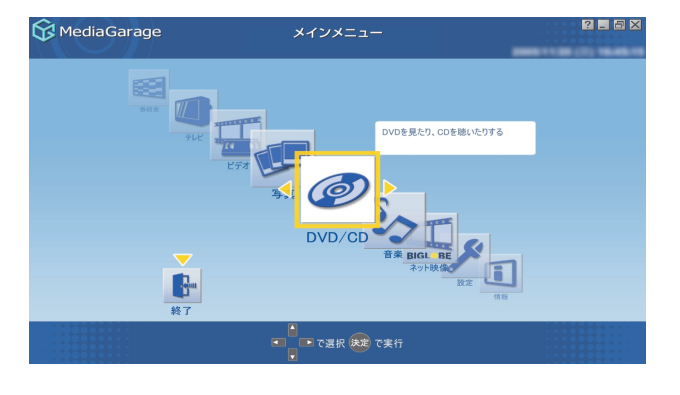

このメインメニューがテレビや映像、音楽を楽しむための入り口です。

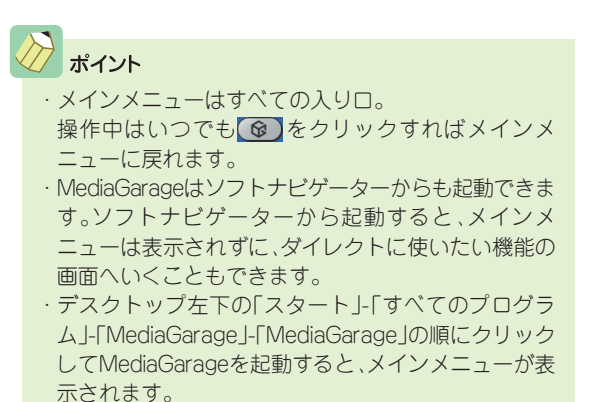

インスタント機能を使い始める 23-255ほうか

インスタント機能は、リモコンのボタンひとつで簡単に起動できます。 ここでは、インスタント機能を起動して、基本画面となるメインメニューを表示させる操作を説明しています。

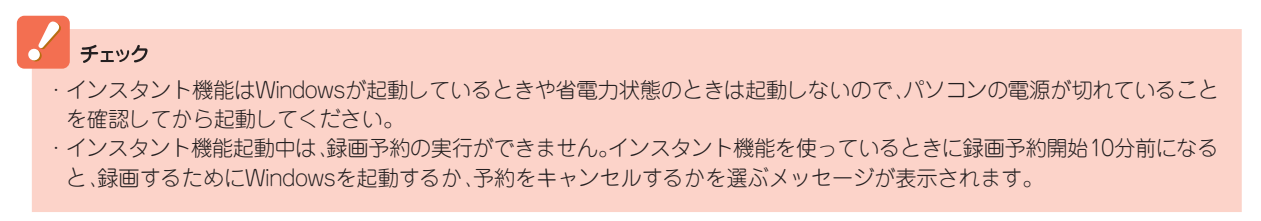

パソコンの電源が切れていることを確認する

【DVD/CD】 インスタント機能が起動し、「ディスクを挿入してください。」と表示されます。 【音楽】 インスタント機能が起動し、パソコンに保存された音楽の再生が始まります。

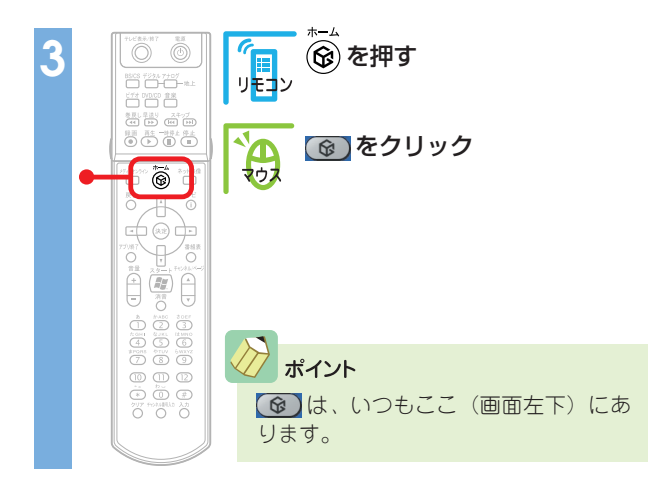

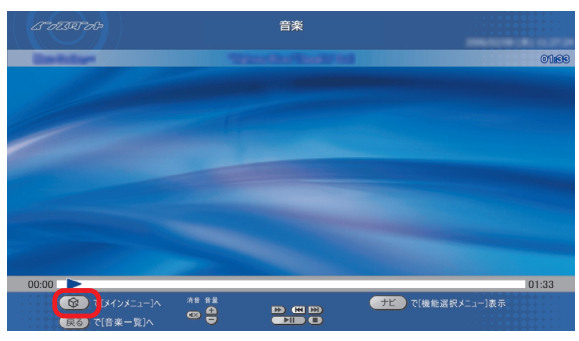

「音楽」の画面です

## インスタント機能のメインメニューが表示されます。

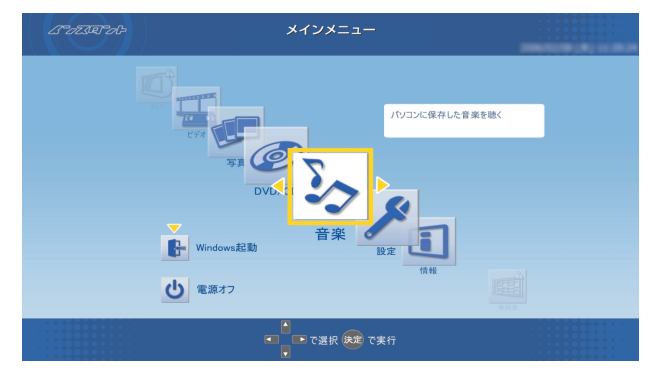

## このメインメニューが映像、音楽を楽しむための 入り口です。

# / ポイント

- ・インスタント機能でビデオや写真を見るときは、インスタント機能を起動した後に、メインメニューで切り換えをおこなってください。
- ・Windows XPを起動する場合は、メインメニューの 「Windows起動」から起動できます。
   インスタント機能が終了して、Windows XPが起動します。

# 🚺 使ってみよう

MediaGarageとインスタント機能で楽しめるコンテンツは、テレビ<sup>\*\*</sup>や写真、音楽など、さまざまなジャン ルがありますが、項目を選んだり決定したりする基本的な操作方法はどのジャンルでも同じです。ここでは、 パソコンにはじめから入っている花の写真を見る方法を例に基本的な使い方を説明します。 \*\*テレビはMediaGarageでのみ機能します。

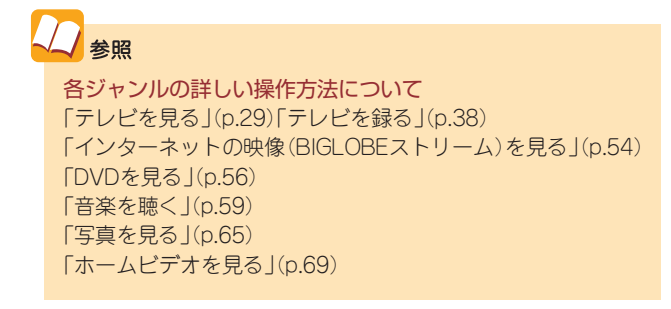

# ■↓□□□と嚃で操作

パソコンに入っている花の写真を見てみましょう。

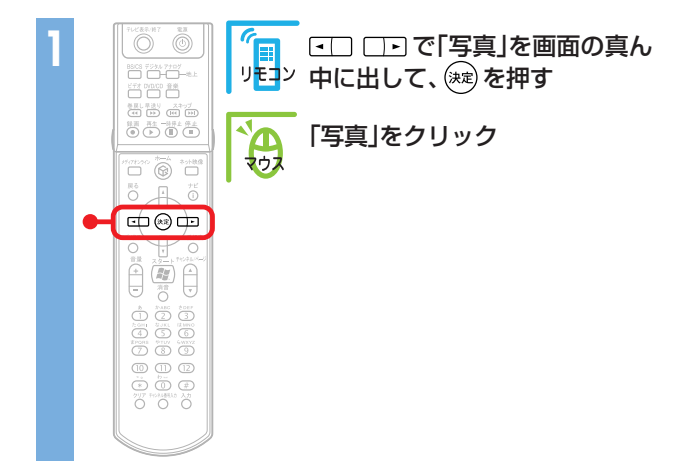

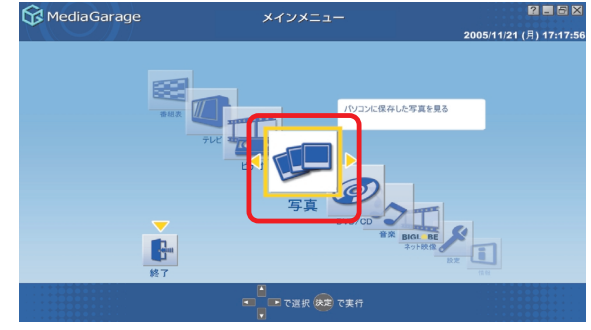

# 「写真」が表示されます。

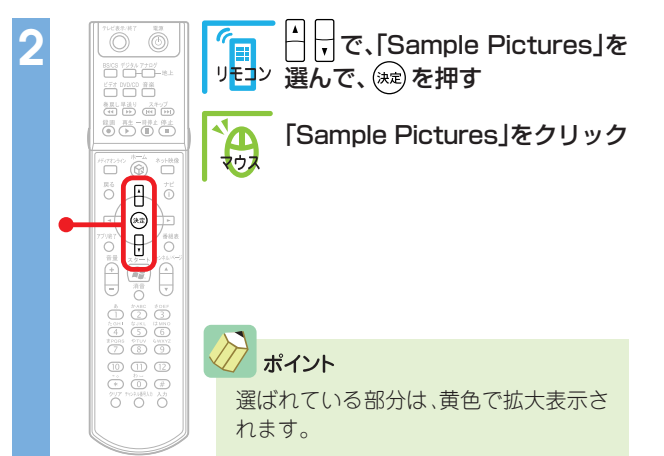

| 😚 MediaGarage                     | 写真                             | ? <u>-</u> 5 ×         |
|-----------------------------------|--------------------------------|------------------------|
| \$~7005A                          |                                | 2004 <b>40</b> 053     |
| 2前日 🔺                             | Semula Bisture                 |                        |
|                                   | MediaGarage Server neccomputer |                        |
|                                   | 花                              |                        |
| 9                                 | 結婚                             |                        |
| t.                                | 子供                             |                        |
|                                   | 自然1                            |                        |
|                                   | 自然2                            |                        |
| ଡि で[メインメニュー]へ     戻る で[メインメニュー]へ | ・ で選択 歳空 で写真一覧                 | ナビ で[機能選択メニュー]表示<br>表示 |

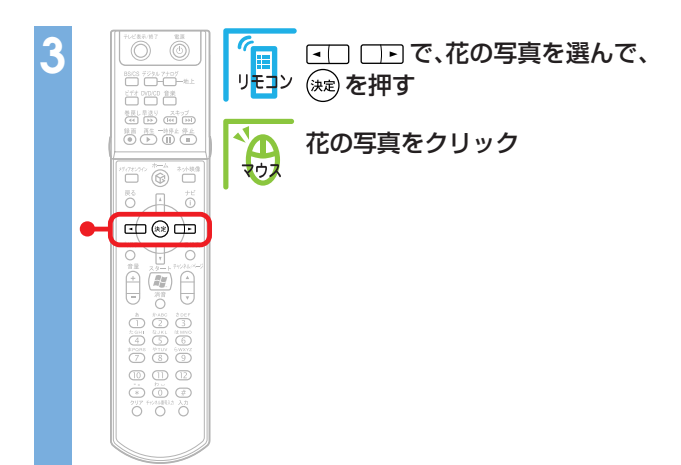

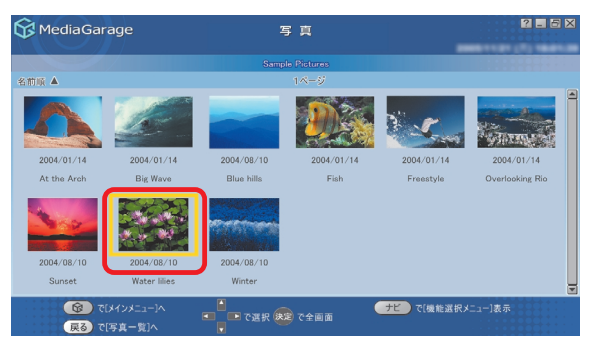

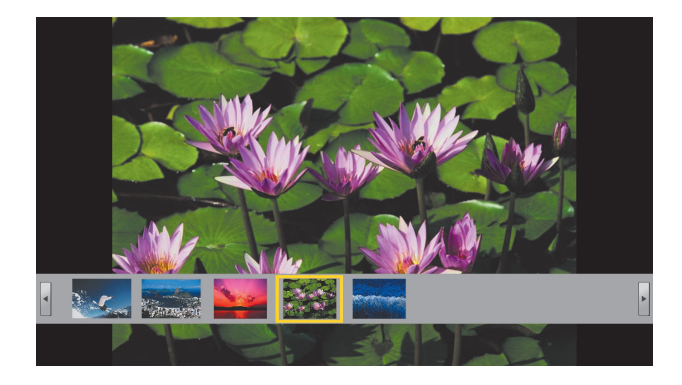

# ▋ 【戻る】と【ナビ】で快適操作

こんどは、写真を連続で表示する応用操作です。

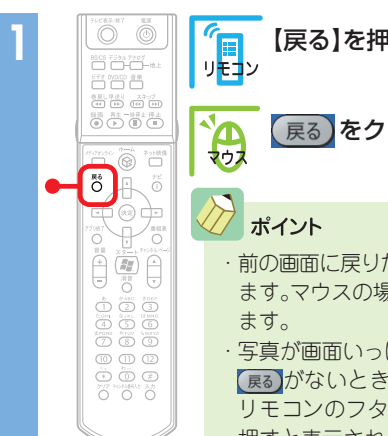

| 【戻る】を押す<br>コン                              |  |
|--------------------------------------------|--|
| 戻る をクリック                                   |  |
| ポイント                                       |  |
| ·前の画面に戻りたいときは【戻る】を押します。マウスの場合は、戻るをクリックします。 |  |
| ·写真が画面いっぱいに表示されていて、                        |  |

反るがないときは、マウスを動かすか、
リモコンのフタを開けて【画面切換】を
押すと表示されます。

# 花の写真が大きく表示されます。

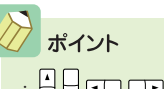

- ・ 
  日 
  こつ 
  こつ 
  で 
  選んで 
  総 
  を 
  押す。これが 
  Media 
  Garage 
  と 
  インスタント 
  機能の 
  基本です。
- ・ 画面下の写真の一覧を消したいときは、【ナビ】( <u>+\*</u>)) を押して「写真インデックス消去」を選びます。

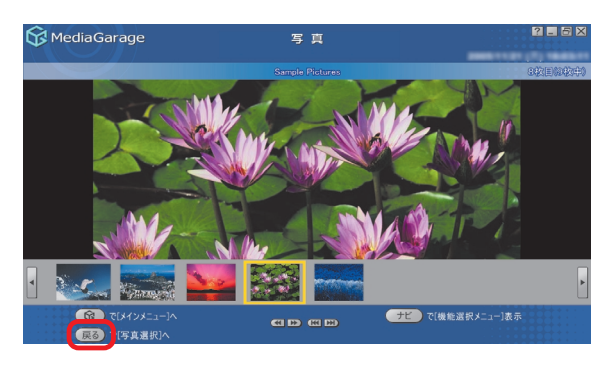

2 5

スライド開始 写真を順番に表示しま

スライド設定

写真詳細情報表示 並べ替え

削除 このメニューを消す

ナビ で[機能選択メニュー]表示

## 写真の一覧に戻ります。

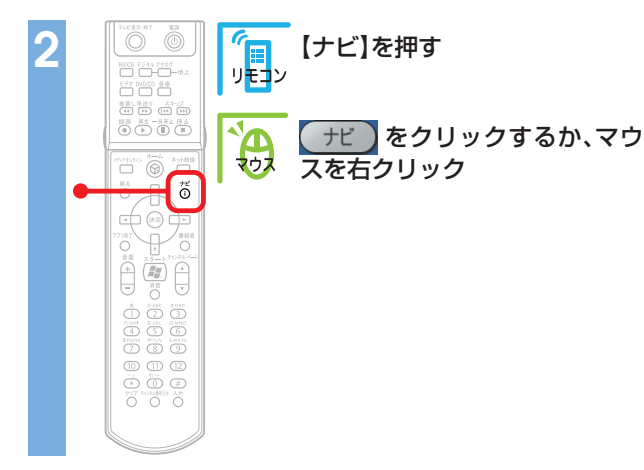

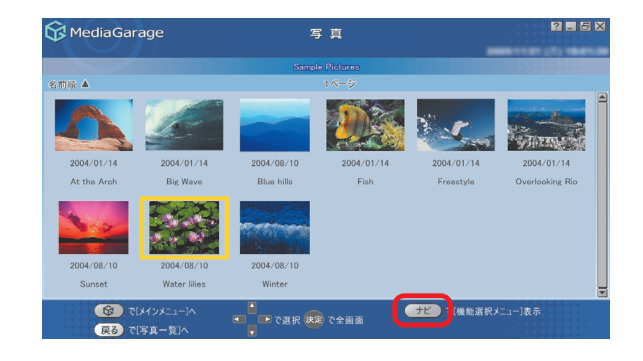

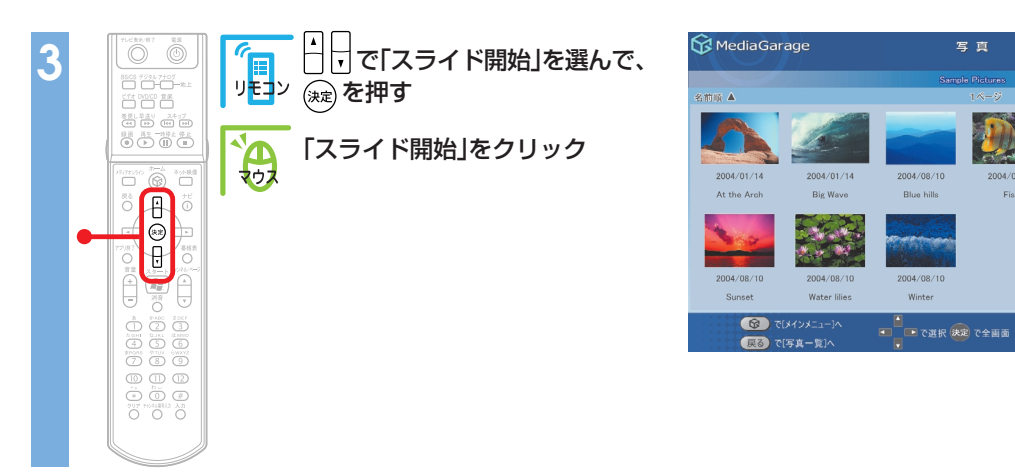

写真が自動的に切り換わる「スライド」が始まります。

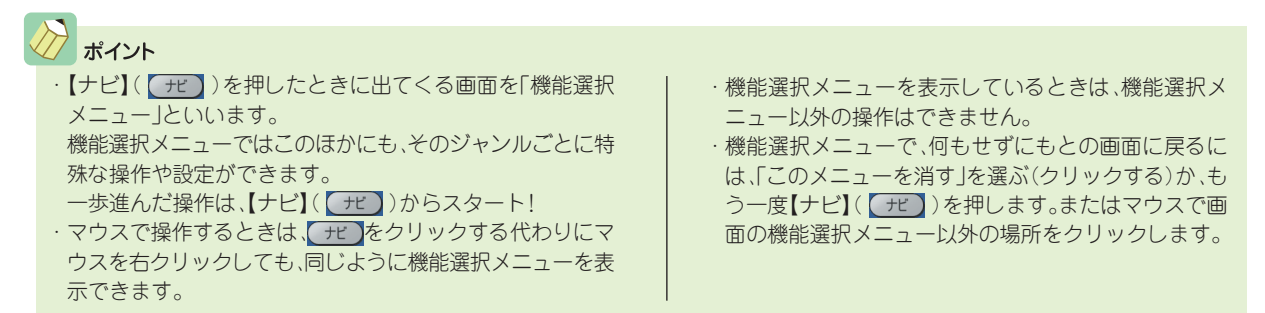

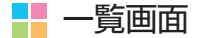

MediaGarageとインスタント機能の一覧画面では、録画した番組やDVD、音楽、写真の情報がアイコンや サムネイルなどで表示されるので、コンテンツを再生する前に内容を確認できます。ビデオー覧の画面を例 に、表示される情報について説明します。

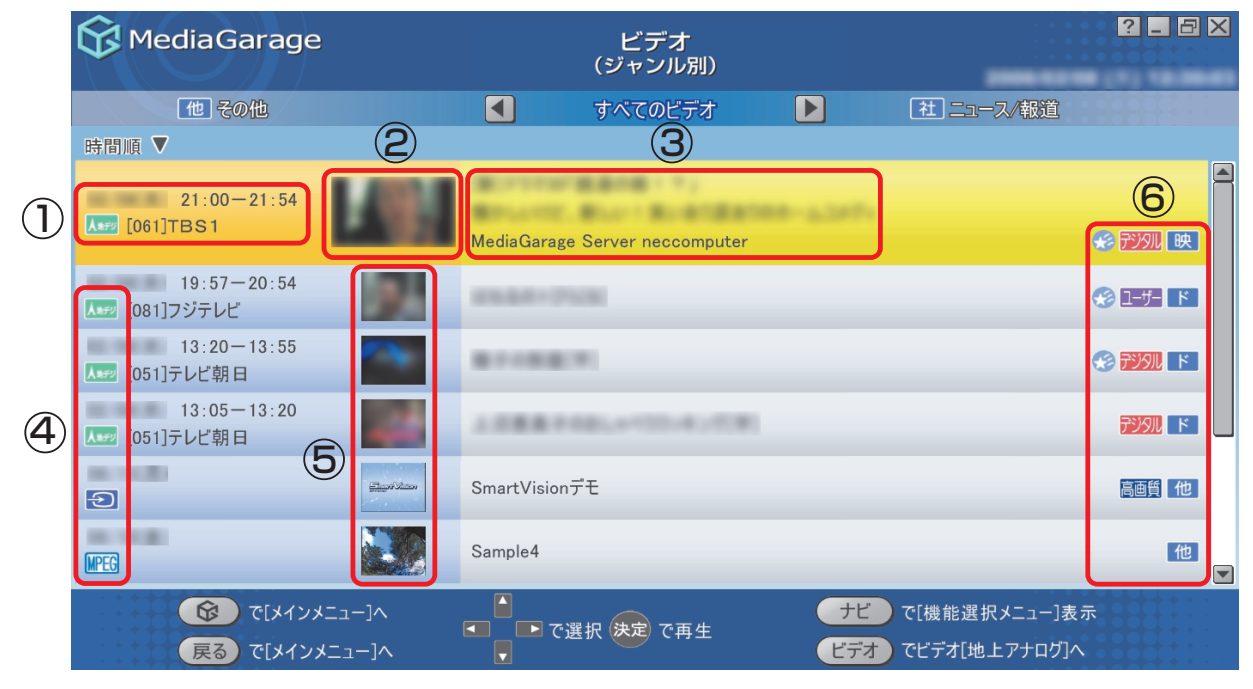

- 次の項目が表示されます。
   ・コンテンツの作成日時
   ・放送局やジャンル、アーティスト名など
- ビデオや写真アルバムでは、選択時にプレビューが表示されます。
- 次の項目が表示されます。
   ・コンテンツのタイトル
  - ・コンテンツの詳細情報やアルバム名 ・データが保存されているメディアサーバ名\*\*
  - ※音楽CDでは表示されません。

- ④ チャンネルやファイルの種類などのアイコンが表示されます。
- ⑤ コンテンツや放送局のアイコンがサムネイルとして表示されます。
- ⑥ 画質やジャンルなどのアイコンが表示されます。

参照 画面に表示されるアイコンについて 「使用するアイコン一覧」(p. 118)

# 使い終わったら

ここでは、MediaGarageとインスタント機能をそれぞれ終了する操作を説明します。

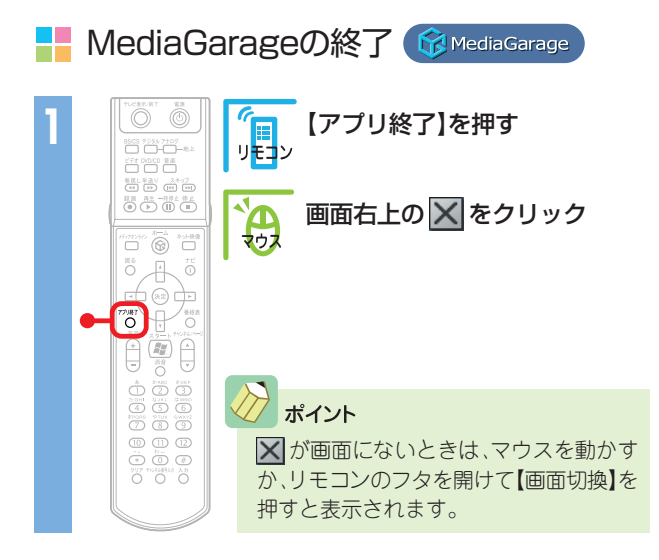

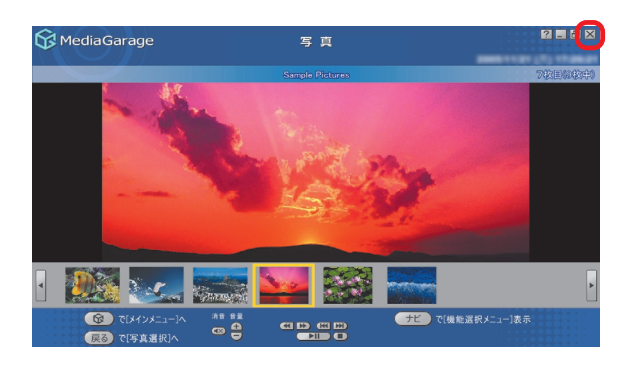

#### MediaGarageが終了します。

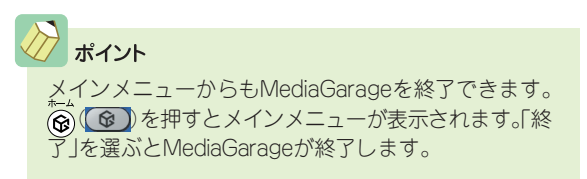

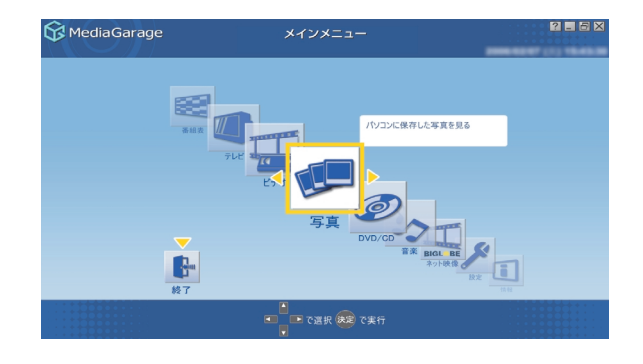

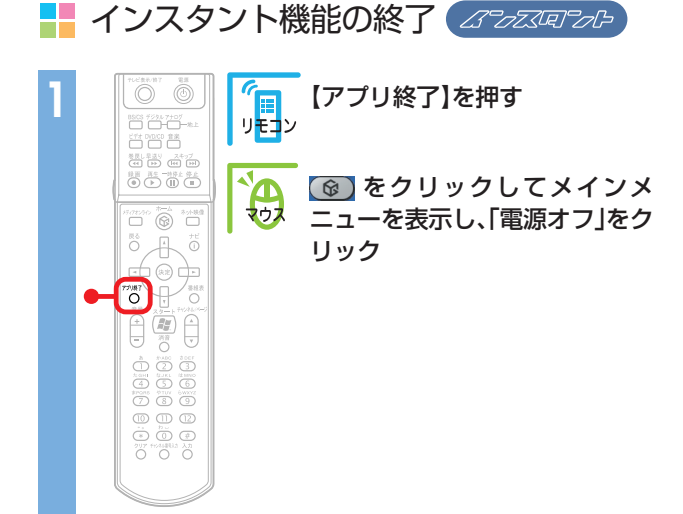

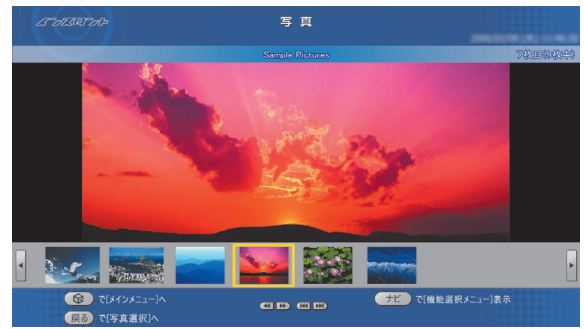

インスタント機能が終了し、パソコンの電源が切れます。

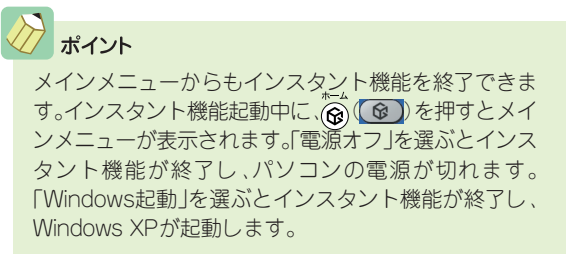

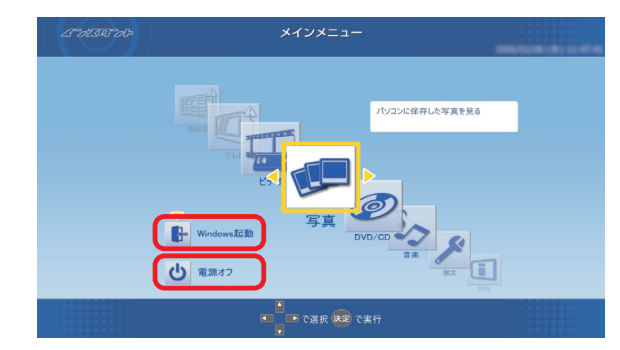

■テレビを見る

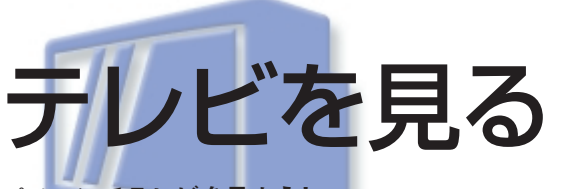

パソコンでテレビを見よう!

このパソコンなら、離れたところからリモコン操作OKだし、 「ぱっと観テレビ」ですぐに画面がつくので、普通のテレビと同 じ感覚で使えます。

その上、地上アナログ放送では見ている番組をいつでも一時 停止したり巻き戻したりできるから、便利さはテレビ以上!

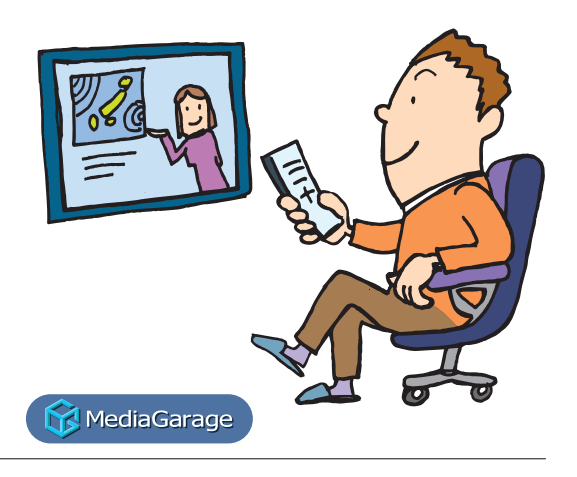

テレビを見る前に

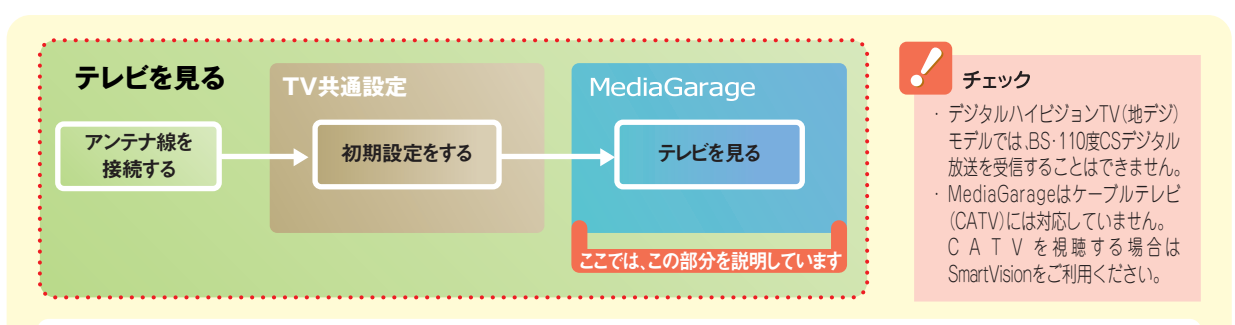

このパソコンでは、今までのテレビ(地上アナログ放送)だけではなく、新しいテレビ放送であるデ ジタル放送を見たり、録画したりできます。

●地上アナログ放送:今までのテレビ放送

●地上デジタル放送<sup>※1</sup>:新たに始まった、高画質・高音質で、データ放送などの新機能が楽しめるテレビ放送

 BS・110度CSデジタル放送\*1\*2:デジタルの高画質・高音質で放送されている衛星放送
 ※1:アンテナや放送エリアによっては、利用できない場合があり ます。

※2:デジタルハイビジョンTV(地デジ/BS/CS)モデルのみ。

MediaGarageでテレビを見るには、あらかじめアンテナ線の接続や「TV共通設定」での初期設定が必要です。 まずは、『準備と設定』を読んで、接続と設定をしてください。

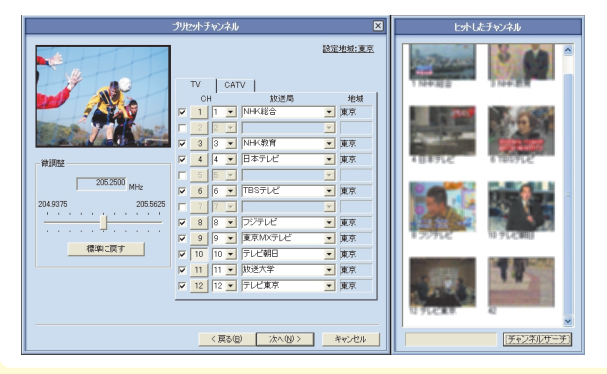

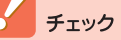

 セットアップ作業のときTV共通設定の初期 設定をおこなっていないと、MediaGarageで テレビを見ることはできません。
 そのときは一度MediaGarageを終了し、「準 使し記句はする」で知られていた。

備と設定』を読んでTV共通設定で設定して ください。

・「ばっと観テレビ」を有効にするために、TV 共通設定の「電源ボタンの設定」では「テレビ 起動(パソコン連動)」に設定し、「待機時の設 定」では「「ぱっと観テレビ」機能を有効にす る」に設定してください。

✓参照 TV共通設定について 付録(p.110)

# 📕 テレビを見る

このパソコンの「ぱっと観テレビ」は、普通のテレビと 同じように電源を入れるとすぐにテレビが見られま す。また、パソコンの電源が入っているときも、ソフト の起動を待たずにテレビが表示できます。 テレビを見る方法は、パソコンの電源状態によって異 なります。状況に合わせて操作してください。

# チェック

インスタント機能を使っているときは、テレビを見るこ とができません。いったん電源を切って「ぱっと観テレ ビ」で起動するか、Windowsを起動してMediaGarageで テレビを表示してください。

# ▋ パソコンの電源が切れている(または、省電力状態になっている)とき

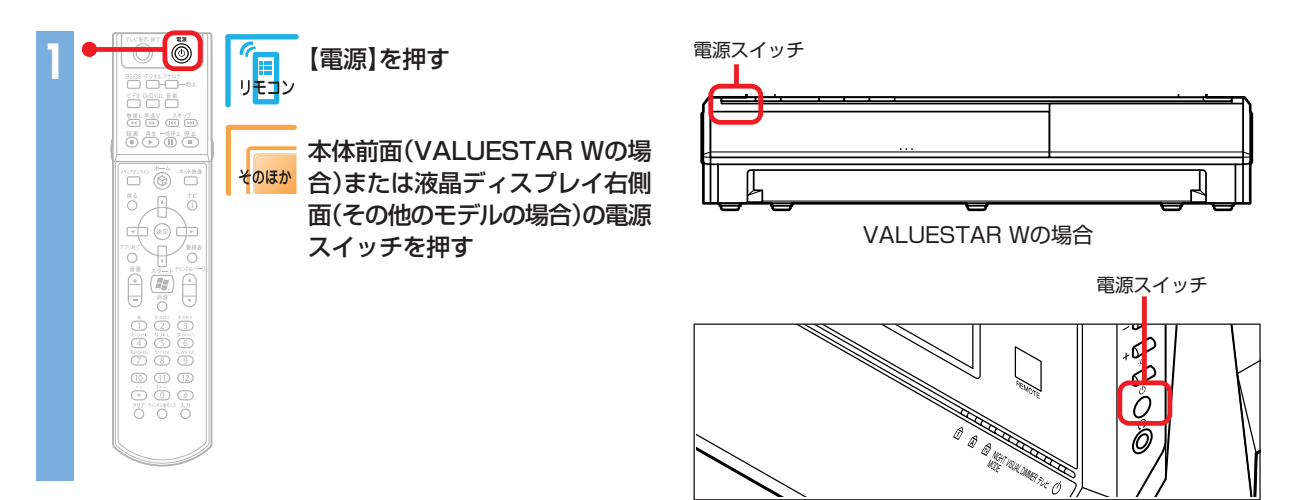

画面いっぱいにテレビが表示されます。

【電源】を押すと、テレビを表示しながら、自動的に WindowsとMediaGarageを起動します。前面のテレ ビランプが点滅している間は、Windowsと MediaGarageの起動中です。

テレビランプの点滅中は、次の操作ができません。 ・タイムシフトの操作 ・データ放送の表示、操作 ・番組の録画 ・契約や年齢確認が必要な番組の視聴 テレビランプが点灯状態になると、すべての機能が使 えるようになります(ただしMediaGarageでタイム

シフトが操作できるのは地上アナログ放送のみ)。

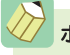

## ポイント

 テレビランプが点滅しているときに放送の種類を切り換え。 るには、リモコンの【アナログ】、【デジタル】、【BS/CS】を押 します。

·「ぱっと観テレビ」で見られない番組の場合、画面に「アプリ ケーションが起動するまでお待ち下さい」と表示されます。 このときは、MediaGarageが起動するのを待つか、チャンネ ルを切り換えてください。

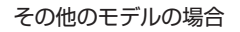

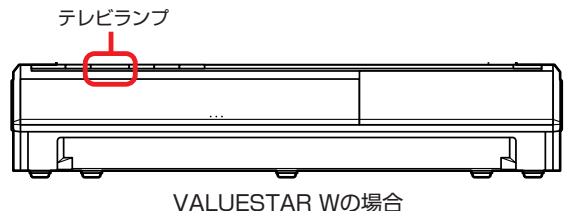

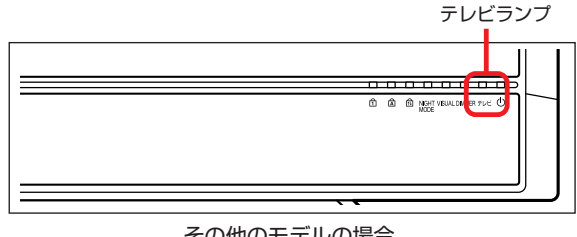

その他のモデルの場合

# 📑 電源が入っているとき(Windowsが利用できる状態)

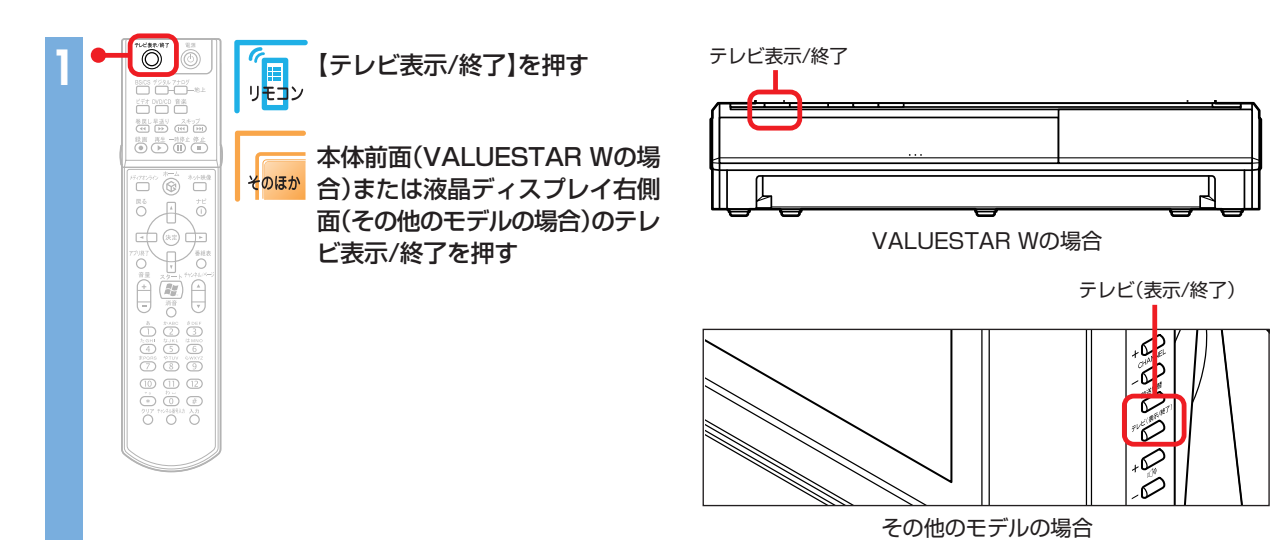

画面いっぱいにテレビが表示されます。

【テレビ表示/終了】を押すと、テレビを表示しながら、 自動的にMediaGarageを起動します。前面のテレビ ランプが点滅している間は、MediaGarageの起動中 です。

テレビランプの点滅中は、次の操作ができません。 ・タイムシフトの操作 ・データ放送の表示、操作 ・番組の録画 ・契約や年齢確認が必要な番組の視聴 テレビランプが点灯状態になると、すべての機能が使 えるようになります(ただしMediaGarageでタイム

シフトが操作できるのは地上アナログ放送のみ)。

# プ ポイント

- テレビランプが点滅しているときに放送の種類を切り換えるには、リモコンの【アナログ】、【デジタル】、【BS/CS】を押します。
- 「ぱっと観テレビ」で見られない番組の場合、画面に「アプリケーションが起動するまでお待ち下さい」と表示されます。
   このときは、MediaGarageが起動するのを待つか、チャンネルを切り換えてください。MediaGarageでも視聴できない番組は、SmartVisionでご覧ください。
- ・Windowsが起動しているときは、MediaGarageを起動して 「テレビ」を選んでもテレビを表示できます。

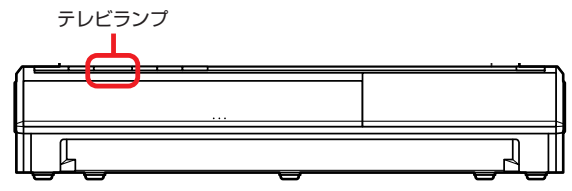

VALUESTAR Wの場合

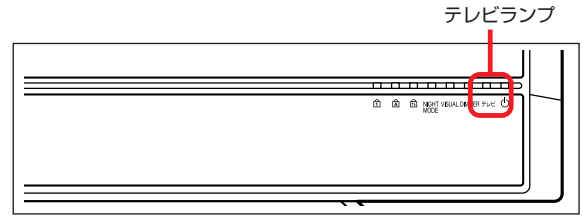

その他のモデルの場合

#### テレビを見ているときは、次のような操作ができます。

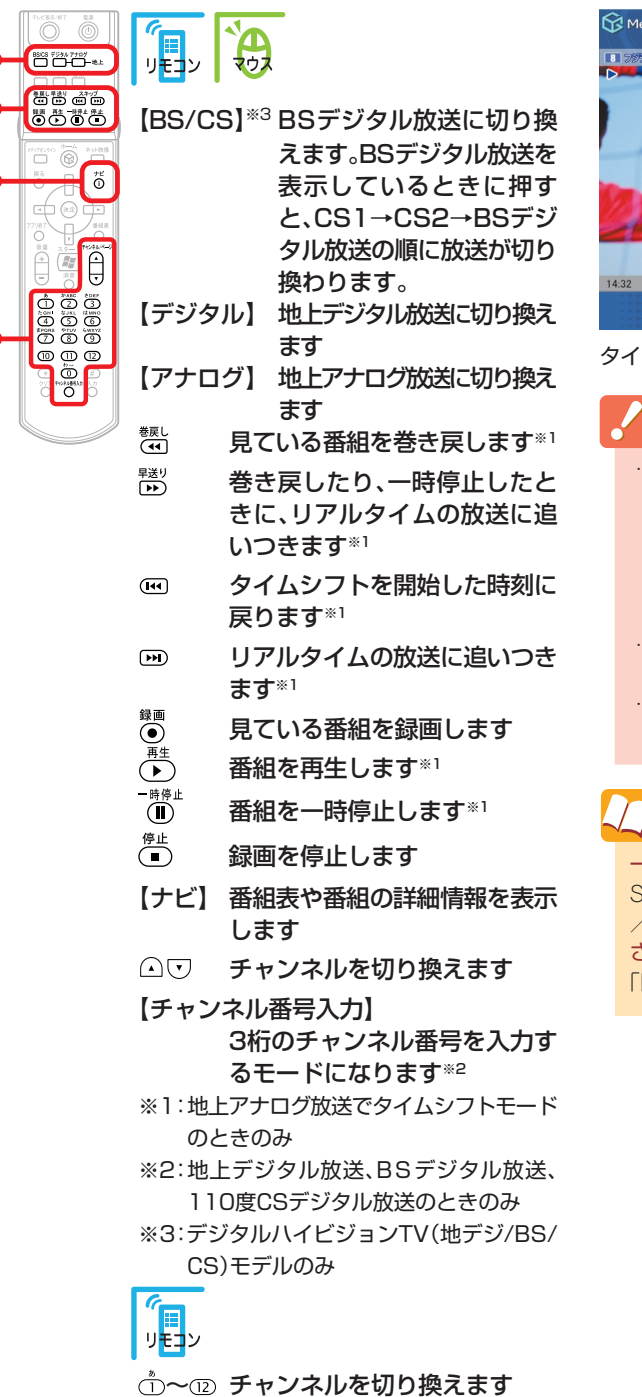

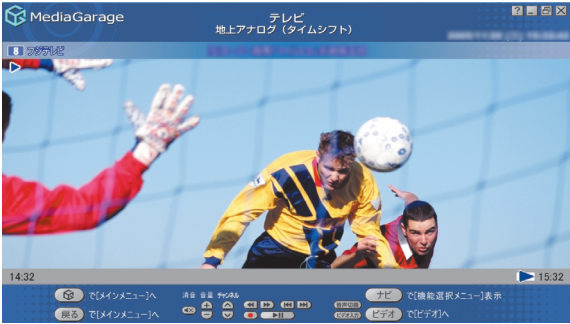

タイムシフトモードのときの画面です

チェック

- タイムシフトモードで巻き戻せるのはタイムシフト モードにして見ていた番組にかぎります。また、巻き戻 せる時間はご購入時の状態では60分までです。巻き戻 せる時間を変更したいときは、SmartVisionで設定しま す。SmartVisionで設定変更すると、MediaGarageでも 同じ設定になります。
- SmartVisionで、DVDに直接録画を実行しているとき は、一時停止、巻き戻しはできません。
- デジタル放送視聴中、【戻る】ボタンはデータ放送の「戻る」の動作になります。

# 公参照

ー時停止や巻き戻せる時間を変える SmartVisionのオンラインヘルプの「設定」-「録画/再生 /予約」、「録画/タイムシフト」 さらに詳しいテレビの操作について 「「テレビ」の操作」(p.98)

ポイント

タイムシフトモードでテレビを見ているときは、録画していなくても一時停止や巻き戻しができます。

# ポイント

はじめてテレビを見るときは、地上アナログ放送の「ライブモード」(普通のテレビを見るのと同じモード)で表示されます。

地上デジタル放送やBSデジタル放送などの放送に切り換える(p.35)には、【ナビ】(「モー)を押して、 「放送切り換え…」から好きな放送を選んでください。

パソコンならではの、さかのぼり録画(p.40)を利用するには「タイムシフトモード」に設定を変更してください。「タイムシフトモード」は地上アナログ放送のときのみ設定できます。

ライブモードとタイムシフトモードを切り換えるには、【ナビ】(「ナビ」)を押して、「タイムシフト切り 換え」または「ライブ切り換え」を選んでください。

タイムシフトモードとライブモードには、それぞれ次の特長があります。

- ●ライブモード:さかのぼり録画などの特別な操作はできませんが、パソコンにかかる負担が小さくなります。
- ●タイムシフトモード:視聴中の番組を一時停止したり、巻き戻したり、さかのぼり録画をしたりできま す。画質は、SmartVisionのタイムシフトモードの画質設定と同じになります。

# チェック

- コピー制御信号の入った映像を受信またはビデオ入力したときは、自動的にライブモードに切り換わります。
- ・このテレビ機能を、営利目的または公衆に視聴させることを目的として喫茶店、ホテル等の公の施設に設置した場合、ウィンドウモード、ズーム、ワイド、およびスタジアム表示機能を利用して、画面のフレーム表示や圧縮、引き伸ばし表示等をおこなわないでください。著作権法上で保護されている著作者の権利を侵害するおそれがあります。

# ■ 番組表から見る番組を選ぶ

画面で見る番組表から、現在放送中の番組を選んで見ることができます。

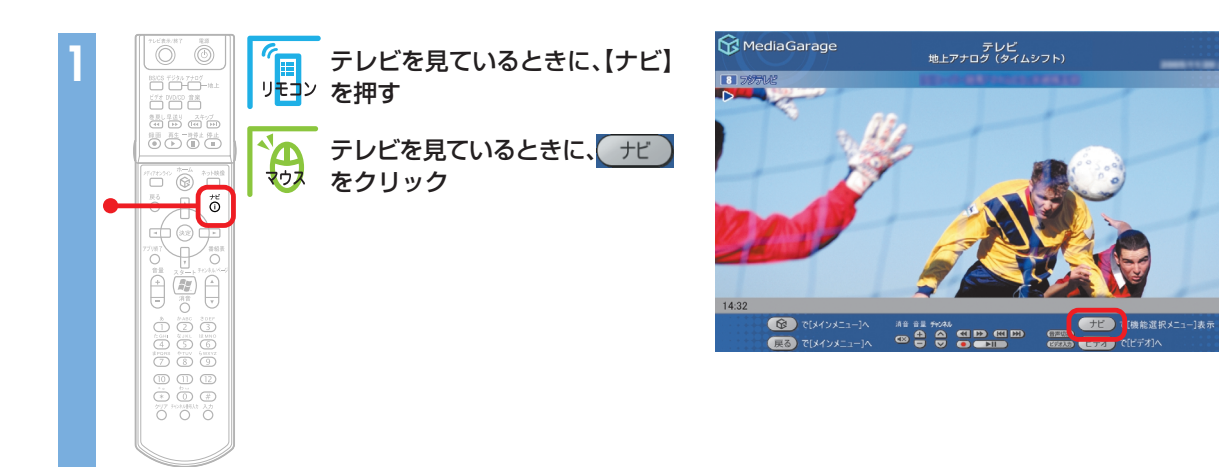

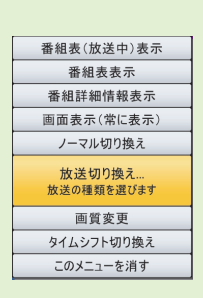

? . 8

> 15:32

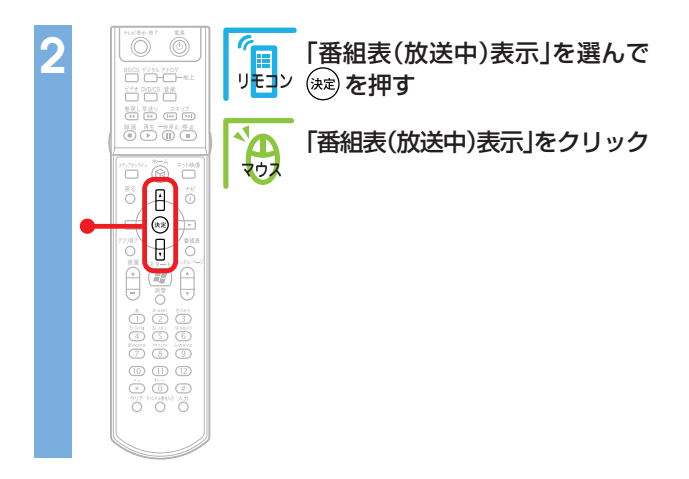

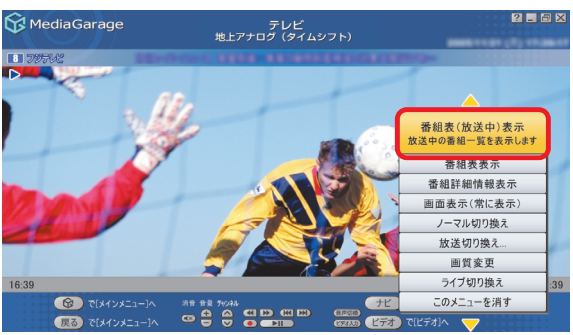

現在の時間帯に放送されている番組の一覧が表示されます。

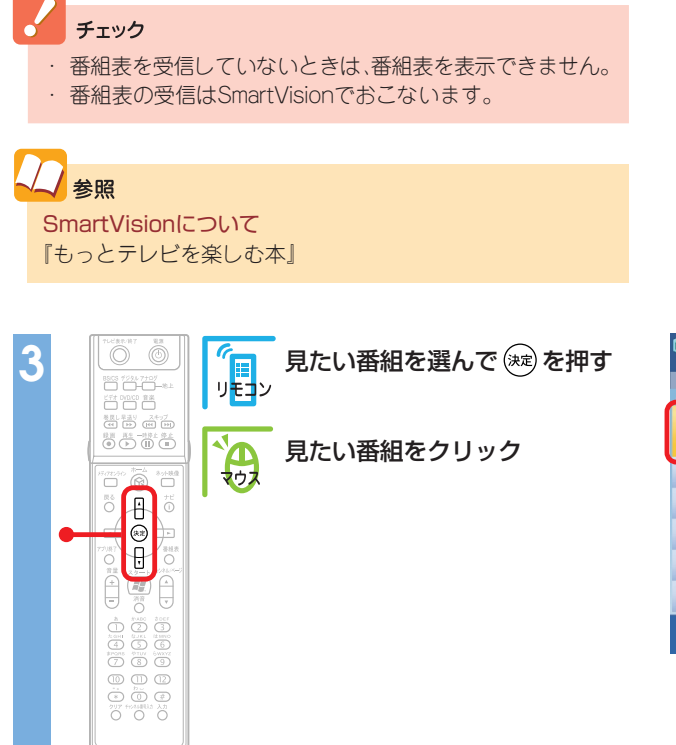

? - 5 X 😚 MediaGarage 番組表 (時間別) 14:00-16:00 11NHK総合 2 趣 14.00 [3]NHK教育 13:55-15:50 社 10:00 . 14:00-15:56 (6)TBSテレビ ۲ 14:07-16:55 1979 [8]フジテレビ ۴ 13:55-15:00 19:55-15:00 4 ৫৮২৮ 🕲 展る

選んだ番組が表示されます。
# 📕 放送を切り換える

テレビを見ているときに放送の種類(地上アナログ放送、地上デジタル放送、BSデジタル放送、110度CSデジタル放送)を切り換えることができます。

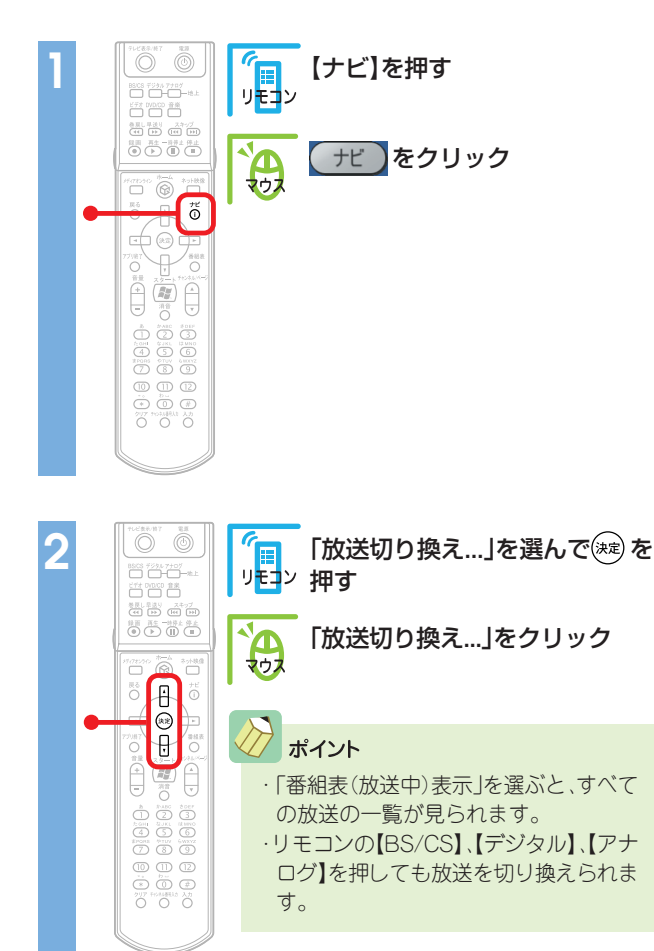

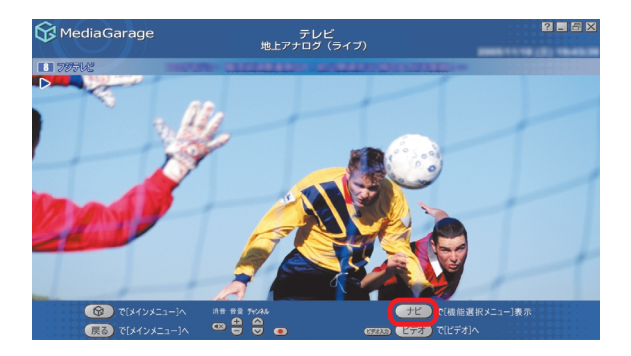

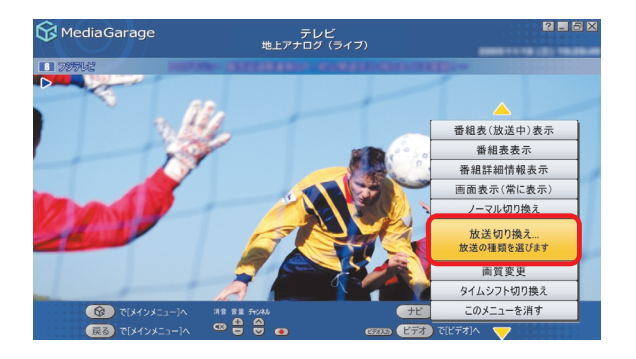

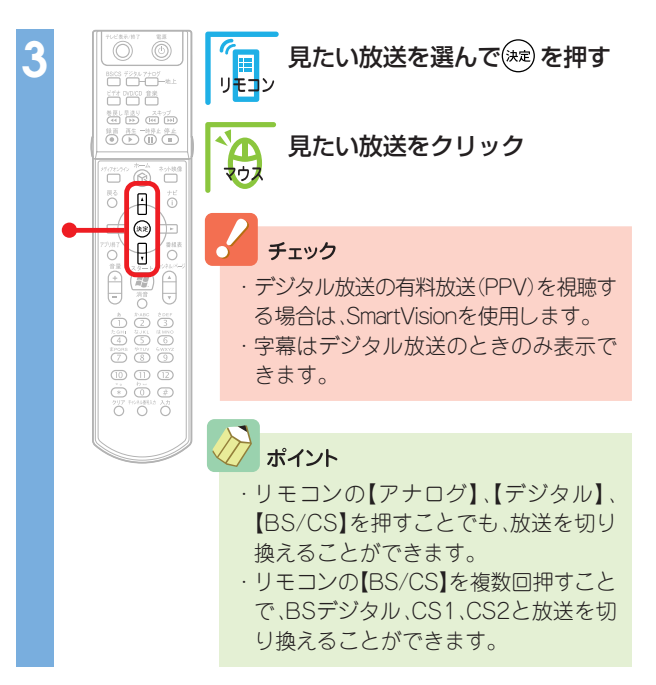

選んだ放送の番組が表示されます。

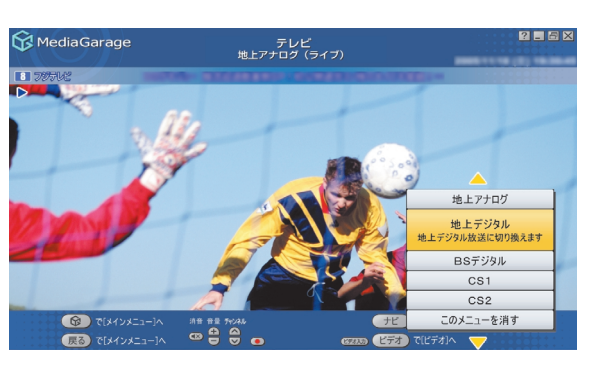

# 公参照

SmartVisionについて 『もっとテレビを楽しむ本』

# データ放送を見る

地上デジタル放送、BSデジタル放送、110度CSデジタル放送の場合、番組に関連した内容を表示するデー タ放送を見ることができます。

参照

SmartVisionについて

『もっとテレビを楽しむ本』

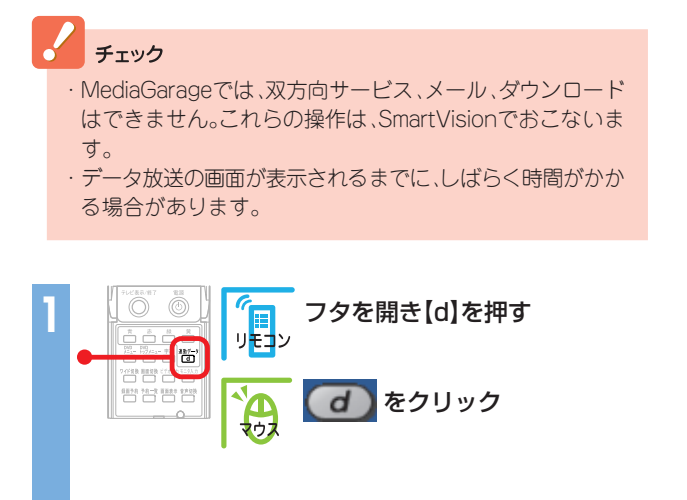

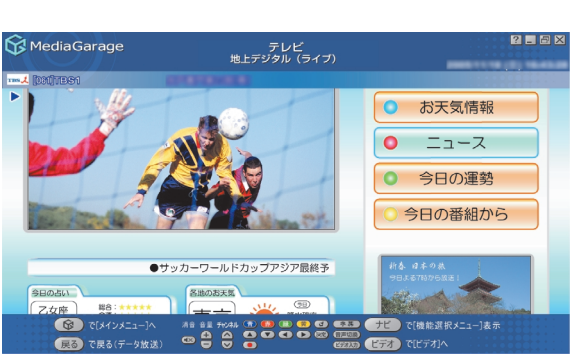

データ放送が表示されます。 データ放送を見ているときは、次のような操作ができます。

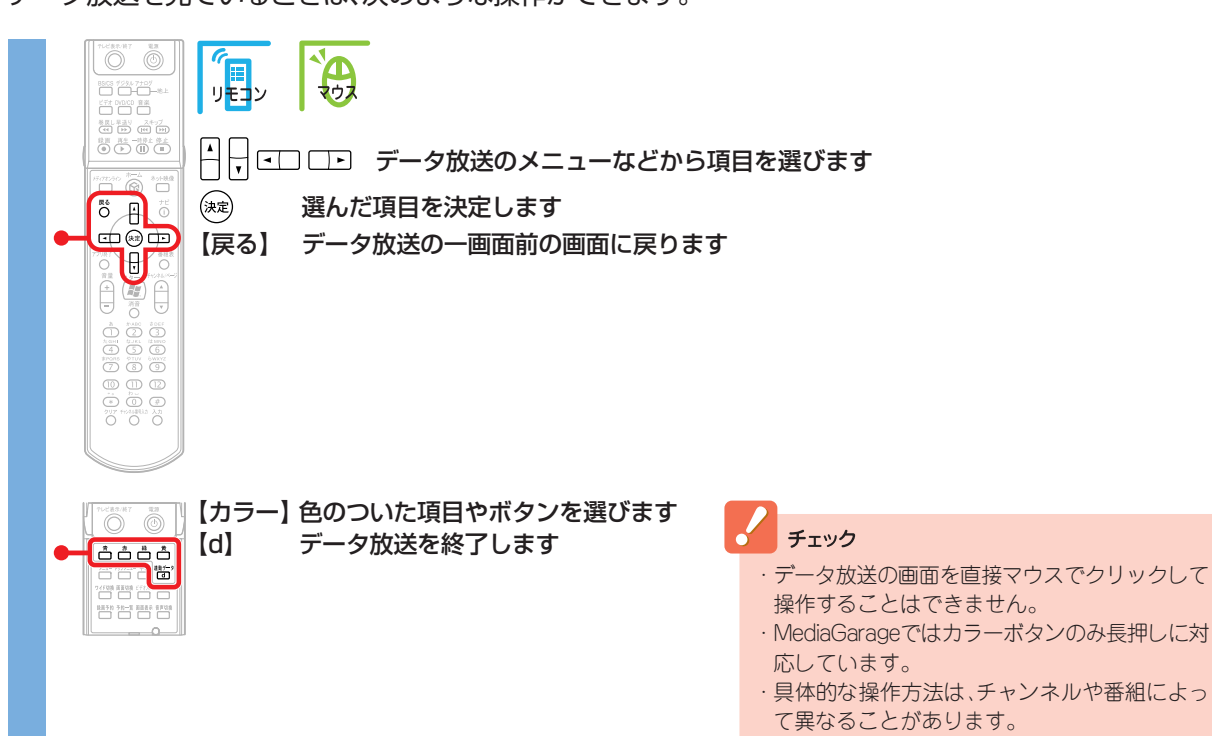

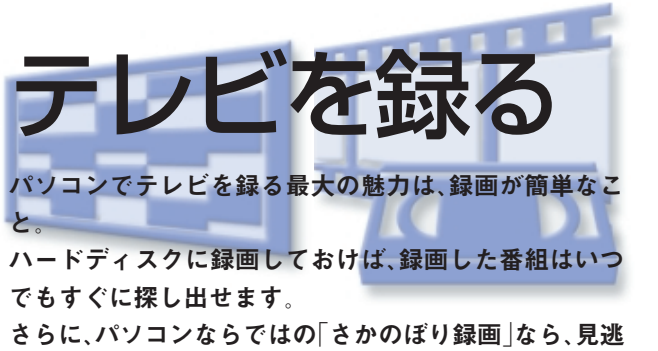

したシーンもさかのぼって録画することができるのです!

MediaGarage

#### 録画予約の準備 録画予約をする チェック TV共通設定 MediaGarage デジタルハイビ 見ている番組を ジョンTV(地デ 録画する アンテナ線を 初期設定する ジ)モデルでは、 接続する BS·110度CSデ 録画予約を 録画した番組を ジタル放送を受 する 再生する 信することはで きません。 では、この部分を説明」

MediaGarageで録画予約をするには、あらか じめ番組表を受信しておく必要があります。 番組表は、放送の種類によって受信方法が異な ります。

#### ●地上アナログ放送

TV共通設定で設定した時刻に毎日受信しま す。また、インターネットから受信することも できます。

 地上デジタル放送/BS・110度CSデジタル 放送

SmartVisionで番組表を受信します。毎日決 まった時刻に受信するように設定することも できます。

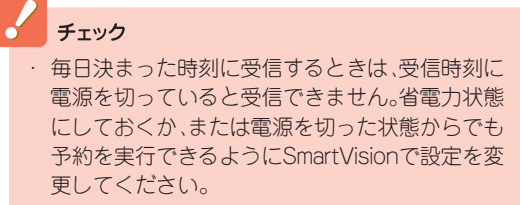

・ コピー制御信号の入った映像は録画できません。

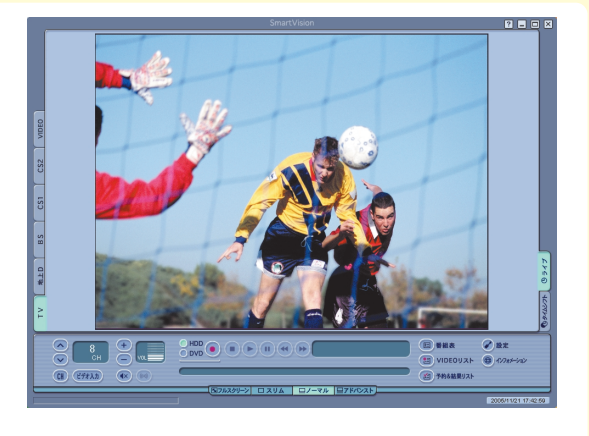

参照

**TV共通設定について** 『準備と設定』 **番組表について** 『もっとテレビを楽しむ本』PART2の「番組表を使う」 **予約実行時の電源設定について** 『もっとテレビを楽しむ本』PART2の「予約実行前後の動 作を設定する」

## 見ている番組を録画する

今見ている番組を録画してみましょう。

見たい番組を表示する

10 11 12 × ↓ 0 40 277 2044€44 × 5 ○ ○ ○

✓ 参照 テレビの見方 「テレビを見る」(p.29)

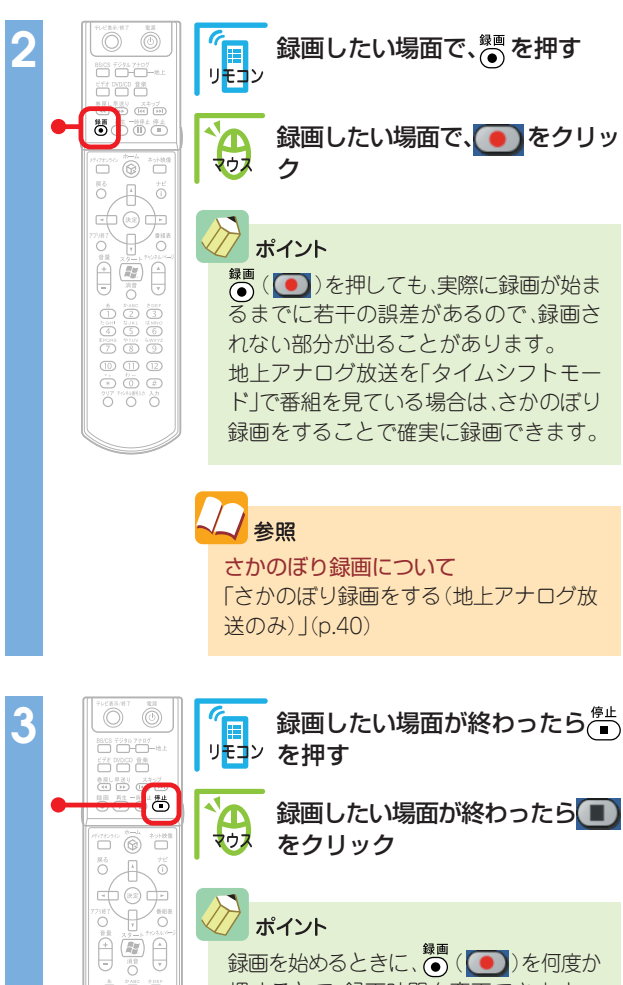

録画を始めるときに、()()を何度か 押すことで、録画時間を変更できます。 現在の録画時間は、画面に表示されます。

1回 ● (●)を押すまで録画する 2回 見ている番組の終了まで録画する 3回 今から30分間録画する 4回 今から60分間録画する 5回 今から120分間録画する 6回 ● (●)を押すまで録画する ※以下繰り返し

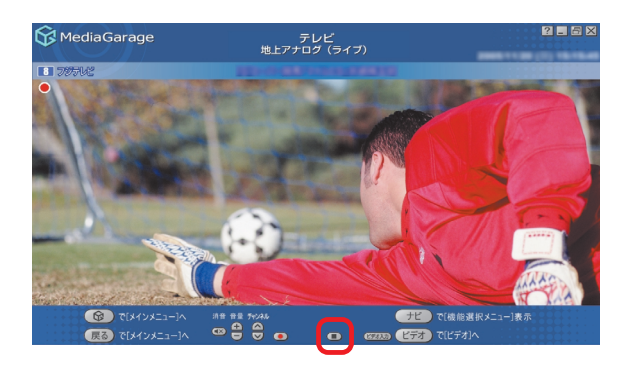

😚 MediaGarage

6

展る)で[メインメニュー]/

• 4 8

### ンポイント

- ・地上アナログ放送を録画中に放送を切り換えて地上デジタル放送、BSデジタル放送、110度CSデジタル放送を見ることができます。
- ・放送を切り換えて別の番組を見た後に、先に録画していた番組を停止するときは、もとの放送に切り換えてから操作する必要 があります。
- ・2番組同時に録画できる放送の組み合わせは、地上アナログ放送とデジタル放送(地上デジタル放送/BSデジタル放送/110度 CSデジタル放送)のどれか、となります。地上アナログ放送を2番組、デジタル放送を2番組という組み合わせでは、同時に録画 できません。また、デジタル放送の録画中は、別のデジタル放送に切り換えることはできません。
- ・デジタル放送を録画中にアナログ放送に切り換えた後、()
   ・デジタル放送を録画中にアナログ放送に切り換えた後、()
   ・デジタルなどの番組も同時に録画できます。ただし、2番組同時に録画している場合は、録画中の番組以外にチャンネルが切り換わらなくなります。チャンネルを切り換えたい場合は、その放送の録画を停止してください。
- ・SmartVisionで設定したデジタル放送のアナログ変換での録画中は、チャンネルを切り換えられません。

### これで、番組が録画されました。

録画した番組は、MediaGarageやSmartVisionで見られます。

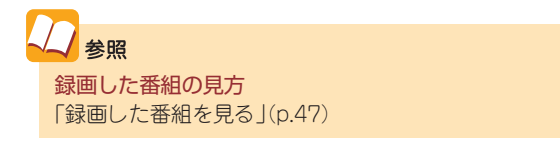

# 🚺 さかのぼり録画をする(地上アナログ放送のみ)

サッカー中継、ちょっとよそ見をした瞬間に決定的な ゴールが…

そんなときは、あわてずに。「さかのぼり録画」で解決で す。

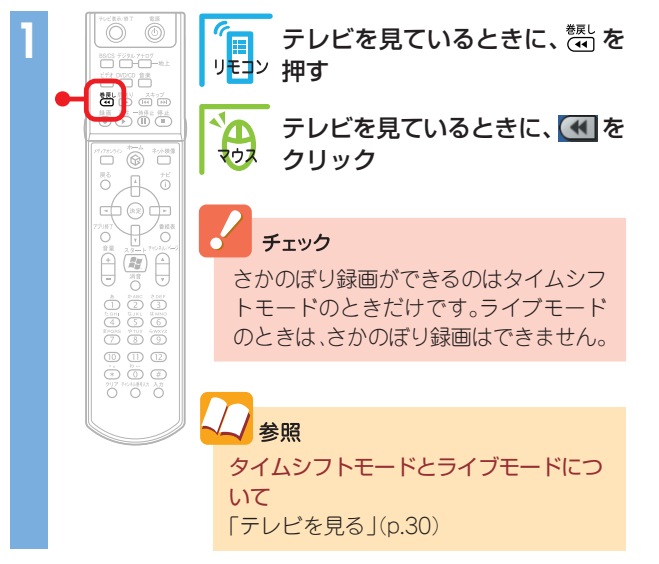

MediaGarageのタイムシフトモードでは、見ている番組

これを「さかのぼり録画」(タイムシフト録画)といいます。

を巻き戻して、そこから録画できます。

ポイント

巻き戻しが始まります。

チェック

も同じ設定になります。

「さかのぼり録画」で巻き戻せるのは、今までタイムシフト モードで見ていた番組だけです。 また、巻き戻せる時間は、ご購入時の状態では60分までで す。巻き戻せる時間を変更したいときは、SmartVisionで設 定します。SmartVisionで設定変更すると、MediaGarageで 参照
 巻き戻せる時間を変えるには
 SmartVisionのオンラインヘルプの「設定」-「録画/再生
 /予約」-「録画/タイムシフト」

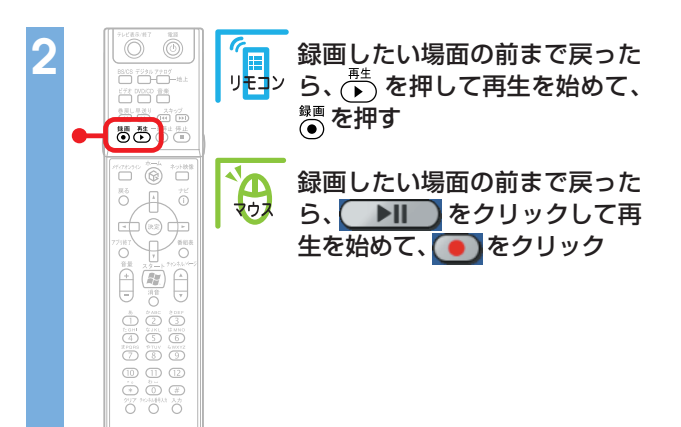

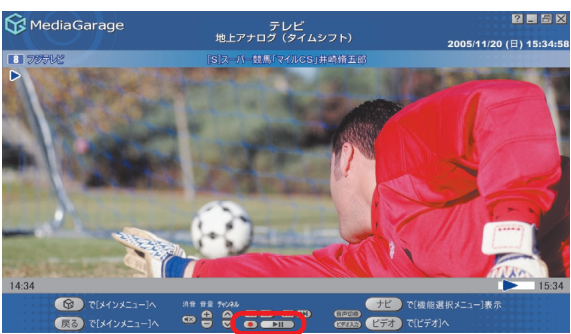

#### 録画が始まります。

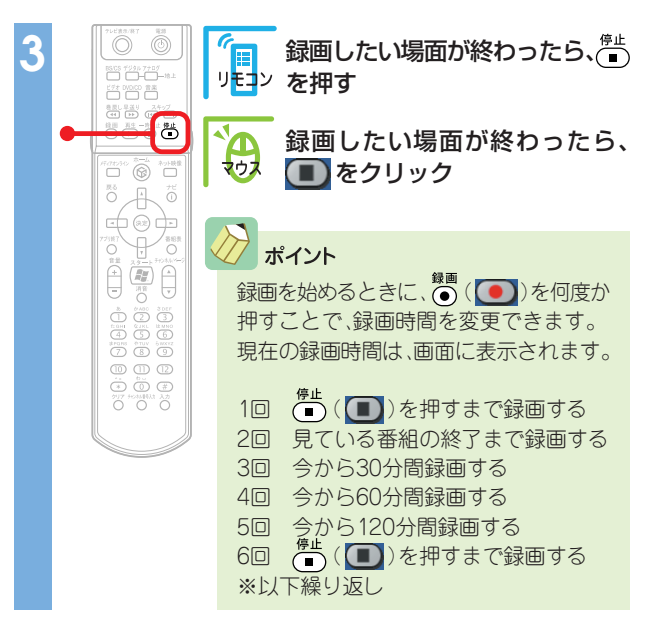

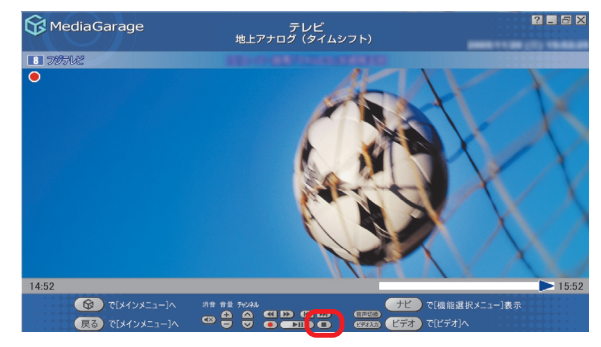

これで、「さかのぼり録画」ができました。 録画した番組は、ほかの録画番組と同じように再生できます。

#### おてがる予約をする(番組表を使って予約する)

画面で見る番組表から、番組の録画を予約しましょう。

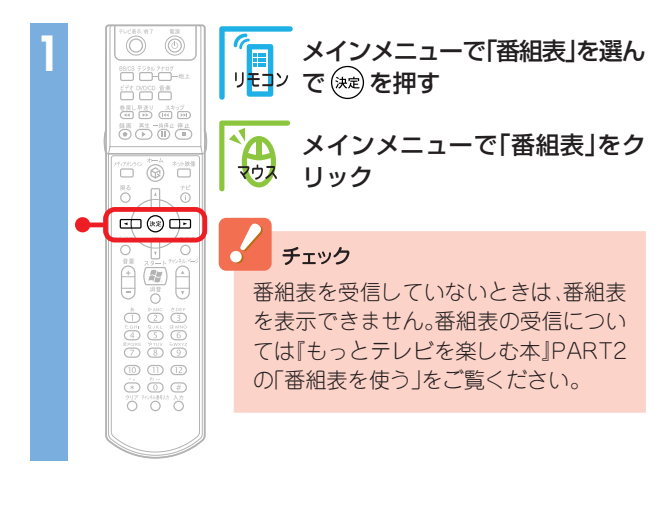

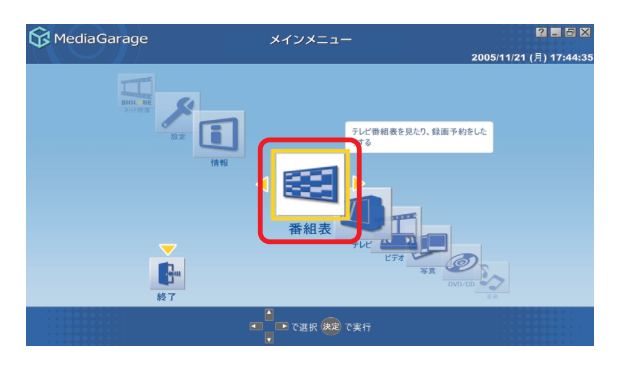

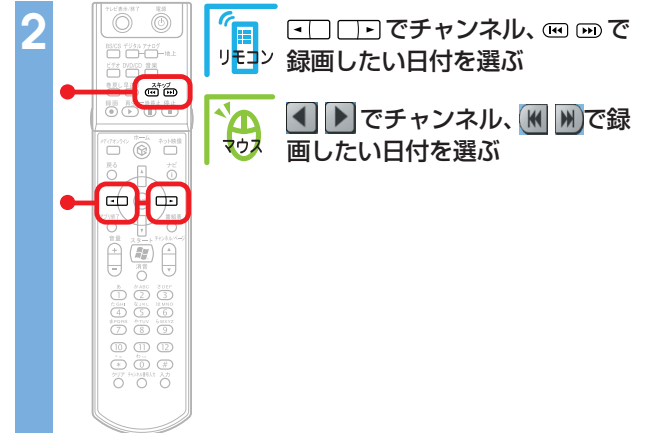

| 😚 MediaGarage             | 番組表 (地上アナログ)                                                                      | × |
|---------------------------|-----------------------------------------------------------------------------------|---|
| 12 762333                 |                                                                                   |   |
| 時間順 🔺                     |                                                                                   |   |
| 15:00-18:00<br>スポーツ       | MediaGarage Server neccomputer                                                    |   |
| 18:00-19:00<br>配 ニュース/報道  | 000-08882+-04 825("354"/08-885/"71-688823                                         |   |
| 19:00-19:30<br>11 ニュース/報道 | (128)++12-37 8188/818888188                                                       |   |
| 19:30-20:00<br>19:二ス/報道   | 3070-37-784 1-48887888-9810(8)                                                    |   |
| 20:00-20:45               | XXXXX                                                                             |   |
| 20:45-21:00<br>21 ニュース/報道 | REE:1                                                                             |   |
|                           | で選択 決定 で録画予約     「「「「現能選択メニュー」表示     「「」」     で選択 決定 で録画予約     「「預算表」で番組表」他上デジタルト |   |

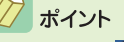

【番組表】( 番組表 )を押すと、番組表の表示を「時間別」、 「ジャンル別」、「地上アナログ」、「地上デジタル」、「BS」、 「CS1」、「CS2」に切り換えられます。探しやすい方法で番組 │ <□ □・(< ▶)を選ぶたびに、ひとつずつ変わります。

を見つけてください。 ジャンル別のジャンルは、11種類に分けられています。

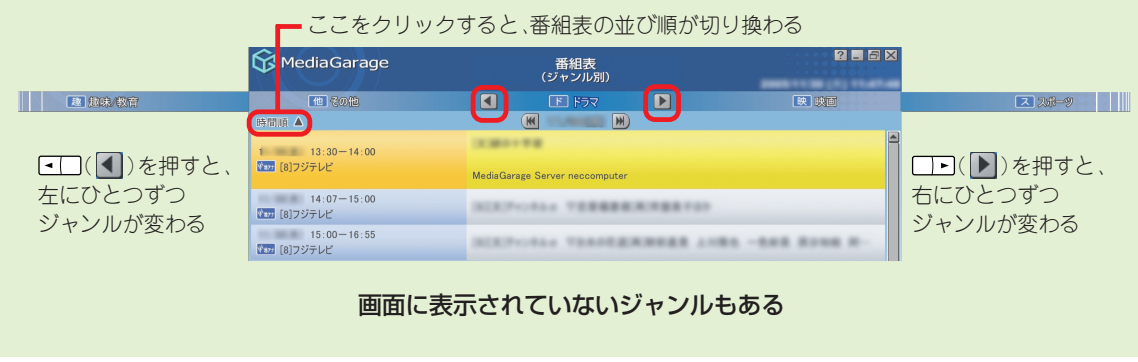

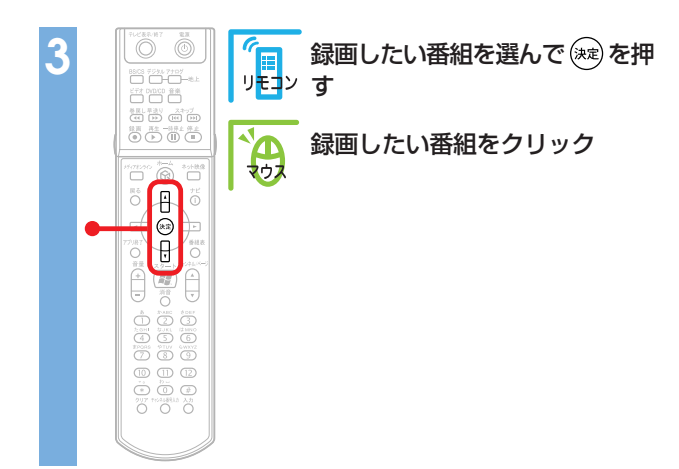

| 😚 MediaGarage             | 番組表<br>(地上アナログ)                               | × |
|---------------------------|-----------------------------------------------|---|
| 12 <b>7</b> 14200         |                                               |   |
| 時間頃 🔺                     | 🗰 11/21(A) 💌                                  |   |
| 20:00-20:45<br>記 ニュース/報道  | 323388-4-FAR 880-71/-8848-00-11780384821-     |   |
| 20:45-21:00<br>21 ニュース/報道 | 8881-1                                        |   |
| 21:00-21:15               | (R36961)38                                    |   |
| 21:15-22:00               | 2.88.1414.2.616 ALL/8.24446.28667871-82 ARES- |   |
| ■ 趣味/教育                   | MediaGarage Server neccomputer                | J |
| 22:00-23:00               | CONSCI-IN BREAKERCORE-INCREA-INCREA-          |   |
| 23:00-23:15               | 101211-A- 8889-81 88-940                      |   |
|                           |                                               |   |

#### 録画予約の画面が表示されます。

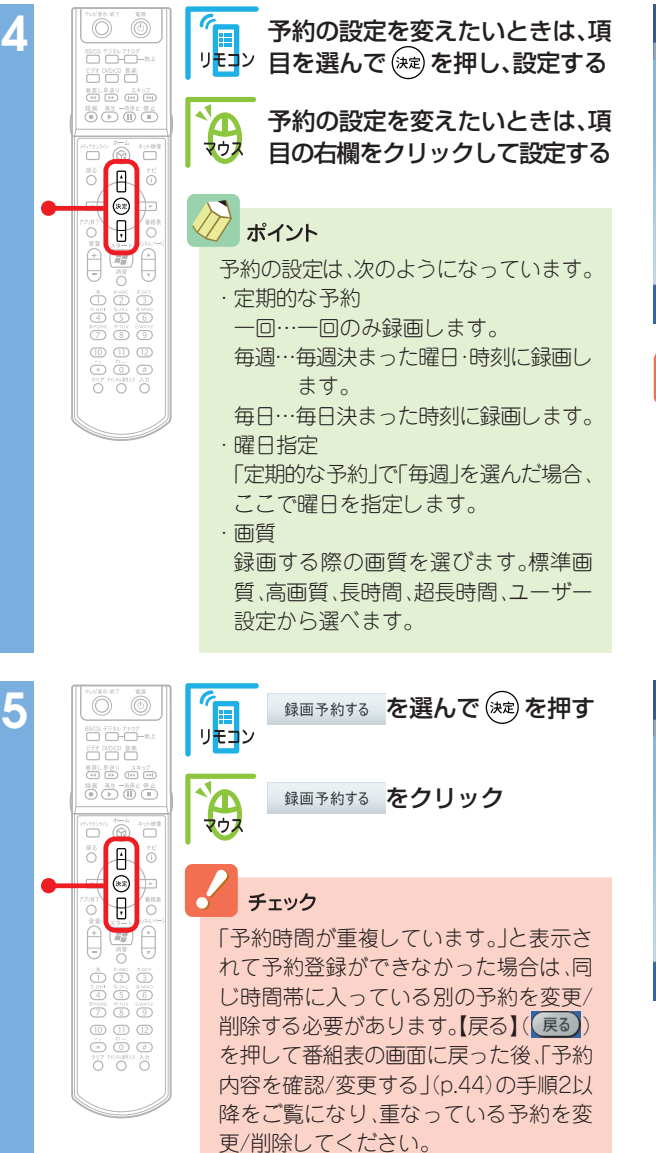

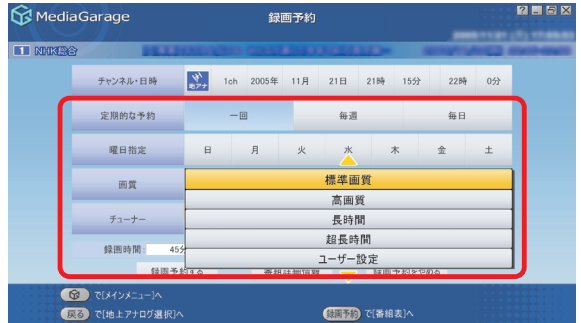

### チェック

地上デジタル放送、BSデジタル放送、110度CSデジタル 放送番組の「画質」は「デジタル放送画質」のみです。

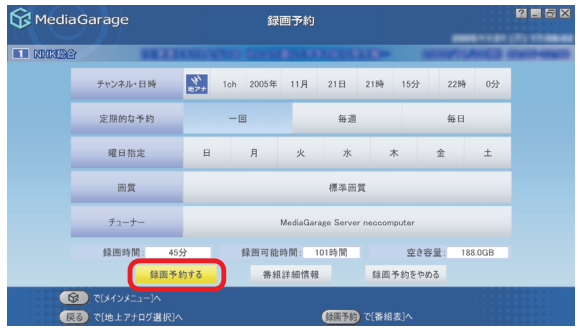

「予約登録に成功しました」という画面が表示された 後、自動的に消えます。

これで、録画予約ができました。

予約した時刻になると、自動的に録画が始まります。

#### チェック

インスタント機能起動中は、録画予約の実行ができません。インスタント機能を使っているときに録画予約開始10分前になると、録画するためにWindowsを起動するか、予約をキャンセルするかを選ぶメッセージが表示されます。

## 🖒 ポイント

- ・地上アナログ放送とほかのデジタル放送では、放送時刻が重なっている番組でもそれぞれひとつずつ予約ができます。
- ・デジタル放送番組の録画予約は、自動的に延長放送に対応します。予約後の延長放送対応の設定の変更はSmartVisionでおこないます。
- SmartVisionで設定をすると、電源が切れている状態からでも、録画予約した時間に自動的にパソコンが起動して録画をすることができます。

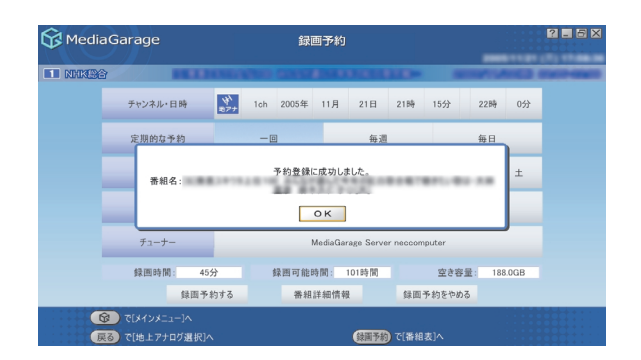

## 公参照

SmartVisionの予約設定について 『もっとテレビを楽しむ本』PART2の「予約実行前後の動 作を設定する」

## 予約内容を確認/変更する

登録した予約の内容を確認したり、変更したりできます。

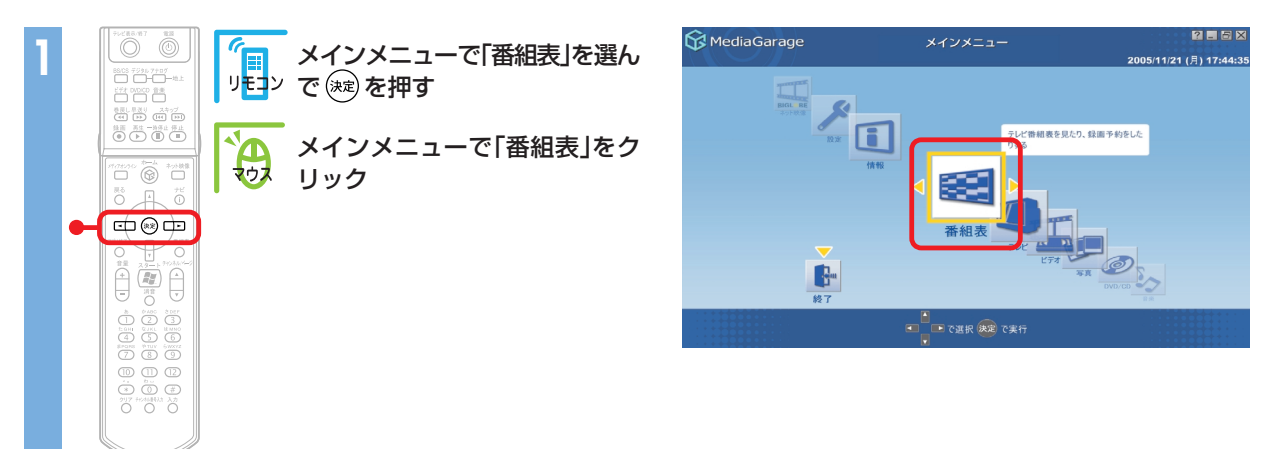

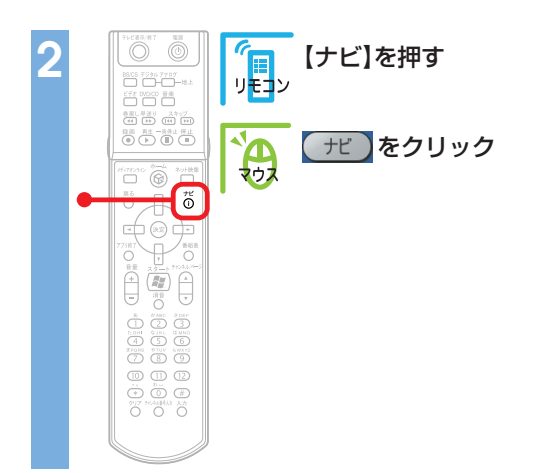

| 😚 MediaGarage                    | 番組表<br>(地上アナログ)                                    | 2 . 5 ×                     |  |
|----------------------------------|----------------------------------------------------|-----------------------------|--|
| 3 NHRR                           | <ul> <li>日本テレビ</li> </ul>                          | E TEOFUC                    |  |
| 時間頃 🔺                            |                                                    |                             |  |
| 17:25-19:00<br>建 ニュース/報道         | MediaGarage Server neccomputer                     |                             |  |
| 19:00-19:30                      | NUMPER INT ARTEST STREAM                           |                             |  |
| 19:30-20:00<br>アニメ/特撮            | NUMBER OF DECIMAL OF CONSISTENCE                   |                             |  |
| 20:00-21:00                      | (2.2882181) 11-CH88/1888188-888888-8888-88-8       |                             |  |
| 21:00-23:08<br>首 音楽              | 2012/01/01/02/02/02/02/02/02/02/02/02/02/02/02/02/ | -                           |  |
| 23:08-23:14<br>趣味/教育             |                                                    |                             |  |
| ぼう で[メインメニュー]へ     ぼう で[ジャンル別選択] |                                                    | 黄能選択メニュー]表示<br>:相表[地上デジタル]へ |  |

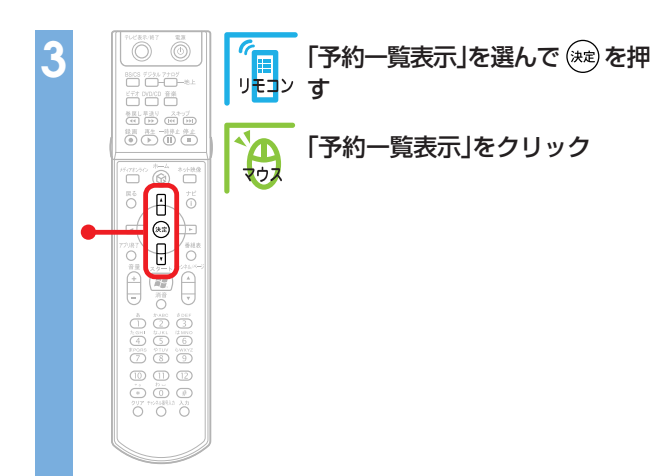

| 😚 Media Garage           | 番組表<br>(地上アナログ)                                                                                                    | ? - 5 ×                        |
|--------------------------|----------------------------------------------------------------------------------------------------|--------------------------------|
| 3 NHKRA                  | <ul> <li>日本テレビ</li> </ul>                                                                                                    | 6 TEG7//2                      |
| 時間頃 🔺                    |                                                                                                    |                                |
| 17:25-19:00<br>建 ニュース/報道 |                                                                                                    |                                |
|                          | mediadarage server neccomputer                                                                                                    | 番組録画予約                         |
| 19:00-19:30              | NUMPER - 2442 August - 58834                                                                                                    | 番組詳細情報表示                       |
| 19:30-20:00              | NUMBER OF BRIDER OF BR                                                                                                    | 予約一覧表示<br>番組録画予約を一覧表示します       |
| 20:00-21:00              | (2)###181.1 FLOREST PREATER                                                                                                    | 番組表(地上テンタル)                    |
| 21:00-23:08              |                                                                                                    | 番組タイトル並べ替え                     |
| □ 音楽                     | 10-11-1-18-20-18-20-7-7-1-1-10-20-                                                                                                    | ADAMS-EPGについて                  |
| 23:08-23:14<br>國際/教育     | 10.001001                                                                                                    | このメニューを消す                      |
|                          | ・         ・         ・         ・         ・         ・         ・         ・         ・         ・         ・         ・         ・         ・         ・         ・         ・         ・         ・         ・         ・         ・         ・         ・         ・         ・         ・         ・         ・         ・         ・         ・         ・         ・         ・         ・         ・         ・         ・         ・         ・         ・         ・         ・         ・         ・         ・         ・         ・         ・         ・         ・         ・         ・         ・         ・         ・         ・         ・         ・         ・         ・         ・         ・         ・         ・         ・         ・         ・         ・         ・         ・         ・         ・         ・         ・         ・         ・         ・         ・         ・         ・         ・         ・         ・         ・         ・         ・         ・         ・         ・         ・         ・         ・         ・         ・         ・         1         1         1         1         1         1 <th1< th=""> <th1< th=""> <th1< th=""> <th1< th=""></th1<></th1<></th1<></th1<> | で[機能選択メニュー]表示<br>で番組表[地上デジタル]へ |

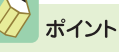

手順2の画面で、予約マーク(♥)が付いている番組を選んで 【ナビ】(「モ」)を押すと、機能選択メニューに「録画予約変更」 「録画予約削除」が追加で表示されます。

「録画予約変更」を選ぶと、手順5の画面が表示され、予約変更が できます。

「録画予約削除」を選ぶと、録画予約を取りやめることができます。確認画面が表示されるので ○K を選んで 鍵 を押して (○K をクリックして)ください。

| 😚 MediaGarage              | 番組表<br>(地上アナログ)                          | 2 <b>.</b> 6 ×  |
|----------------------------|------------------------------------------|-----------------|
|                            |                                          | E TESTU         |
| 時間順 🔺                      |                                          |                 |
| 17:25-19:00<br>[7] ニュース/報道 | 00x7111 88-275(218888)                   |                 |
| 19:00-19:30                | NUMPER OF A BRIDE STR                    | 錄面予約変更          |
| 19:30-20:00                | DESCRIPTION OF COMPANY                   | 番組録面予約を変更します    |
| 2 758/特撮                   |                                          | 番組詳細情報表示        |
| 20:00-21:00                | (2)2842221 - FLOREST BERT                | 録面予約削除          |
| パラエティ                      | MediaGarage Server neccomputer           | 予約一覧表示          |
| 21:00-23:08                |                                          | 番組表(地上デジタル)     |
| 音楽                         | 10-00-00-00-00-00-00-00-00-00-00-00-00-0 | 番組タイトル並べ替え      |
| 23:08-23:14                | 10.0010.001                              | ADAMS-EPGについて   |
| L.4 48.967 92 PI           |                                          | このメニューを消す       |
|                            |                                          | COMPANY AND JAM |

#### 予約の一覧が表示されます。

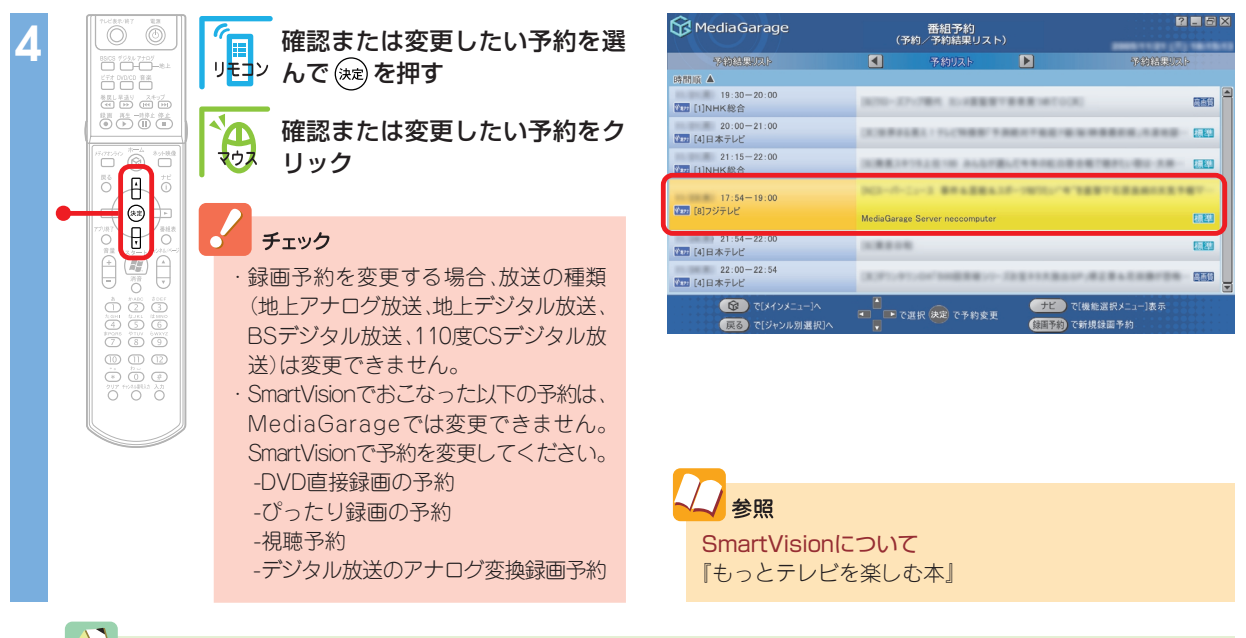

/ ポイント

■ ■ ( ●)を押して「予約結果リスト」を表示すると、録画が成功したかどうかを確認できます。

| 05:35-06:30<br>12 テレビ東京 | 1 | 7-6775347             | ◎標準 | ●<br>録画は成功しています                                                           |
|-------------------------|---|-----------------------|-----|---------------------------------------------------------------------------|
| 08:00-09:30<br>10 テレビ朝日 |   | 8775 /b)128801884802- | ◎標準 | ☆     ☆     ☆     □     は     年     取     し     て     い     ま     す     □ |
| 11:25-11:40<br>【 日本テレビ  |   | AB1++FORKING          |     |                                                                           |

録画に失敗した原因はSmartVisionで確認できます。

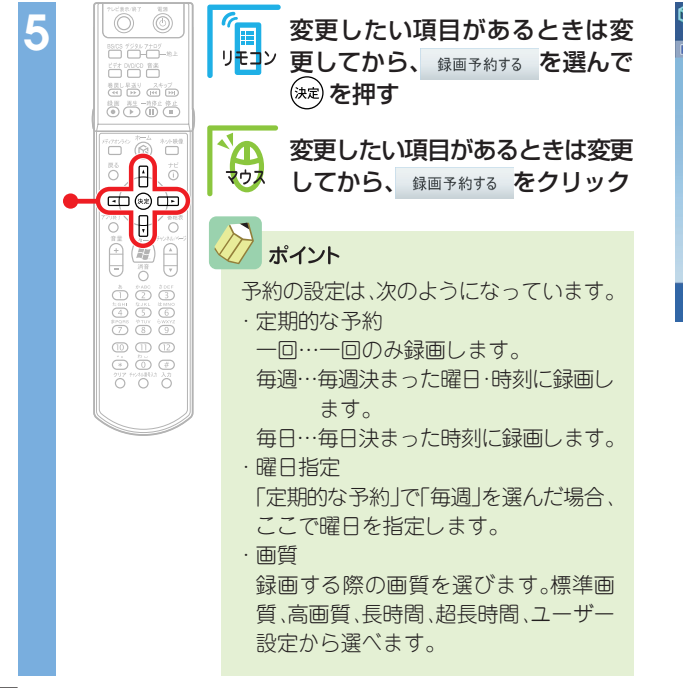

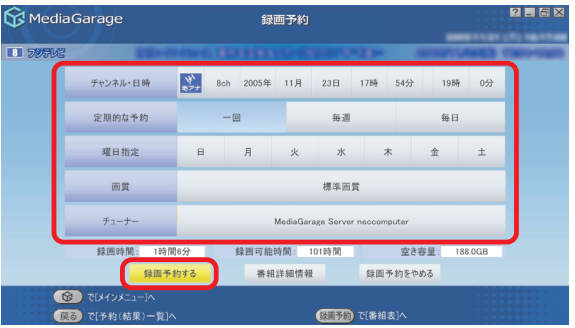

予約を確認する画面が表示されます。

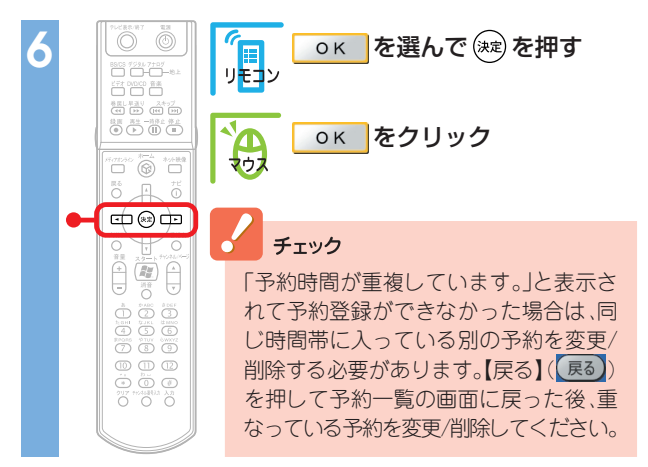

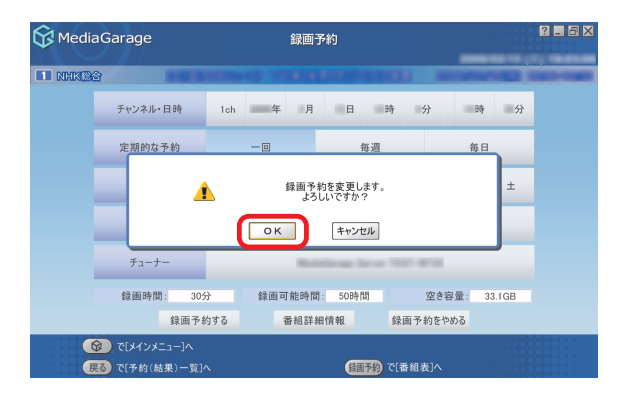

「予約登録に成功しました」という画面が表示された後、自動的に消えます。 これで、予約の変更ができました。

## 録画した番組を見る

録画済みの番組を見る手順を説明します。 SmartVisionで録画した番組も同じ操作で見られます。

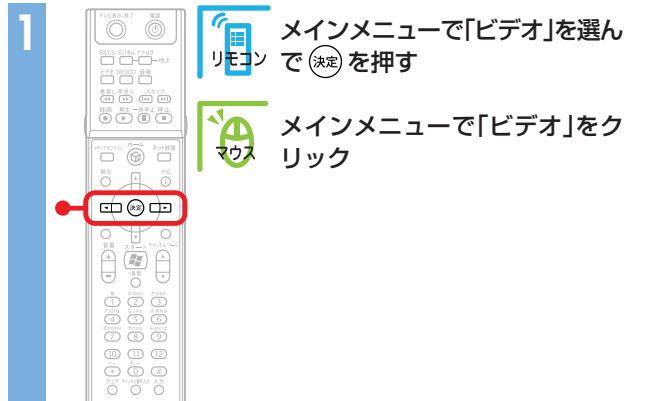

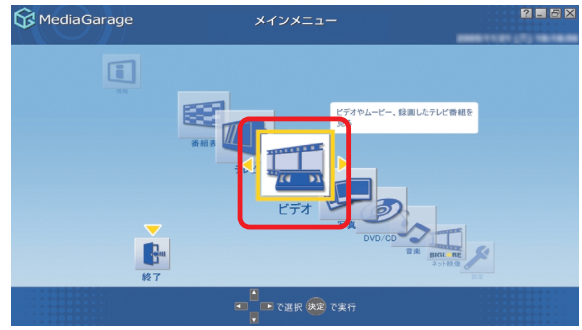

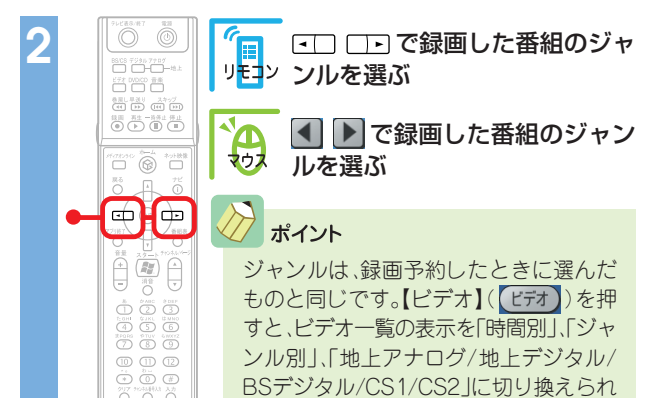

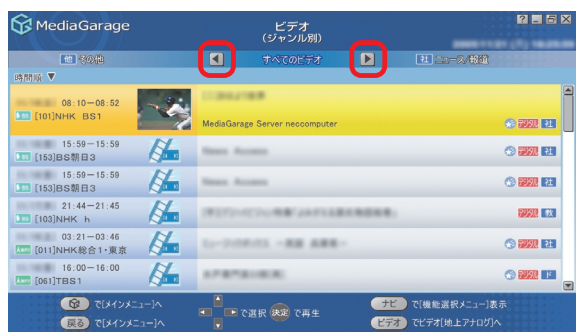

### オイント

ビデオ一覧の各データは、マークで放送の種類や画質などを表しています。

ます。見たい番組のジャンルがわからないときは、「時間別」か「地上アナログ/地上 デジタル/BSデジタル/CS1/CS2」の表示にすると見つけやすくなります。

| 😚 MediaGarage                                                                                              | ビデオ<br>(ジャンル別)                                                                                             | ? 🗕 🗗 🗙     |  |
|----------------------------------------------------------------------------------------------------|----------------------------------------------------------------------------------------------------|-------------|--|
| 他 その他                                                                                                    | ■ すべてのビデオ                                                                                                  | [社] ニュース/報道 |  |
| 時間順 🔻                                                                                                    |                                                                                                    |             |  |
| 08:10-08:52                                                                                                | Madic Caraco Source accomputer                                                                             |             |  |
| 15.50 15.50                                                                                                |                                                                                                    |             |  |
| <ul> <li>         ・ビデオー覧の並び順を表します。クリックするとチャンネル順、番組名順に変わります         ・・・・・・・・・・・・・・・・・・・・・・・・・・・・・</li></ul> |                                                                                                    |             |  |
|                                                                                                    | ンツを公開している場合、このバソコン以外のパソコンのメディアサーパ名も表示され<br>ます。<br>※画面に表示されるアイコンについて詳しくは、付録の「使用するアイコン一覧」(p.118)<br>をご覧ください。 |             |  |

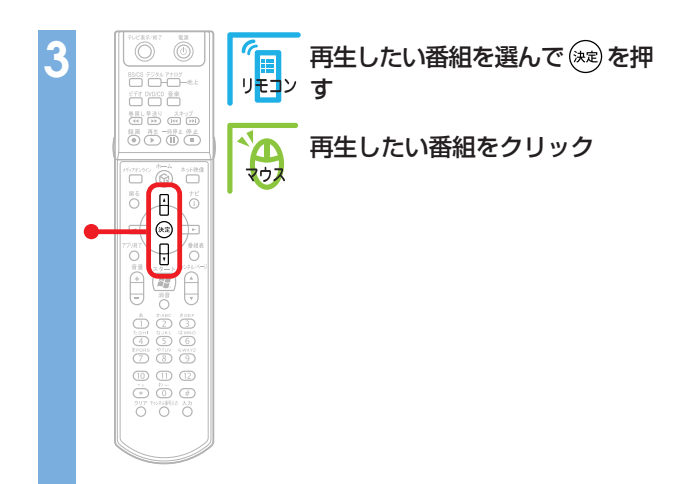

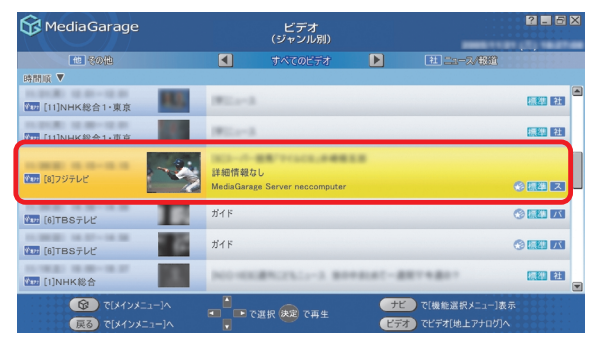

### 番組が表示されます。

番組の再生中は、次のような操作ができます。

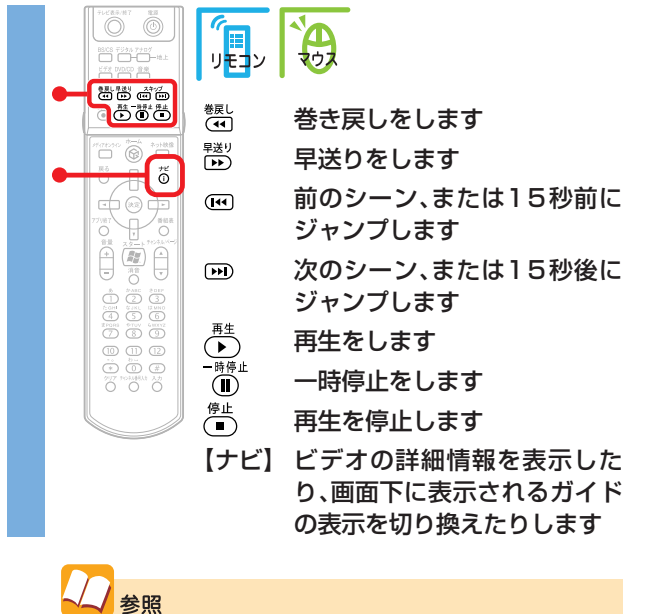

さらに詳しい番組再生の操作について 「「ビデオ」の操作」(p.102)

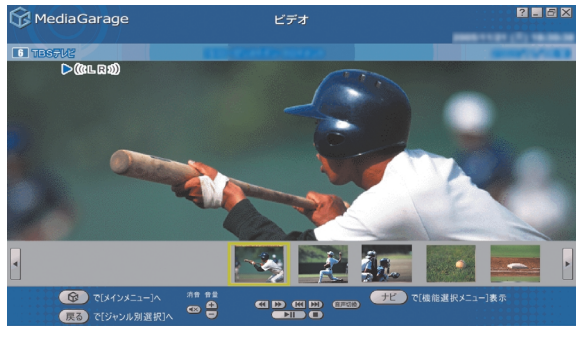

## チェック

デジタル放送の番組データの再生では、シーンインデックスは表示されません。 (MD)のを押したときは、15秒ごとのスキップとなります。

## 追っかけ再生をする(地上アナログ放送のみ)

# 録画予約したドラマが、半分まで放送されたところで帰宅。そんなときは、「追っかけ再生」をすれば録画が終わるのを待たずに再生が始められます。

#### ポイント 追っかけ再生中に一時停止や巻き戻しをしても、録画は中断さ れずに続行します。

テレビを表示する

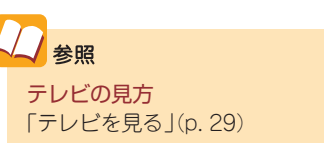

#### チェック

表示された番組が、録画中の地上アナログ放送かどうか確認してください。 録画中の番組は、画面左上に●が表示されます。 デジタル放送の番組が表示されているときは、放送を切り換えます。放送の切り換え方については、「放送を切り換える」(p.35) をご覧ください。

#### 「ライブモード」になっている場合は、「タイムシフト モード」に切り換える

#### オポイント

予約録画をしているときは、ライブモードでテレビを見ていても、タイムシフトモードにすると、録画の最初まで戻れます。

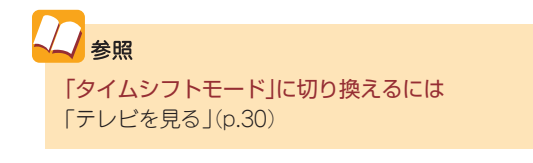

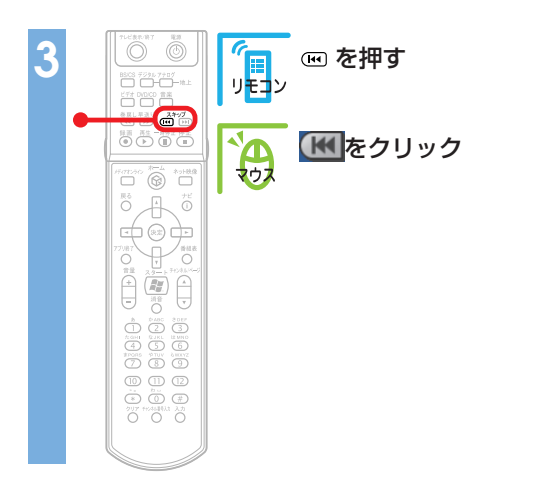

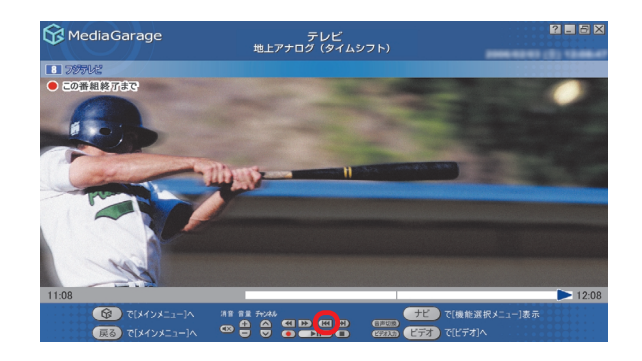

録画の最初から再生が始まります。

### 

追っかけ再生中は、録画した番組を見ているときと同じよう に、一時停止、巻き戻し、早送りなどができます。また、再生中 に早送りをすることで、リアルタイムの放送に追いつくこと もできます。

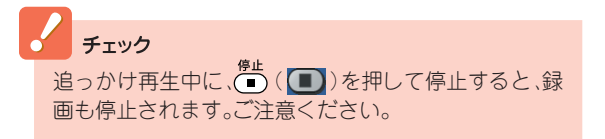

# 録画した番組をDVDに保存する(地上アナログ放送のみ)

残しておきたい録画番組は、DVDに保存しましょう。

リモコン

マウス

12.11 R± −3.11± H± () () () (1) (1)

10 31 -35± 5± 0 b 1 1

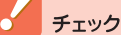

- ・MediaGarageで使用できるDVDメディアは、DVD-R(1層)のみです。
- MediaGarageまたはSmartVisionで録画した地上アナログ放送の番組のみ、 DVDに保存できます。
- ・DVDに保存するには「DVD MovieWriter for NEC」というソフトが必要です。
   このパソコンにあらかじめインストールされていますが、削除してしまっているときは追加してください。
- 市販のDVD MovieWriterでソフトをパージョンアップすると、この機能は使 えなくなります。

で、緑を押す

リック

メインメニューで[ビデオ]を選ん

メインメニューで [ビデオ]をク

公参照

ソフトを追加する方法について ②「サポートナビゲーター」-「使いこな す」-「ソフトの追加と削除」

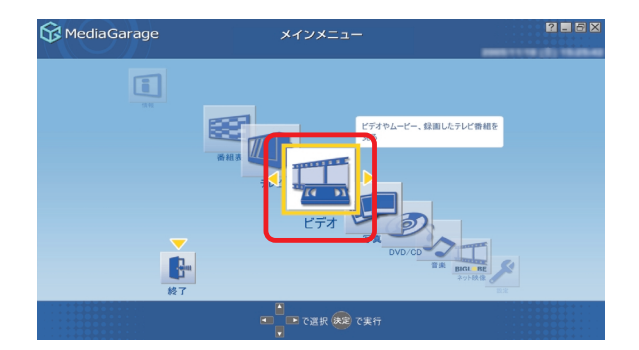

「□ □ □ で録画した番組のジャ リモン ンルを選ぶ

🏠 🚺 ▶ で録画した番組のジャン 🞶 ルを選ぶ

#### / ポイント

ジャンルは、録画予約したときに選んだ ものと同じです。【ビデオ】(ビデオ)を押 すと、ビデオー覧の表示を「時間別」、「ジャ ンル別」、「地上アナログ/地上デジタル/ BSデジタル/CS1/CS2」に切り換えられ ます。見たい番組のジャンルがわからな いときは、「時間別」か「地上アナログ」の表 示にすると見つけやすくなります。

| 🔂 MediaGarage        | ビデオ<br>(ジャンル別)                           | 2.5)             |
|----------------------|------------------------------------------|------------------|
| et 90/0              | 🔳 t~coeft D                              | 212/4980         |
| 舟間順 ▼                | $\mathbf{O}$                             |                  |
| 11]NHK総合1·東京         | Wite-A                                   |                  |
| 11]NHK総合1·東京         | Wite-A                                   | 10.20 PL         |
| (8)797VC             | 詳細情報なし<br>MediaGarage Server neccomputer |                  |
| 177 [6]TBSテレビ        | ガイド                                      |                  |
| 17 [6]TBSテレビ         | ガイド                                      | () III ()        |
| 11]NHK総合             | NO-DEBRICKLA-3 BREAKT-                   | <b>原题 21</b>     |
| <b>後</b> で「メインメニュー」へ | - で選択 決定 で再生                             | デビーで「機能選択メニュー」表示 |

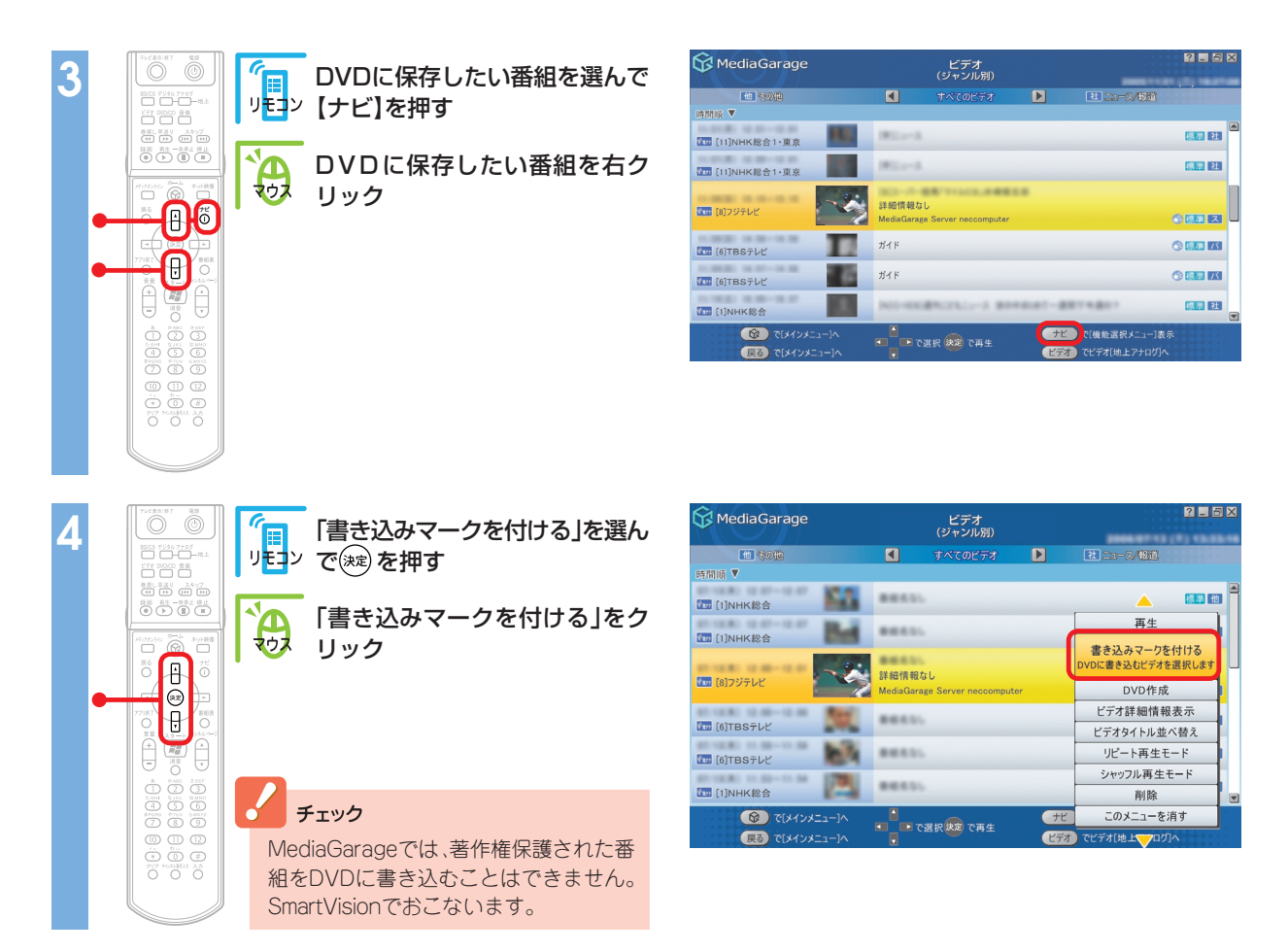

### 手順3~4を繰り返して、保存したい番組すべてに書き込みマーク( 💟 )を付けてください。

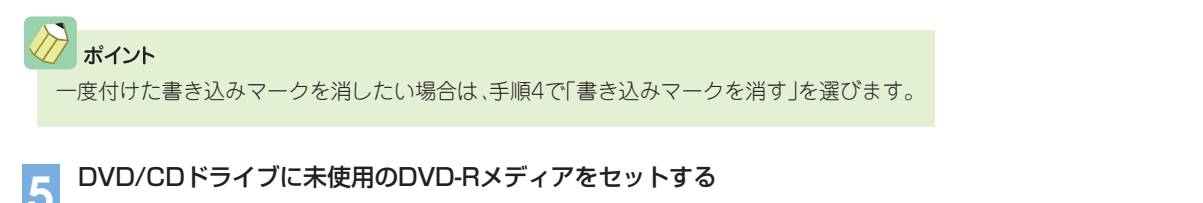

「「」」」
 「」」」
 「」」」
 「」」」
 「」」」
 「」」」
 「」」」
 「」」」
 「」」」
 「」」」
 「」」」
 「」」」
 「」」」
 「」」」
 「」」」
 「」」」
 「」」」
 「」」」
 「」」」
 「」」」
 「」」」
 「」」」
 「」」」
 「」」」
 「」」」
 「」」」
 「」」」
 「」」」
 「」」」
 「」」」
 「」」」
 「」」」
 「」」」
 「」」」
 「」」」
 「」」」
 「」」」
 「」」」
 「」」」
 「」」」
 「」」」
 「」」」
 「」」」
 「」」」
 「」」」
 「」」」
 「」」」
 「」」」
 「」」」
 「」」」
 「」」」
 「」」」
 「」」」
 「」」」
 「」」」
 「」」」
 「」」」
 「」」」
 「」」」
 「」」」
 「」」
 「」」
 「」」
 「」」
 「」」
 「」」
 「」」
 「」」
 「」」
 「」」
 「」」
 「」」
 「」」
 「」」
 「」」
 「」」
 「」」
 「」」
 「」」
 「」」
 「」」
 「」」
 「」」
 「」」
 「」」
 「」」
 「」」
 「」」
 「」」
 「」」
 「」」
 「」」
 「」」
 「」」
 「」」
 「」」
 「」」
 「」」
 「」」
 「」」
 「」」
 「」」
 「」」
 「」」
 「」」
 「」」
 「」」
 「」」
 「」」
 「」」
 「」」
 「」」
 「」」
 「」」
 「」」
 「」」
 <l

「書き込みマークを消す」を選んで書き込 む番組数を少なくしてください。

| 😚 MediaGarage            | ビデオ<br>(ジャンル別)                           | ?.5×               |
|--------------------------|------------------------------------------|--------------------|
| et søt                   | 🔹 すべてのビデオ 🕨                              | 21 21-2/882        |
| 時間順 🔻                    |                                          |                    |
| 1]NHK総合                  | 8851.                                    |                    |
| 81-10.80 12.87-12.87 B   |                                          | 再生                 |
| 1]NHK総合                  |                                          | 書き込みマークを消す         |
| <b>(8)フジテレビ</b>          | 詳細情報なし<br>MediaGarage Server neccomputer | DVD作成<br>DVDを作成します |
| 21-12.80 12-00-12-00 Rev |                                          | ビデオ詳細情報表示          |
| 1997 [6]TBSテレビ           |                                          | ビデオタイトル並べ替え        |
| 10 [6]TBSテレビ             | 86655                                    | リピート再生モード          |
| \$1.12(\$) 11.52-11.54   |                                          | シャッフル再生モード         |
| 1]NHK総合                  |                                          | 削除                 |
| ⑦ で[メインメニュー]へ            |                                          | ビ このメニューを消す        |
| 戻る で[メインメニュー]へ           |                                          | オ」でビデオ[地上一口グ]へ     |

.

確認画面が表示されます。

<u>oк</u>を選んで継を押して(<u>oк</u>をクリックして)く ださい。

DVDに書き込みが始まります。何も操作せずに、その まましばらくお待ちください。

「書き込みが完了しました。」と表示されたら、保存完了 です。

# 📕 録画した番組を消す

録画した番組を削除するときは、ビデオの一覧画面から操作します。

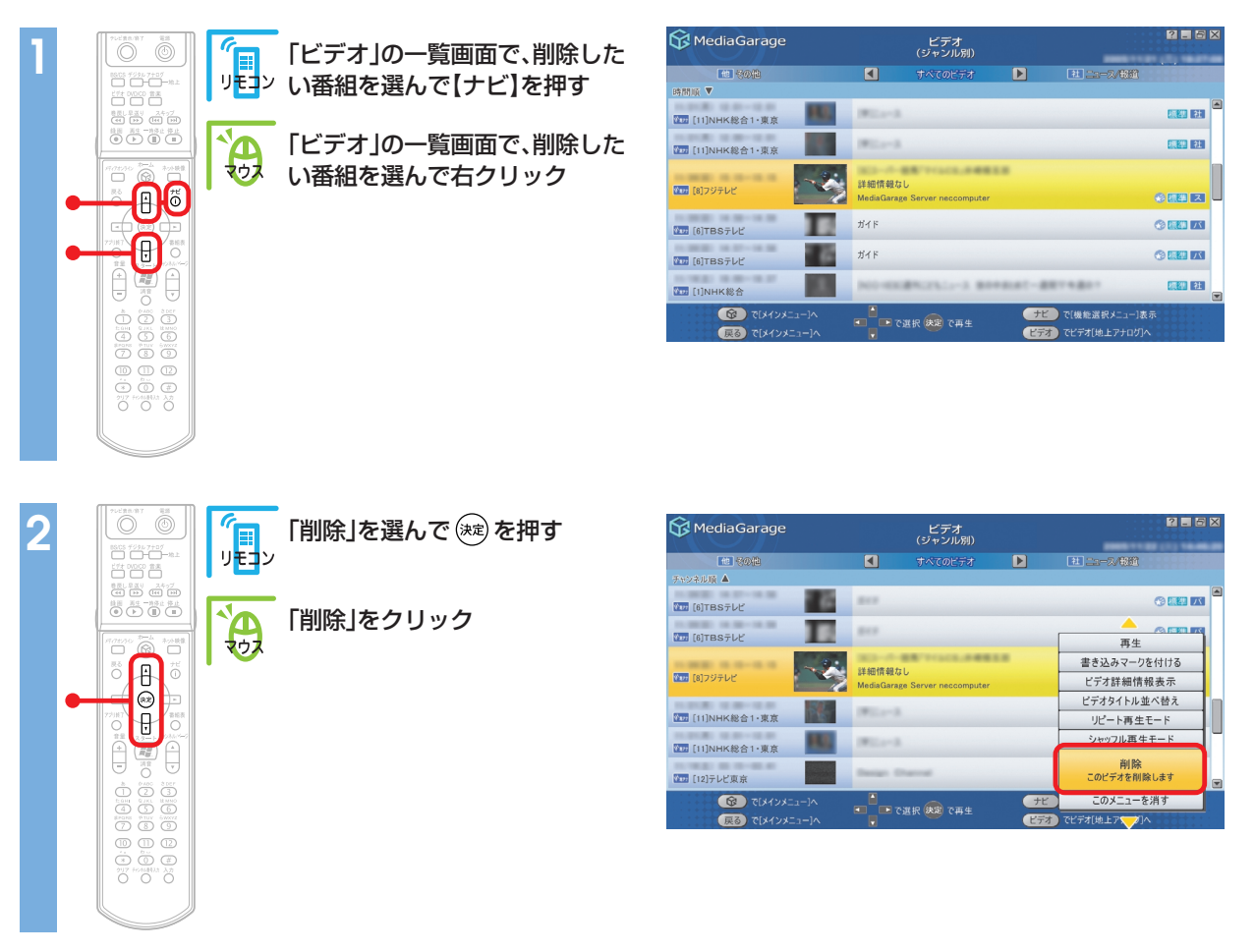

ポイント

ださい。

番組表が正しく取得され、SmartVisionの設定で主・副音

声ともに録音される設定になっていれば、2か国語など

の放送をDVDに保存することができます。映像の編集や

タイトルを付けたりしたい場合は、SmartVisionをご利用 ください。詳しくは、『もっとテレビを楽しむ本』をご覧く

削除の確認画面が表示されます。<u>の</u>を選んで<sup>(実)</sup>を押して(<u>の</u>をクリックして)ください。 録画番組が削除されます。

ーネットの映像 (BIGLOBEストリーム)を見る

インターネット<mark>上には、い</mark>ろいろな動画や映像がいっぱい。MediaGarageで は、「BIGLOBEストリーム」(インターネットプロバイダ「BIGLOBE」が提供 しているブロードバンド映像サイト)の映像を、テレビ感覚で見ることがで きます。ニュースや天気、映画の予告編、アニメ、レジャー情報などさまざま なジャンルの映像を好きなときに楽しめます。

※インターネット接続環境が必要です ※BIGLOBE会員でないかたもご覧いただけます ※画面デザインおよびメニューは、予告なく変更になる場合があります

🔀 MediaGarage

2 5

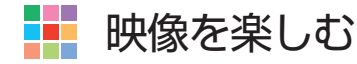

#### チェック

映像を見るには、インターネットに接続する必要があります。 インターネット接続の設定については『準備と設定』をご覧く ださい。

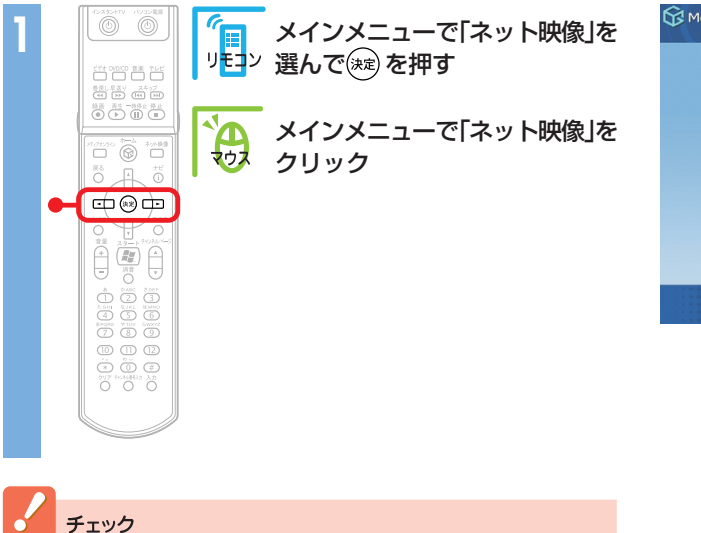

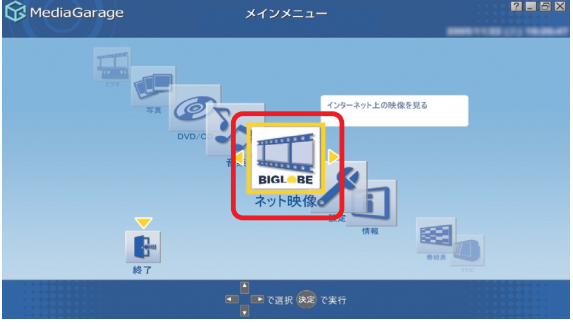

初回起動時、初期設定の画面に続いて画質を選ぶ画面が表示 されます。「回線速度テスト」を選ぶと、お使いの環境に合った 画質が設定できます。

インターネット上の映像(BIGLOBEストリーム)が表示されます。

映像を見ているときは、次のような操作ができます。

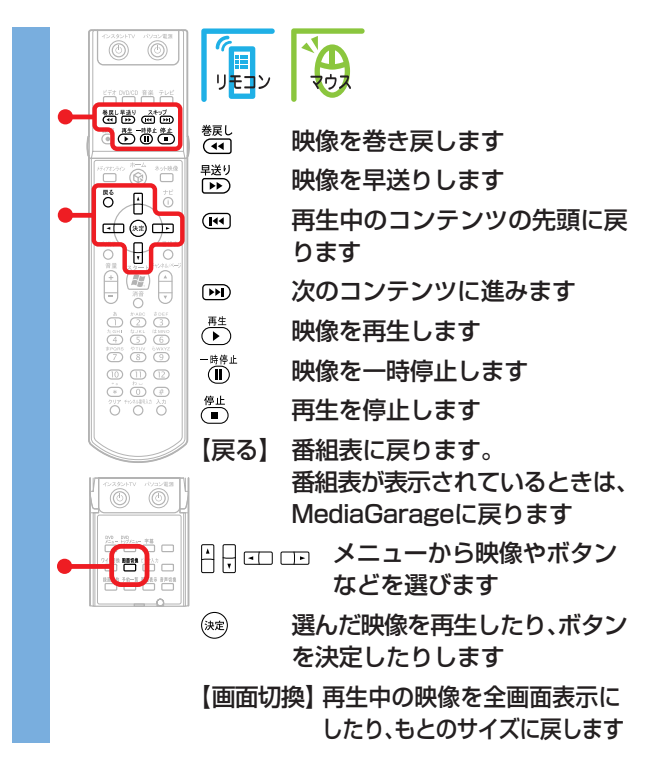

#### また、画面内のボタンで次の操作ができます。

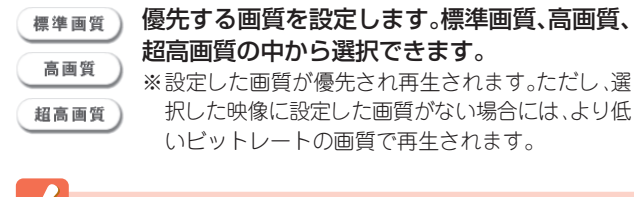

#### チェック

・映像を選択しているときに下の画面が表示されることがあ ります。その場合は、「はい」をクリックしアップグレードを おこなってください。

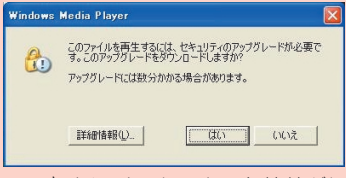

・映像を見ているときにインターネット接続が切断される と、「オフライン作業」画面が表示されます。インターネット に接続されているかを確認して、「再試行」をクリックして ください。

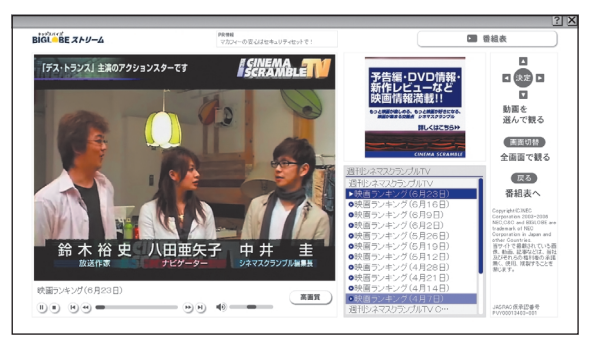

#### 映像に関するお問い合わせ

「BIGLOBEカスタマーサポート」
 お問い合わせフォーム
 http://support.biglobe.ne.jp/ask.html
 「BIGLOBEブロードバンドサービスデスク」
 通話料無料 0120-71-0962
 携帯電話・PHS・CATV電話の場合
 03-3945-0962(9:00~22:00 365日受付)

#### ■ 番組表

番組表を表示します。

- ウィンドウモードは使用できません。最大表示でご利用く ださい。
- ·ネット映像が対応している画面解像度は、1,024×768以上です。
- ・ネット映像を見ているときにエラーメッセージが表示され た場合、MediaGarageは終了します。この場合は再度 MediaGarageを起動してください。
- 「ネット映像は終了します。これより先は、マウスとキー ボードでご利用ください。」というメッセージが表示されて
   「進む」を選択した場合も、MediaGarageは終了します。
- ご使用の回線速度や回線状況、またパソコンの負荷状況に よって、映像がコマ落ちする場合があります。また、画面切 換に時間がかかる場合があります。
- ・映像の性質上、巻き戻し、早送り、一時停止などの操作がで きない場合があります。

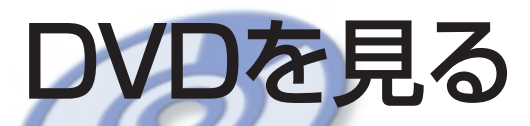

思い出のあの映画や話題の最新作。大好きなアーティス トのコンサート。

このパソコンでDVDも楽しみましょう。

録画した番組から作ったオリジナルDVDも楽しめます。

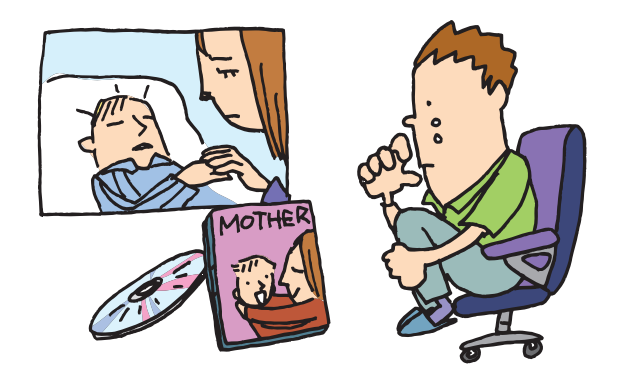

## - DVDを利用するときの注意

### 次のDVDが再生可能です。

- ・市販のDVD-Video
- ・DVD-Videoフォーマットで作成したDVD-R、DVD+R、DVD-RW
- ・DVD-VRフォーマットで作成したDVD-RAM
- ・DVD+VRフォーマットで作成したDVD+RW
- ・VideoCDには対応しておりません。
- ・このパソコンでは、次のようなDVDは使用できません。無理に使用した場合、再生や作成ができないだけ でなく、破損の原因になる場合があります。
  - · 8cm DVD
  - ・名刺型、星型などの円形ではない、異型DVD
  - ・厚さが薄いDVD
  - ・規格外に容量の大きな書き込みDVD など
- ・リージョンコード(国別地域番号)が「2」または「ALL」に設定されているDVD-Videoのみ再生することができます。
- ・MediaGarageはDTS(Digital Theater Systems)に対応しています。
- ・インスタント機能はDTS(Digital Theater Systems)には対応しておりません。
- MediaGarage、インスタント機能でCPRM対応のDVDを見ることはできません。「WinDVD 5 for NEC」 で、CPRM録画されたディスクを再生したときに表示されるメッセージにしたがって機器鍵(デバイス キー)をダウンロードし、インストールすると、「WinDVD 5 for NEC」で再生が可能になります。

? - 8×

見たり、CDを聴いたりする

# DVDを見る

パソコンでDVDを楽しみましょう。

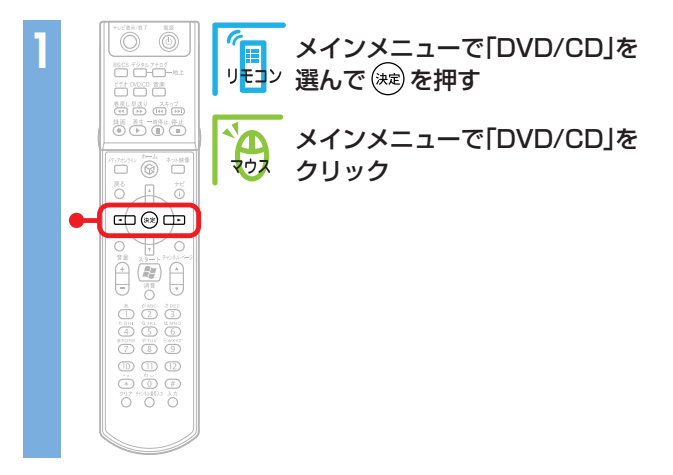

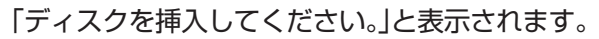

DVD/CDドライブにDVDをセットする

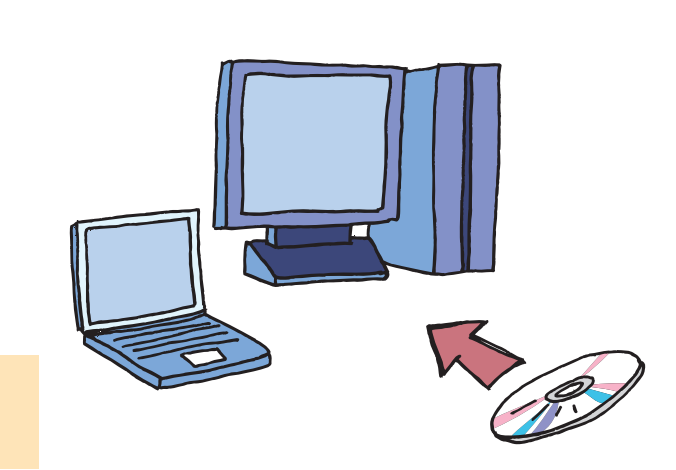

DVD/C

😚 MediaGarage

**秋**7

参照
 DVD/CDドライブについて
 「準備と設定」第4章の「CD-ROMやDVDの扱い方」

### 自動的に、DVDの再生が始まります。 DVDの再生中は、次のような操作ができます。

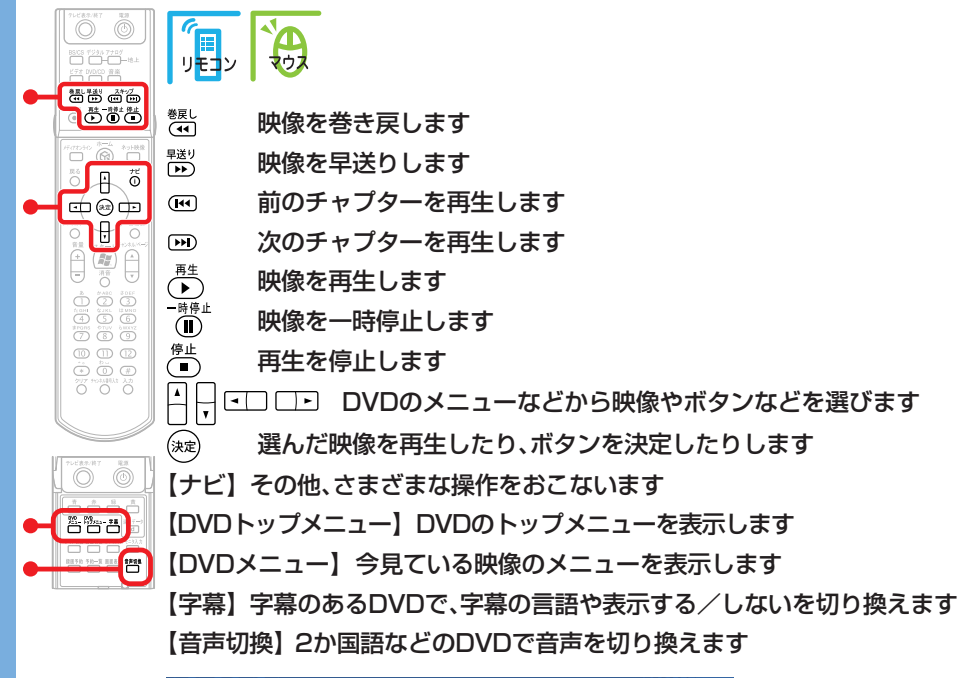

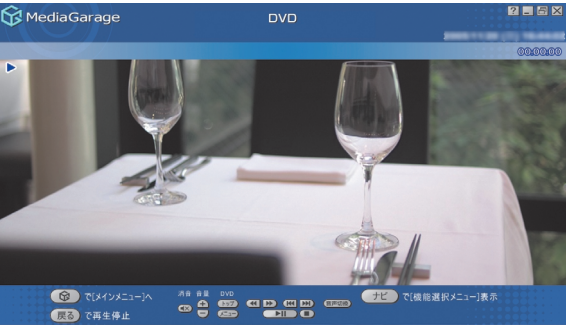

ノ ポイント

マウスで操作する場合は、DVDのメ ニューなどを直接クリックすると映像の 再生やボタンの決定ができます。

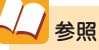

さらに詳しいDVD再生の操作について 「「DVD」の操作」(p.105)

### 🖉 ポイント

- ・再生が始まるときの動作は、メニューが表示されたり、本編が再生されたり、し、DVDによって異なります。
- タイトルやガイドに隠れてDVDのメニューが操作しにくいときは、【ナビ】(チビ)を押して、「画面表示」を選ぶか、リモコンのフタを開けて 【画面切換】を押すと、タイトルやガイドの表示方法を切り換えられます。 表示方法は、次のように切り換わります。
   -自動モード:マウスを動かしたときに、タイトルやガイドが表示される
   -常に表示:タイトルやガイドが常に表示される
  - -常に隠す:タイトルやガイドが常に消えている

-自動モード:マウスを動かしたときに、タイトルやガイドが表示される ※以下繰り返し

DVDを途中で停止すると、次に同じDVD を再生するときに、続きから再生されま す。

最初から再生したいときは、【ナビ】 (【<del>ナビ</del>】を押して、「始めから再生」を選ん でください。

■音楽を聴く

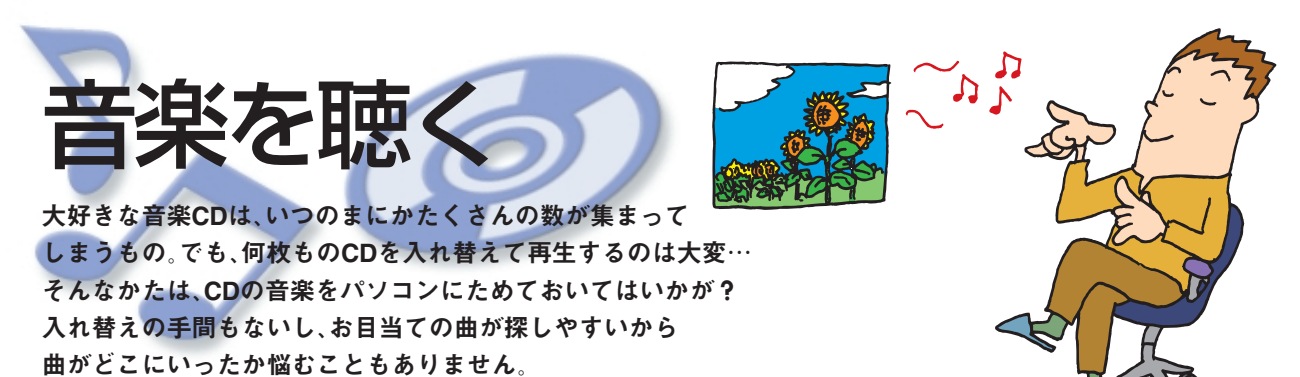

もちろん、普通にCDを聴くときも「MediaGarage」でOK。

# CDを利用するときの注意

#### ・次のCDが再生可能です。

- ・市販の音楽CD\*
- ・CD-DAフォーマットで作成したCD-R、CD-RW

※CD-EXTRAは音楽データ部のみ再生可能

- ・このパソコンでは、次のようなCDは使用できません。無理に使用した場合、再生や作成ができないだけで なく、破損の原因になる場合があります。
  - ・音楽CD以外の8cmCD
  - ・名刺型、星型などの円形ではない、異型CD
  - ・厚さが薄いCD
  - ・規格外に容量の大きな書き込みCDなど

また、コピーコントロールCDなど、CD(Compact Disc)規格に準拠しない特殊なCDには対応していません。

- ・DVD/CDメディアを縦にセットするタイプのDVD/CDドライブを搭載しているモデルでは、8cm音楽 CDは使用できません。
- ・このパソコンで音楽CDを使用する場合、ディスクレーベル面にCompact Discの規格準拠を示す <u>血</u>露 マークの入ったCDを使用してください。

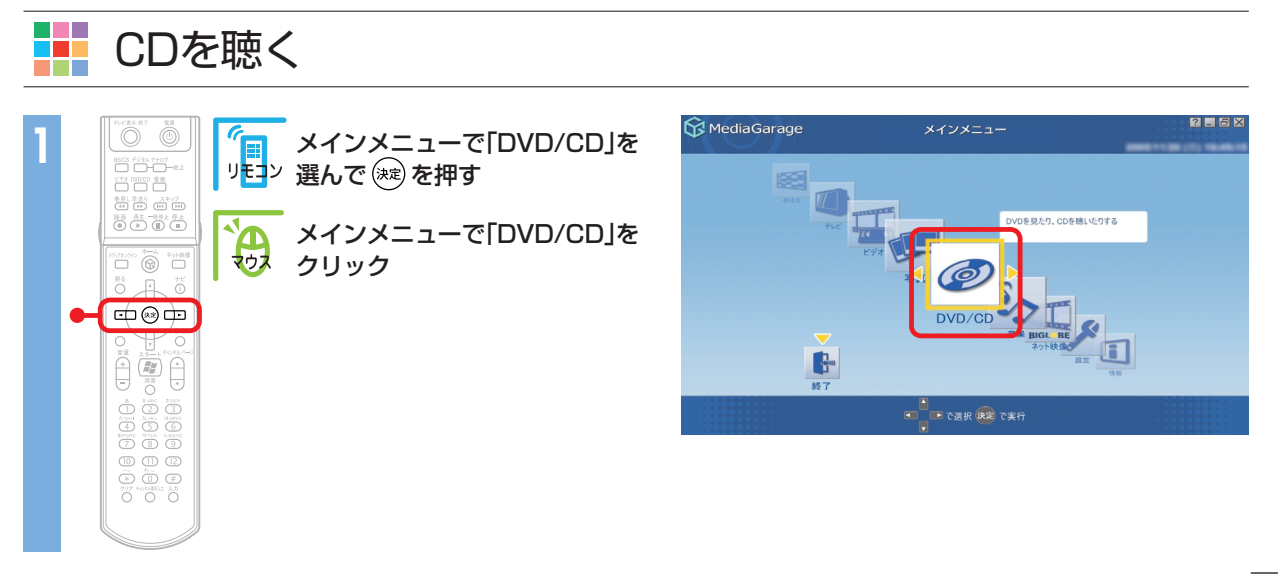

### 「ディスクを挿入してください。」と表示されます。

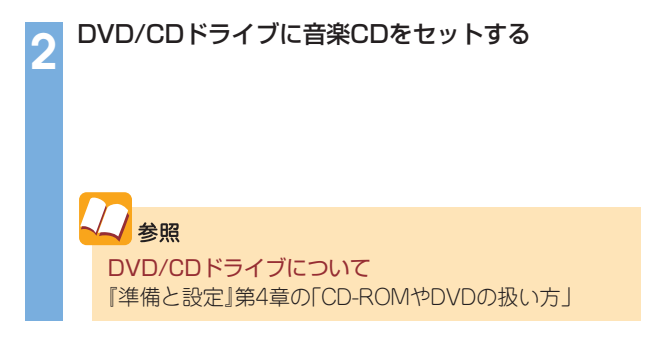

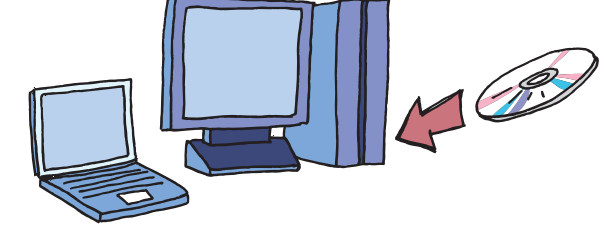

#### 音楽CDの曲一覧が表示されます。

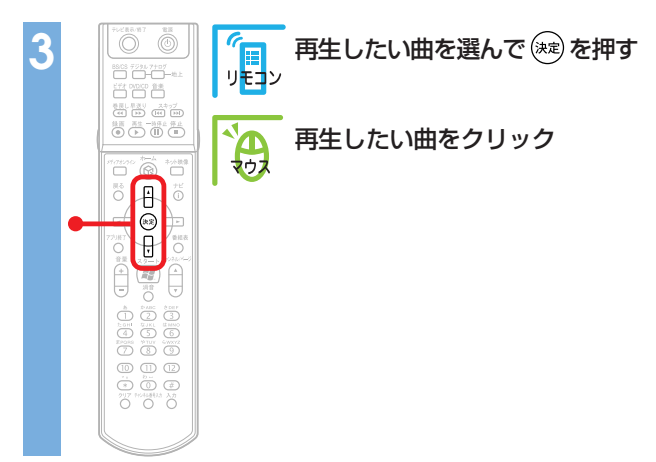

| CD           | ? • • ×                                         |
|--------------|-------------------------------------------------|
| 1 Sub 4      |                                                 |
|              |                                                 |
| トラック 2       |                                                 |
| トラック 3       |                                                 |
|              |                                                 |
|              |                                                 |
|              |                                                 |
| ● で選択 決定 で聴く | ナビ で[機能選択メニュー]表示                                |
|              | CD<br>500 1<br>500 1<br>500 2<br>500 3<br>500 3 |

#### 再生が始まります。

音楽CDの再生中は、次のような操作ができます。

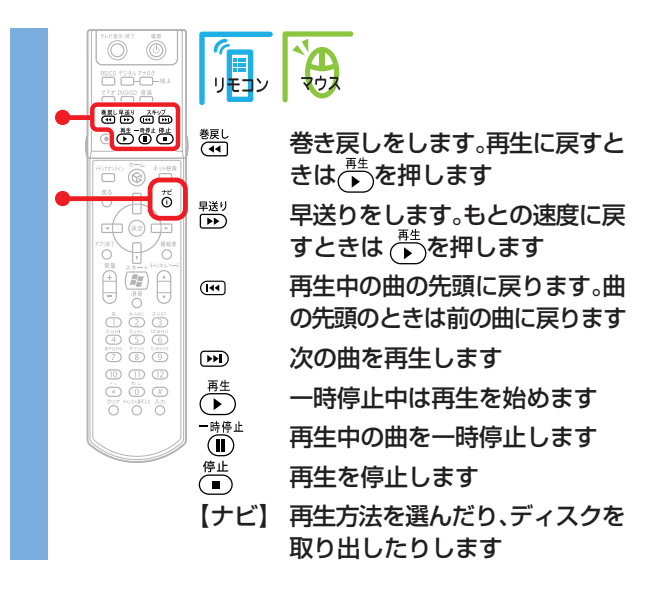

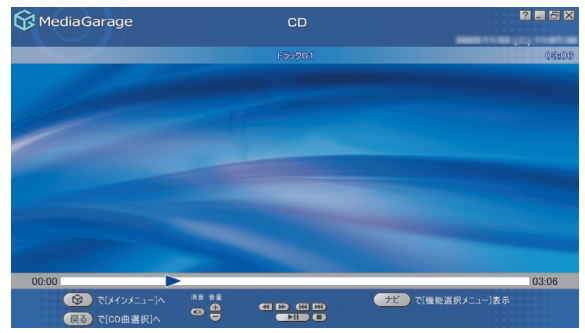

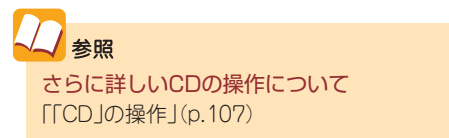

#### 

#### 音楽CDから曲をパソコンに取り込んでみましょう。

#### チェック

- ・コピーコントロールCDなど一部の音楽CDからは曲を取り 込むことができない場合があります。
- ・CDに録音するには「BeatJam」というソフトが必要です。こ のパソコンにあらかじめインストールされていますが、削 除してしまっているときは追加してください。
- ・市販のBeatJamでソフトをバージョンアップすると、この 機能は使えなくなります。

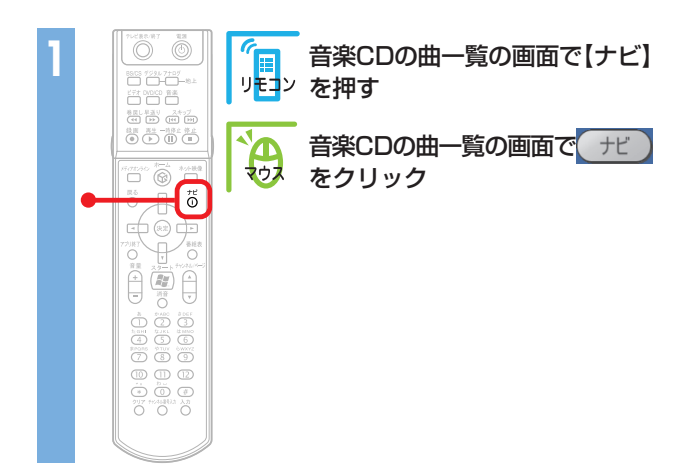

| 😚 MediaGarage                           |             | CD              | 2 2 5 2        |
|-----------------------------------------|-------------|-----------------|----------------|
| 収録曲順 🔻                                  |             |                 |                |
| 03:06                                   | Po          | トラック 1          |                |
| 03:57                                   | 200         | トラック 2          |                |
| 03:04                                   | 20          | トラック 3          |                |
|                                         |             |                 |                |
|                                         |             |                 |                |
|                                         |             |                 |                |
| 図<br>で「メインメニ<br>一<br>戻る<br>で「メインメニ<br>一 | ]∧<br>[−⊑]∧ | ▲<br>で選択 決定 で聴く | ナビでな能選択メニュー」表示 |

| 2 |                                                          | (<br>□<br>リモコン | 「録音」を選んで(謎を押す |
|---|----------------------------------------------------------|----------------|---------------|
|   |                                                          | <b>A</b>       | 「録音」をクリック     |
|   |                                                          |                |               |
|   |                                                          |                |               |
|   | ()<br>()<br>()<br>()<br>()<br>()<br>()<br>()<br>()<br>() |                |               |

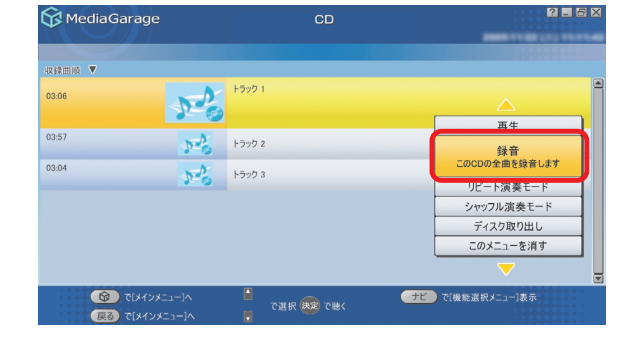

#### チェック

「使用許諾契約の確認」が表示されたときは、内容をよく読ん で「同意する」をクリックしてください。

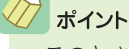

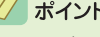

・このとき、インターネットに接続していると、イン ターネットからCDの情報(CDのタイトル、アーティス ト名、曲名など)を自動的に取得します。 ・録音した曲の情報の編集は、BeatJamでおこないま

す。

パソコンへ録音が始まります。

「録音が完了しました」と表示されたら寒(\_\_\_\_、)を押します。 録音が終わると、「音楽」画面に切り換わり、1曲目から自動的に再生が始まります。

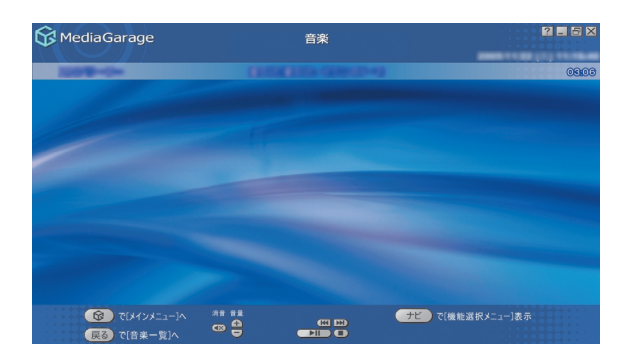

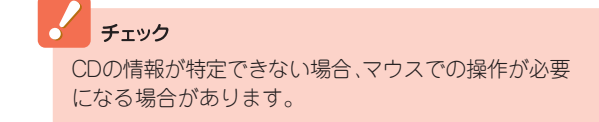

#### プ ポイント

音楽CDから1曲だけ選んで取り込む場合は、取り込みたい曲の再生 中に【ナビ】(デビー)を押し、「録音」を選びます。

| MediaGarage |              |                                                                                                    | 2 <b>.</b> 6 ×  |
|-------------|--------------|----------------------------------------------------------------------------------------------------|-----------------|
|             |              |                                                                                                    | 0800            |
|             |              |                                                                                                    |                 |
|             |              |                                                                                                    | 録音<br>この曲を録音します |
|             |              | -                                                                                                    | リピート演奏モード       |
|             |              |                                                                                                    | シャッフル演奏モード      |
|             |              |                                                                                                    | 画面表示(常に表示)      |
|             |              | The supervised in the local division of the local division of the | ディスク取り出し        |
|             |              |                                                                                                    | このメニューを消す       |
| 00.00       |              |                                                                                                    | 03.06           |
|             | <b>3 3 1</b> | 75                                                                                                    | ?[機能選択メニュー]表示   |

#### ポイント

録音された曲は、「マイコンピュータ」「共有ドキュメント」-「共有ミュージック」フォルダに保存されます。

## パソコンにためた音楽を聴く

CDなどからパソコンに保存した音楽を聴いてみましょう。

### チェック

- ・MediaGarageで再生できるのは、ご購入時の状態では「マイコンピュータ」「共有ドキュメント」「共有ミュージック」フォルダと、ログオンしているユーザーの「マイミュージック」フォルダに保存された音楽データです。「コンテンツ管理ツール」を使うと、その他のフォルダに入っている音楽データも再生できるようになります。詳しくは、MediaGarageのヘルプをご覧ください。
- ・インスタント機能で再生できるのは、「共有ミュージック」フォルダに保存された音楽データのみです。
- ・MediaGarageを使ってCDからパソコンに保存した音楽データ(p.61)は、自動的に「共有ミュージック」フォルダに保存されます。

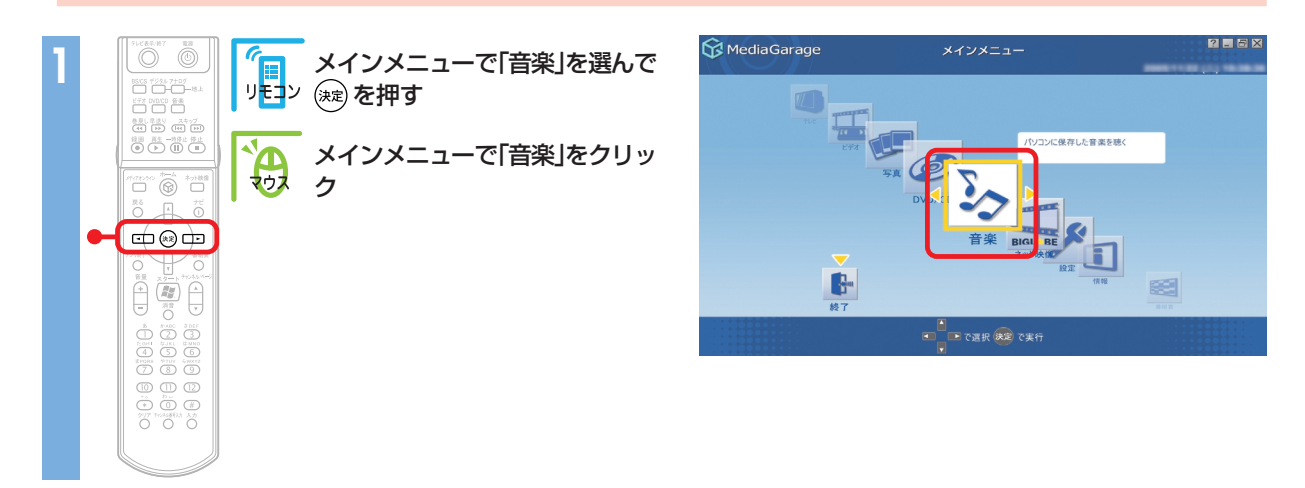

再生が始まります。前に音楽を再生したことがある場合は、その曲から再生されます。 音楽の再生中は、次のような操作ができます。

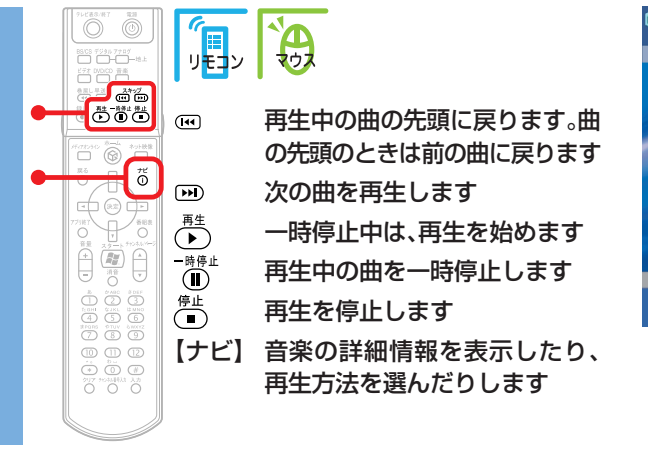

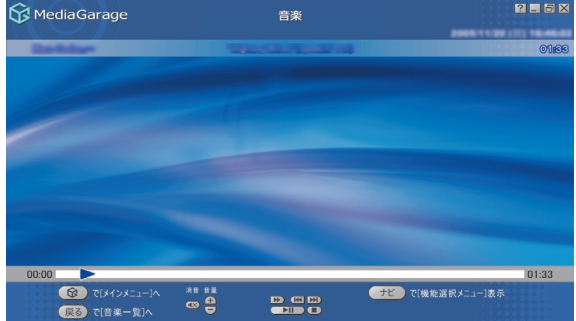

7 ポイント 音楽を再生しているときに、好きな写真を連続で表示す ることもできます(スライド)。 スライドの設定は、【ナビ】(【+ビ】)で表示されるメ

ニューの「スライド設定」から変更できます。

~~ 参照

スライドの設定項目について 「設定できる項目」(p.74) さらに詳しい音楽再生の操作について 「「音楽」の操作」(p.108) 曲を選んで聴きたいときは、【戻る】((戻る))を押すと、曲の一覧画面が表示されます。

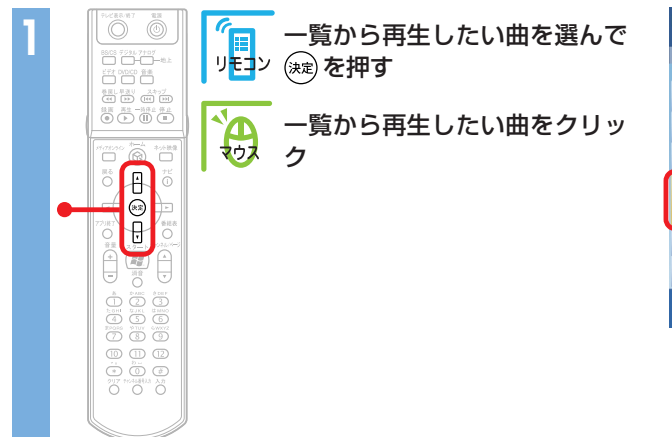

| 😚 MediaGara           | ige          |              |             |                     | 2.5× |            |         |   |
|-----------------------|--------------|--------------|-------------|---------------------|------|------------|---------|---|
| 7WL-R                 |              |              |             |                     |      |            | nana)—R |   |
| 曲順 🔺                  |              |              |             |                     |      |            |         |   |
| -                     | 03:33        | 200          | -           | han'                |      |            |         |   |
| Internal I            | 03:02        | 20           | Ref Service | Citra .             |      |            |         |   |
| Detected.             | 03:13        | 320          | Ro Special  | -                   |      |            |         |   |
|                       | 03:10        | 20           | MediaGarag  | te Server neccomput | ar   |            |         | ] |
| Lobes on Barthoon     | J3:15        | 220          | Renatives 1 | Ro. B. Statestal    |      |            |         | 1 |
| Record Space          | 03:13        | 200          | -           |                     |      |            |         |   |
| لالة (1)<br>لالة (50) | インメニ<br>インメニ | 1-]^<br>2-]^ | ۍ ه         | 選択 🐙 で再生            | 75   | )で[機能選択メニ: | 1一]表示   |   |

#### 選んだ曲の再生が始まります。

#### チェック

著作権保護のかかったWMAデータ(拡張子が.wmaのファイル)の再生はできません。また、著作権保護のかかった曲をスキップするときは、一度【戻る】(【戻る】)で音楽一覧に戻ってください。

### オイント

音楽は、次の5つの方法で分けられます。 **-**□ **-**( **▲ )**) を選ぶたびに、ひとつずつ変わるので、見つけやすい方法で曲を選べます。

「アルバム一覧」と「プレイリスト一覧」(MediaGarageのみ) を選んだときは、曲を選ぶ前にアルバムやプレイリストを 選ぶ必要があります。

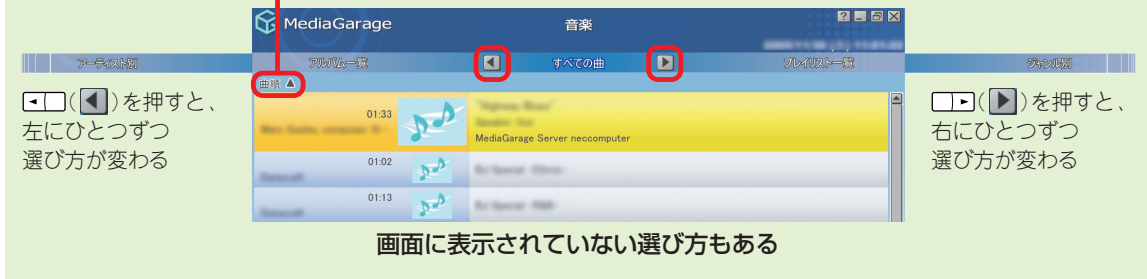

### / ポイント

- MediaGarageでは、曲の一覧画面で削除したい曲を選び、【ナ ビ】(<u>ナビ</u>)を押して「削除」を選ぶと、曲を削除できます。
   MediaGarageでCDから録音した曲は、「BeatJam」で管理で
- きます。
- BeatJamのMusicライブラリに不整合が生じたときは、
   BeatJamの「メニュー」「ツール(T)」「Musicライブラリの最適化(M)」で解消できます。

| MediaGarage       | 音楽                             | 2 <b>-</b> |  |
|-------------------|--------------------------------|------------|--|
| 71Mik-B           | I ¥~70 	 ►                     | ToARD-iR   |  |
| 自順 🔺              |                                |            |  |
| 03:33             | "Apres Bas"                    |            |  |
| 03:02             | A Reference Concer             | 再生         |  |
| Research 2        | MediaGarage Server neccomputer | 曲詳細情報表示    |  |
| 03:13             | ×                              | リピート演奏モード  |  |
| inaut 21          | Rollance Man                   | シャッフル演奏モード |  |
| 03:10             | Marc Town                      | スライド設定     |  |
| 02:15             |                                | 曲日並べ替え     |  |
|                   | Renatives No. 1 Scherost       | 創除         |  |
| 03:13             | -                              | この曲を削除します  |  |
| ⑦ 7[\$472873−3−36 |                                | このメニューを用す  |  |
|                   | 🗮 主柄5 🗱 発展5 🔲 🚥                |            |  |

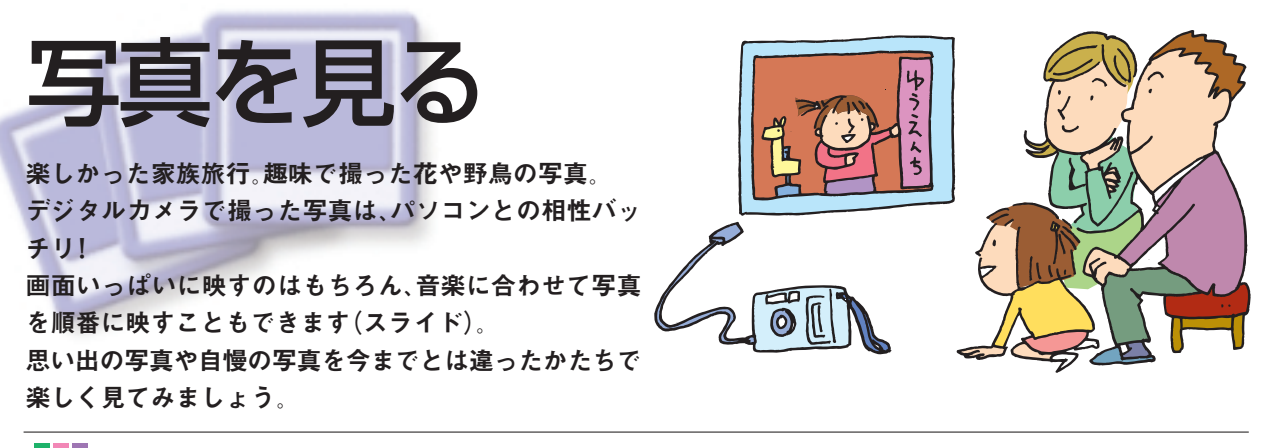

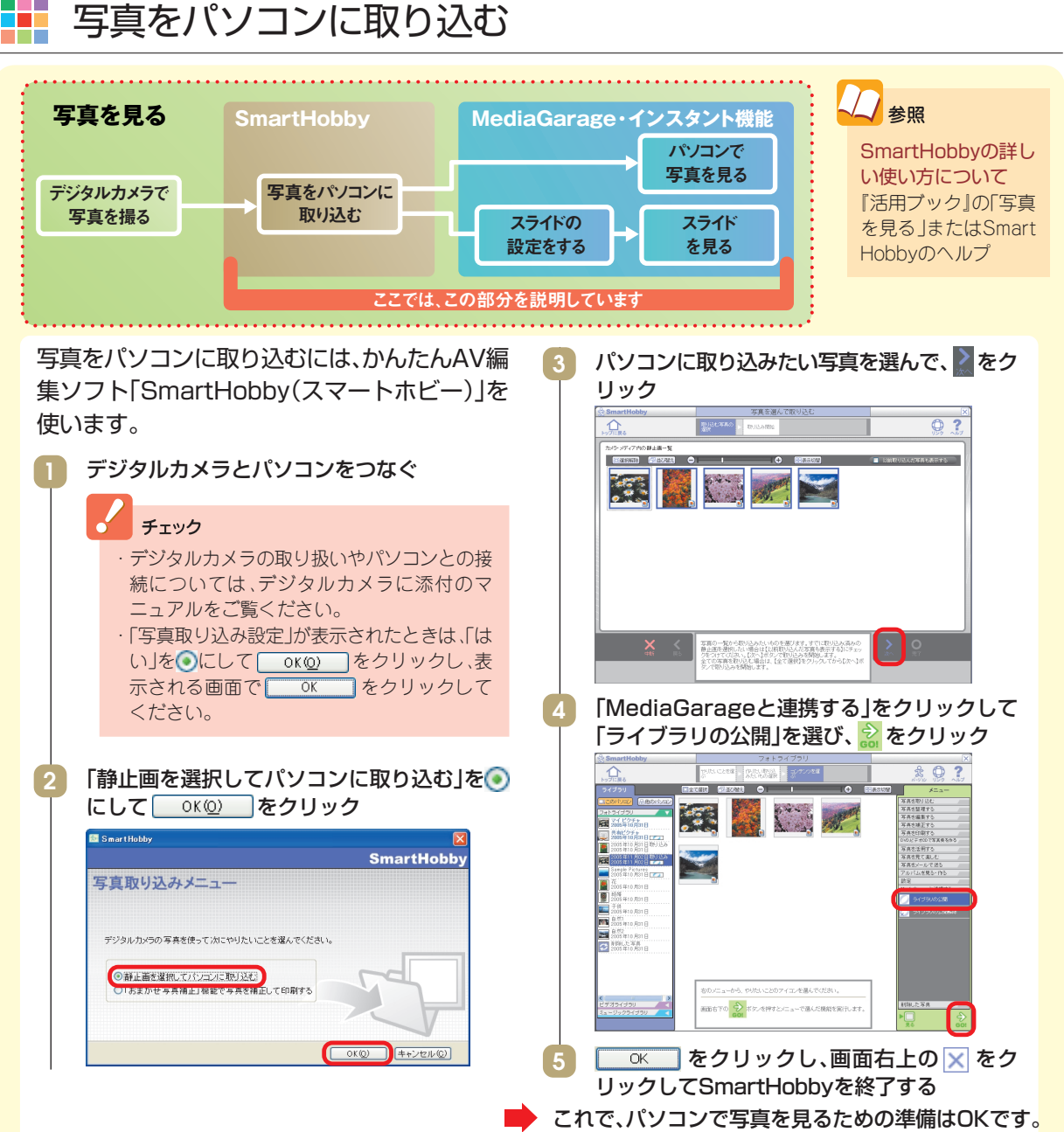

# 1枚ずつ写真を見る

まずは、パソコンに取り込んだ写真を1枚ずつ見てみましょう。

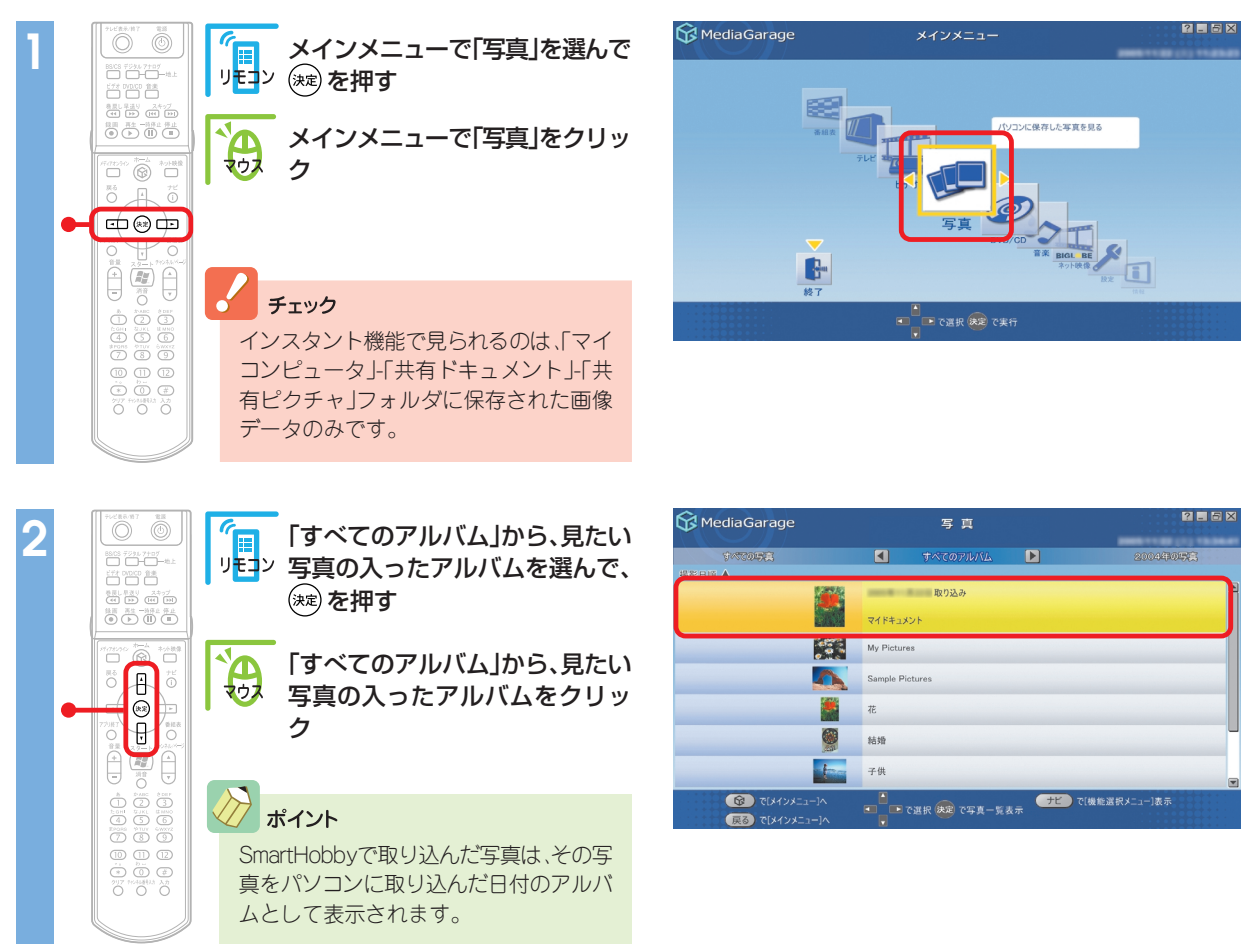

### / ポイント

写真は、「すべてのアルバム」、「すべての写真」と、「○○○○年の写真」(○○○○には写真を撮った年が入ります)で分けられます。 【●】 (●) を選ぶたびに、ひとつずつ変わります。

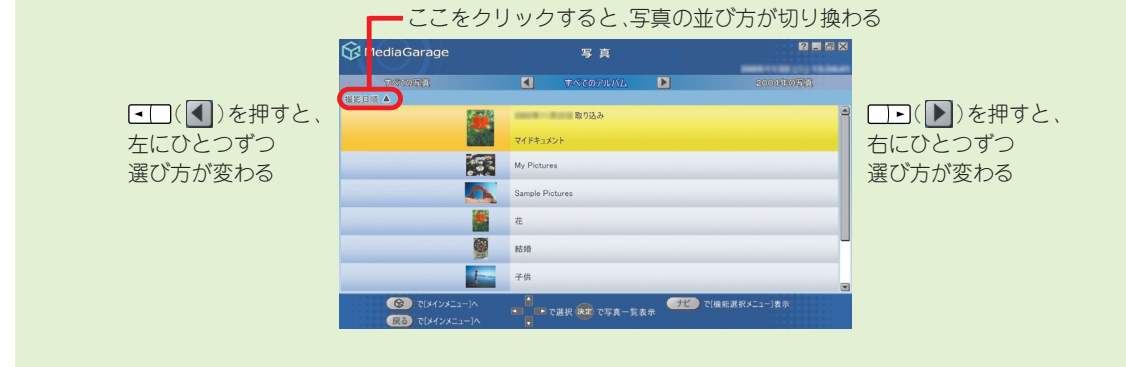

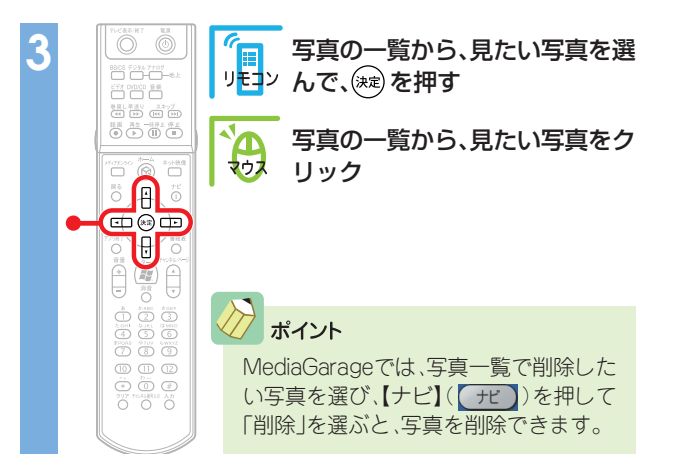

#### これで、選んだ写真が表示されます。 写真が表示されている画面では、こんな操作ができます。

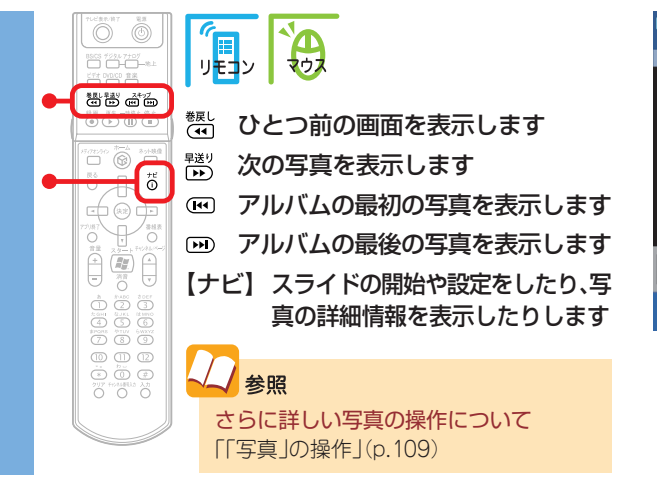

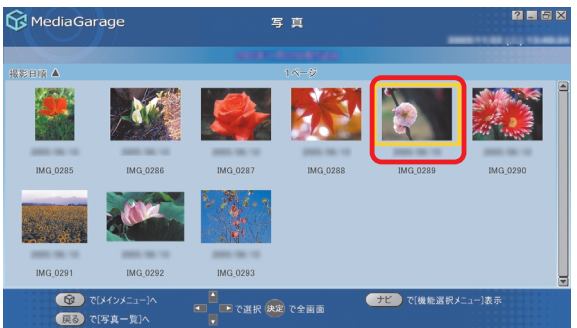

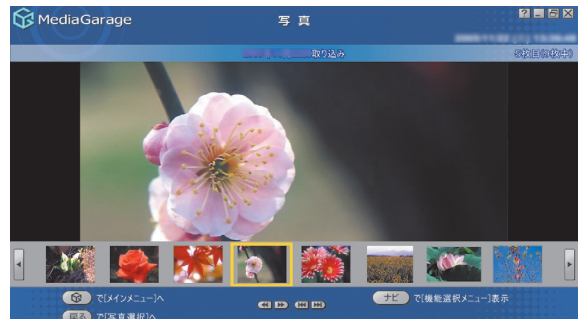

### チェック

【ナビ】(「ナビ」)を押して「写真詳細情報表示」を選ぶと、写真の解像 度や撮影日を表示できます。

ただし、「ペイント」などの画像編集ソフトで編集すると、撮影日などの情報が変わってしまうことがあります。情報を変えないようにするには、SmartHobbyで編集をしてください。

また、スキャナなどで印刷済みの写真を取り込んだ場合は、撮影日な どの情報は正しく表示できません。

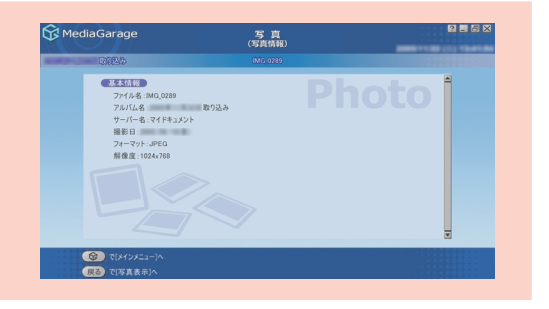

# 📕 スライドで写真を見る

スライドとは、写真が自動的に切り換わる表示方法です。

バックに好きな音楽を流すこともできるので、お気に入りの音楽と写真を合わせれば、まるでビデオのよう に写真が楽しめます。

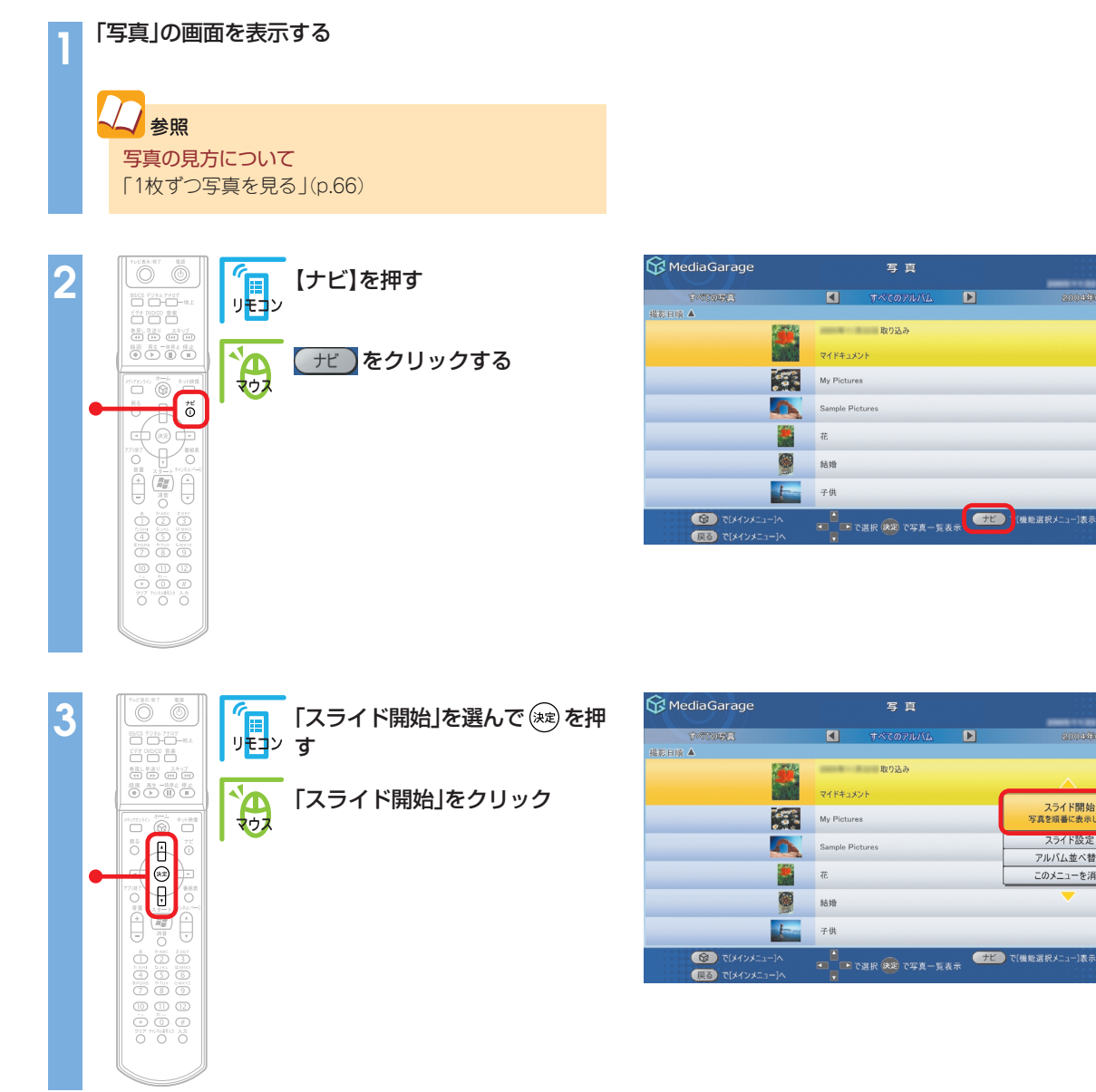

#### スライドが始まります。

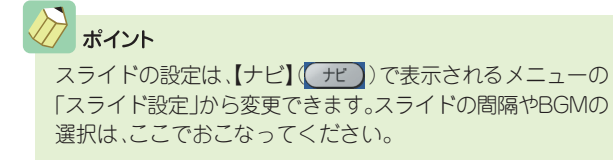

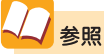

スライドの設定項目について 「設定できる項目」(p.74) さらに詳しいスライドの操作について 「「写真」の操作」(p.109)

2 . 5

? - 6 X

スライド開始 写真を順番に表示します

スライド設定

アルバム並べ替え

このメニューを消す

ホームビデオを見る

家族旅行や成長の記録。 写真もいいけど、ビデオでも残しておきたいもの。 ホームビデオの映像もパソコンで。 家族みんなで楽しみましょう。

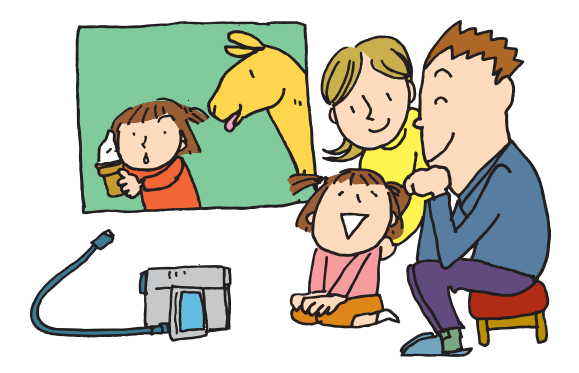

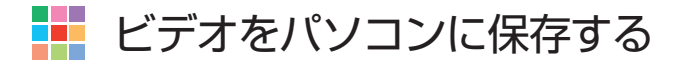

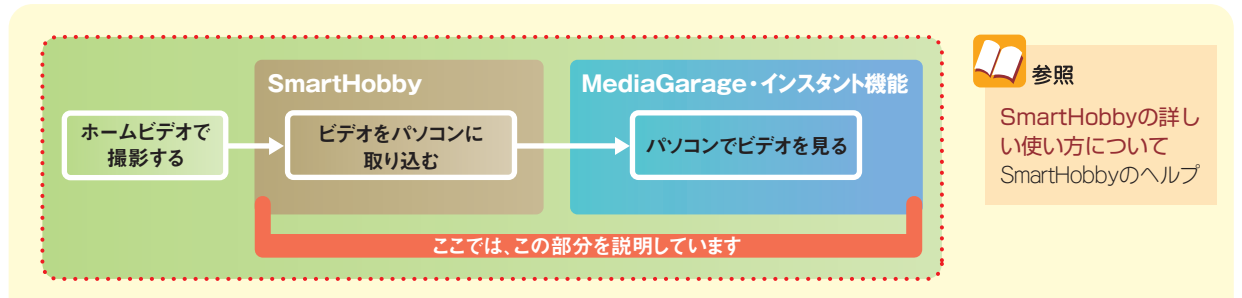

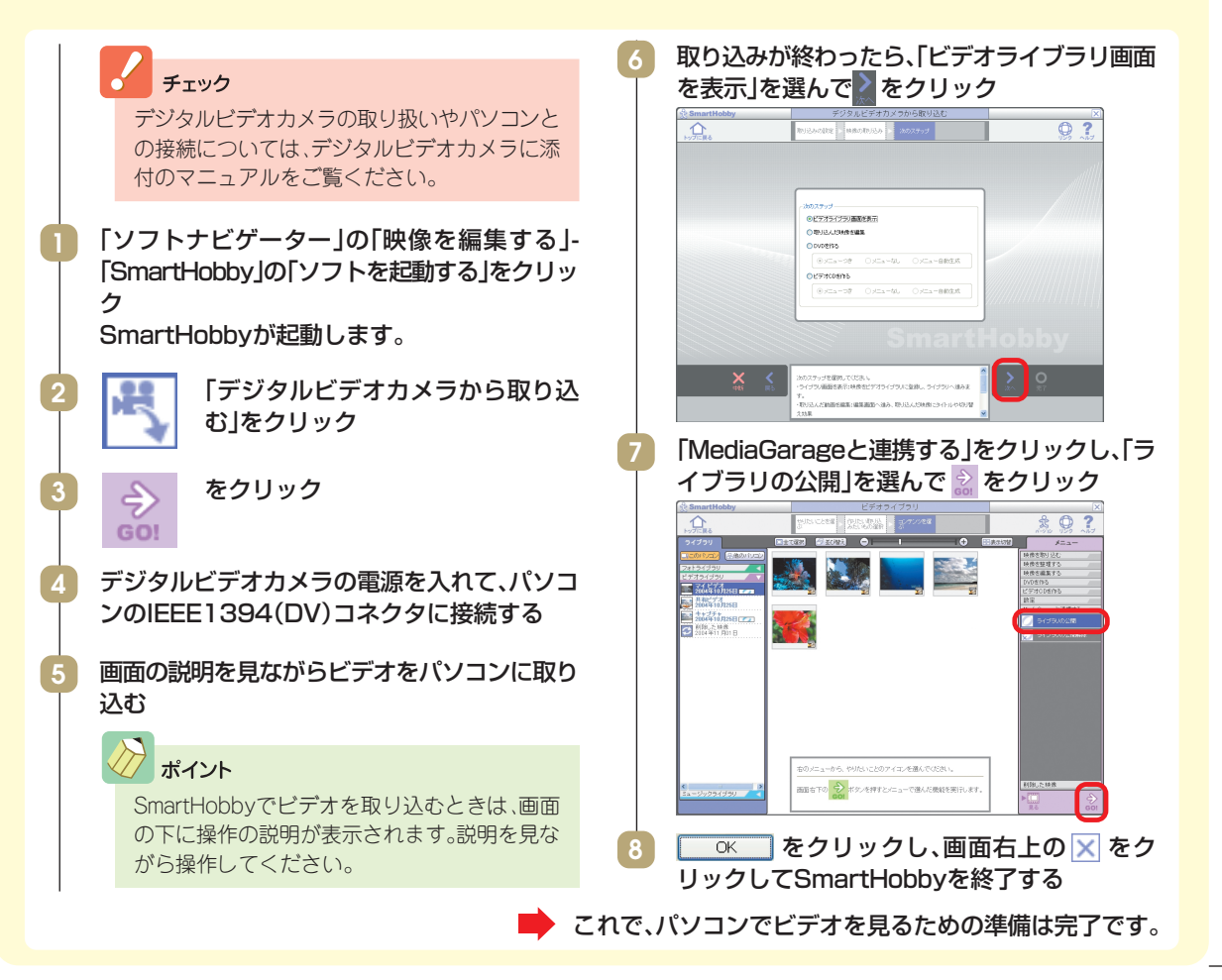

# 🗾 ビデオを見る

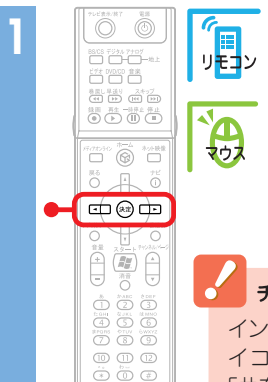

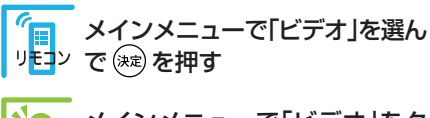

メインメニューで「ビデオ」をク リック

### チェック

″ IJモ⊐ン

8

ポイント

インスタント機能で再生できるのは、「マ イコンピュータ」-「共有ドキュメント」-「共有ビデオ」フォルダに保存されたビデ オデータのみです。

□□□ □□ で [その他]を選ぶ

【● で「その他」を選ぶ

録画したテレビ番組を見るときも「ビデオ」で見ます。ただし、インスタント機能 では録画したテレビ番組は見られませ

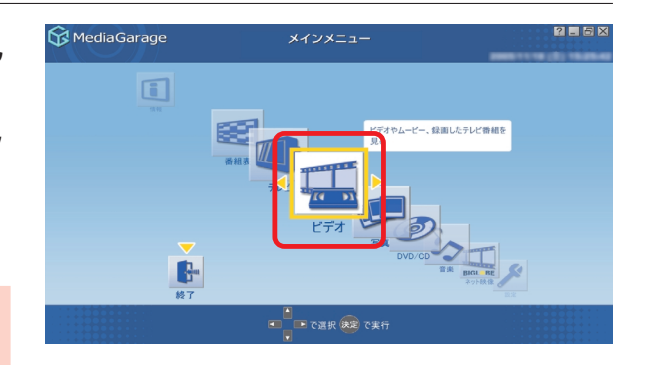

| 😚 MediaGarage | ビデオ<br>(ジャンル別)                 | ? <b>.</b> 5 ×   |  |  |
|---------------|--------------------------------|------------------|--|--|
| 10 TO 10      | 🚺 †~TOEF7 🕨                    | 11 <u></u> 2/801 |  |  |
| **ンネル頃 🔺      | <u> </u>                       |                  |  |  |
|               | finanti'                       | 1                |  |  |
|               | MediaGarage Server neccomputer | te l             |  |  |
|               | Respired                       | 10               |  |  |
| F0 🎎          | Result                         | 伧                |  |  |
| E             | Respired.                      |                  |  |  |
| . 🏄           | Result 1                       | 伦                |  |  |
| a <b>5</b> 6  | Regist                         | •                |  |  |
|               |                                | ナビ で[機能選択メニュー]表示 |  |  |

## 、人参照

ho

テレビ番組の録画や再生について 「テレビを録る」(p.38)

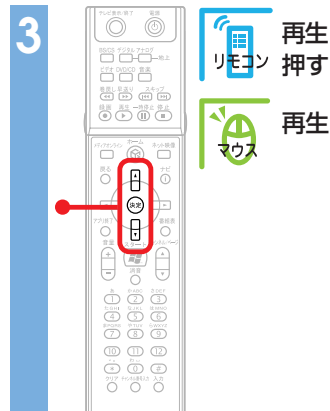

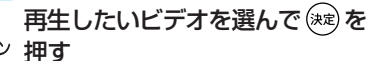

再生したいビデオをクリック

| 😚 Media Garage            |              | ビデオ          |                   |           |                                | 2 . 5 ×        |  |
|---------------------------|--------------|--------------|-------------------|-----------|--------------------------------|----------------|--|
|                           |              |              | (シャンルが))          |           | 2005/11/22                     | 2 (火) 12:04:07 |  |
| 「「「「「「」「「」」               |              |              | (値) その他           |           | すべてのビデオ                        |                |  |
| チャンネル順 🔺                  |              |              |                   |           |                                |                |  |
| 176 C                     |              | farmer .     |                   |           |                                | 1              |  |
|                           |              | farant       |                   |           |                                |                |  |
|                           | <u>k</u>     | farged       |                   |           |                                |                |  |
|                           |              | Service .    |                   |           |                                |                |  |
|                           | 5            | edit20060101 | 13564500          |           |                                |                |  |
|                           | A            | edit20060101 | 140131            |           |                                |                |  |
| 210                       |              | MediaGarage  | Server neccompute | r         |                                |                |  |
| 図 で「メインメニュ<br>戻る で「メインメニュ | 1-]^<br>1-]^ | <u>د</u> ه د | 11択 決定 で再生        | +E<br>157 | で[機能選択メニュー]表示<br>でビデオ[地上アナログ]へ |                |  |
ビデオが表示されます。 ビデオの再生中は、次のような操作ができます。

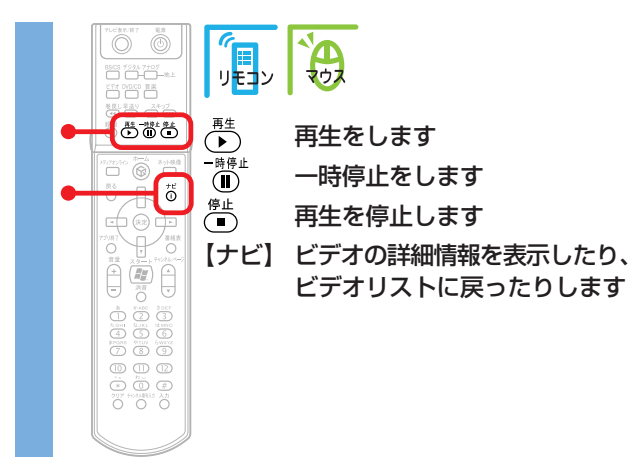

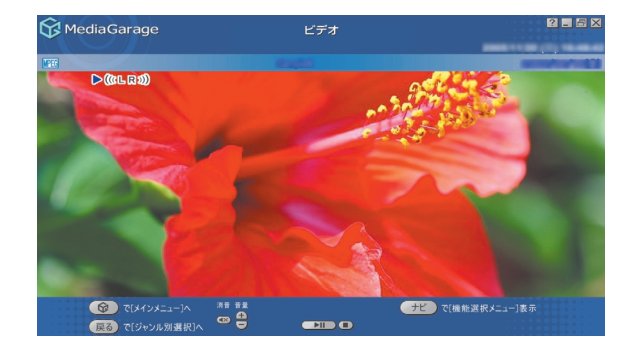

参照 さらに詳しいビデオ再生の操作について

「「ビデオ」の操作」(p.102)

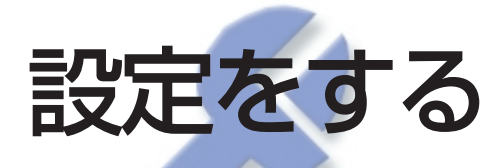

MediaGarage、インスタント機能それぞれの設定を変更 して、さらに使いやすくすることができます。 自分好みに設定してみてください。

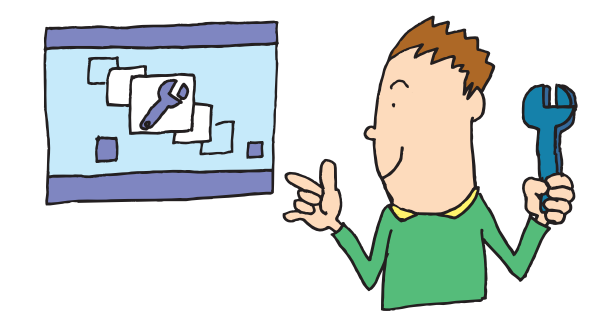

設定変更のしかた

ここでは、「スライドショー(写真)」の「スライドショー効果」の設定変更を例に、操作方法を説明します。

| 1 |  | メインメニューで「設定」を選んで<br><sup>(***)</sup> を押す<br>メインメニューで「設定」をクリッ<br>ク | <b>G</b> Medi | aGarage                                                                                                    | x/2XE3-                            |                                                        |
|---|--|-------------------------------------------------------------------|---------------|----------------------------------------------------------------------------------------------------|------------------------------------|--------------------------------------------------------|
| 2 |  | <ul> <li>□ □ で設定したい項目を選ぶ</li> <li>▲ ご設定したい項目を選ぶ</li> </ul>        |               | aGarage<br>30/20 (マングン・<br>登録回覧 (録画)<br>配信画覧 (録画)<br>配信画覧 (録画)<br>配信画覧 (チューナー)<br>さかのぼりマーク表示<br>で (メインメニュー)へ<br>こ (メインメニュー)へ | 設定<br>GUC放驶<br>MediaGarap<br>6とに属す | 全国な<br>Server meccomputer<br>高田寛<br>変換なし<br>標準閲覧<br>する |

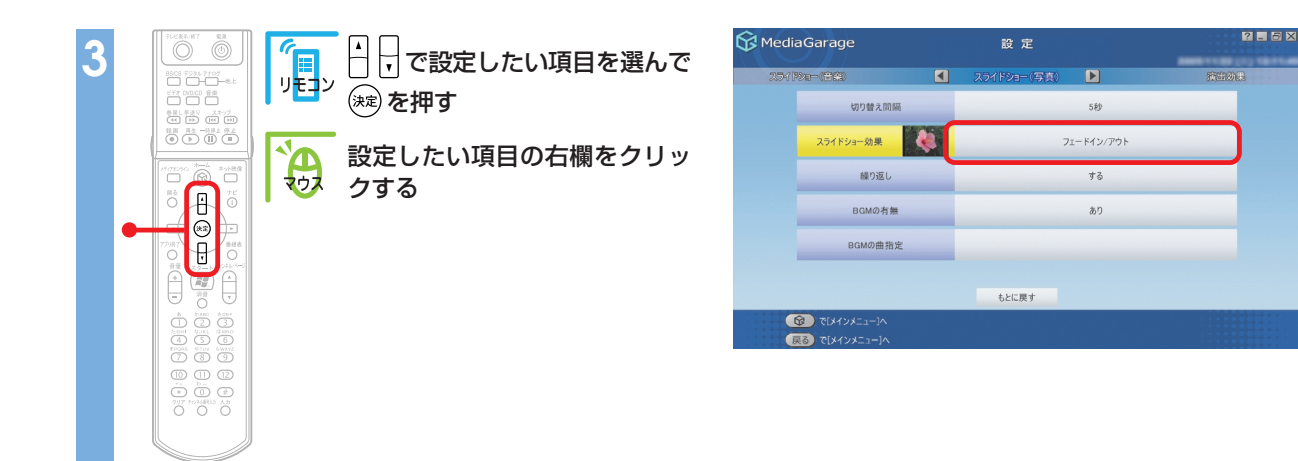

#### 設定できる項目一覧が表示されます。 (項目によっては、 🔼 🏹 だけが表示されるものもあります。)

| Λ |                                                       | (And the second second | └──────────────────────────────────── | K MediaGarage    |       | 設定              |                         | 2 - 5 ×                               |
|---|-------------------------------------------------------|----------------------------------------------------------------------------------------------------|---------------------------------------|------------------|-------|-----------------|-------------------------|---------------------------------------|
| - | 15CS 72247+07                                         | リモコン                                                                                                    |                                       | 254 Pte-(863)    |       | スライドショー (写真)    |                         | 統由的集                                  |
|   | ビデオ DVDC0 倉楽<br>構成し 早直ソ                               |                                                                                                    |                                       | 900              | 替え問隔  |                 | 550                     |                                       |
|   |                                                       |                                                                                                    |                                       | 754 634-         | oh.m. |                 | 効果なし                    |                                       |
|   |                                                       | <b>1</b>                                                                                                    | 項目一覧または 🔼 🤝 をクリッ                      | ×71173           | x//*  | 赤!              | フイトアウト/イン               |                                       |
|   | 177723712 TO A 891488                                 | マウス                                                                                                    | クレて設定を選ぶ                              | 8                | 巣り返し  | 7:              | ニードイン/アウト               |                                       |
|   |                                                       |                                                                                                    |                                       | BG               | Mの有無  | 7               | ームイン/アウト<br>Firestカーロイブ |                                       |
|   |                                                       |                                                                                                    |                                       |                  |       |                 | ディゾルブ                   |                                       |
|   |                                                       |                                                                                                    |                                       | BGN              | 4の曲指定 |                 | ランダム                    |                                       |
|   | A A                                                   |                                                                                                    |                                       |                  |       |                 | $\checkmark$            |                                       |
|   |                                                       |                                                                                                    |                                       |                  |       | もとに戻す           |                         |                                       |
|   |                                                       |                                                                                                    |                                       |                  |       |                 |                         |                                       |
|   |                                                       |                                                                                                    |                                       |                  | 7 1.  |                 |                         |                                       |
|   |                                                       |                                                                                                    |                                       |                  |       |                 |                         |                                       |
|   |                                                       |                                                                                                    |                                       |                  |       |                 |                         |                                       |
|   |                                                       |                                                                                                    |                                       |                  |       |                 |                         |                                       |
|   |                                                       |                                                                                                    |                                       |                  |       |                 |                         |                                       |
|   |                                                       |                                                                                                    |                                       |                  |       |                 |                         |                                       |
|   | 「「たビ表示」将了 東原                                          |                                                                                                    |                                       |                  |       | 22 <del>(</del> |                         | 2 <b>.</b> 5 X                        |
| 5 |                                                       |                                                                                                    | 設定が終わったら【戻る】を押す                       | () Media dal age |       | 8x A2           |                         |                                       |
|   | 277 0/000 88                                          | リモコン                                                                                                    |                                       | 254 Pbe-(#63)    |       | スライドショー(写真)     |                         | · · · · · · · · · · · · · · · · · · · |
|   | きまし 早近り スキッグ<br>低日 日日 日日 日日                           |                                                                                                    |                                       | (UD)             | 替え間隔  |                 | 5秒                      |                                       |
|   |                                                       |                                                                                                    | 設定が終わったら展るをクリッ                        | スライドショー          | 効果    |                 | ランダム                    |                                       |
|   | 100000 0-4 ANN                                        | マウス                                                                                                    | ク                                     |                  | 巣り返し  |                 | する                      |                                       |
| • |                                                       |                                                                                                    |                                       | BG               | Mの有無  |                 | あり                      |                                       |
|   |                                                       |                                                                                                    |                                       | BGN              | の曲指定  |                 |                         |                                       |
|   |                                                       |                                                                                                    |                                       |                  |       |                 |                         |                                       |
|   |                                                       |                                                                                                    |                                       |                  |       | もとに戻す           |                         |                                       |
|   |                                                       |                                                                                                    |                                       |                  | 1-]^  |                 |                         |                                       |
|   | 4 5 6<br>Trops or or or or or or or or or or or or or |                                                                                                    |                                       | 展る パメインメニ        | 2−]∧  |                 |                         |                                       |
|   |                                                       |                                                                                                    |                                       | -                |       |                 |                         |                                       |
|   |                                                       |                                                                                                    |                                       |                  |       |                 |                         |                                       |
|   | 0000                                                  |                                                                                                    |                                       |                  |       |                 |                         |                                       |
|   |                                                       |                                                                                                    |                                       |                  |       |                 |                         |                                       |

設定を変更したときは、「設定が変更されています。この変更を反映しますか?」と表示されます。 ・ を選んで (塗)を押して(マウスの場合は ・ をクリックして)ください。 設定が変更され、次回から反映されます。

# 設定できる項目

設定できる項目は、次のとおりです。

●テレビ設定 😚 Media Garage ●自動起動 (於 MediaGarage) ●スライドショー(音楽) ●スライドショー(写真) ●演出効果 DVD/CD

#### 

テレビの画質を変えたり、TVチューナーの設定をした りします。

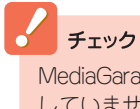

MediaGarageの設定とインスタント機能の設定は、連動 していません。それぞれのソフトで設定をおこなってく ださい。

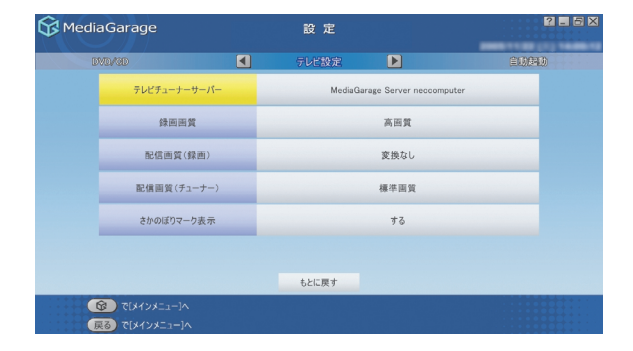

#### それぞれの項目では、次のように設定できます。

| 項目           | 設定内容                                                         |
|--------------|--------------------------------------------------------------|
| テレビチューナーサーバー | MediaGarageで使用するTVチューナーのメディアサーバ名を設定します。<br>通常は設定を変える必要はありません |
| 録画画質         | 見ている番組を録画するときの、録画画質を設定します                                    |
| 配信画質(録画)     | ほかのパソコンに録画した番組を配信するときの画質を設定します                               |
| 配信画質(チューナー)  | ほかのパソコンにテレビ番組を配信するときの画質を設定します                                |
| さかのぼりマーク表示   | タイムシフトモードで見ている番組を巻き戻したとき、「さかのぼりマーク」<br>を表示するかどうかを設定します       |

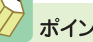

ポイント

このほかにテレビ機能に関連して、「自動ログオンの設定」、 「パソコンの起動方法の設定」、「「ぱっと観テレビ」機能の設 定」、「TVチャンネルの設定」をおこなうことができます。

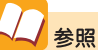

自動ログオンの設定について 「自動ログオンの設定をする」(p.110) パソコンの起動方法の設定について 「パソコンの起動方法を変える」(p.112) 「ぱっと観テレビ」機能の設定について 「「ぱっと観テレビ」機能の設定をする」(p.114) 「TVチャンネルの設定」について 「チャンネルの設定をする」(p.116)

#### 

ホームネットワークを使ってほかのパソコンから MediaGarageを使っているときに、ホームネット ワーク上のパソコンを自動的に起動する設定をしま す。

設定項目について詳しくは、MediaGarageのオンラ インヘルプをご覧ください。

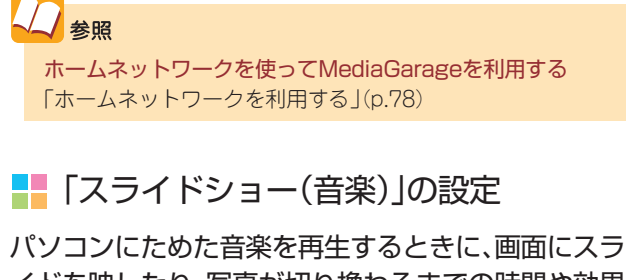

イドを映したり、写真が切り換わるまでの時間や効果 を設定します。

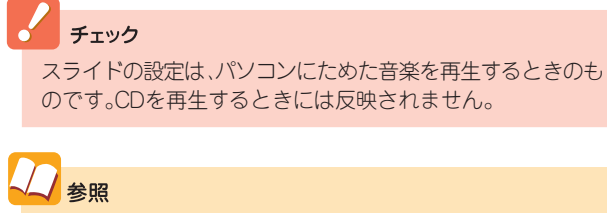

音楽再生について 「パソコンにためた音楽を聴く」(p.63)

#### それぞれの項目では、次のように設定できます。

| 項目        | 設定内容                                            |
|-----------|-------------------------------------------------|
| スライドショー   | 音楽を再生するときに、スライドを表示するかどうかを設定します                  |
| 切り替え間隔    | 写真が切り換わるまでの時間を1秒~60秒に設定します                      |
| スライドショー効果 | 写真が切り換わるときの効果を設定します                             |
| 繰り返し      | アルバムの最後の写真までスライドをしたときに、最初に戻って繰り返すか<br>どうかを設定します |
| 写真アルバム    | 音楽を再生するときに表示する写真アルバムを設定します                      |

| 😚 MediaGarage                                                          |                | 設定    |       | 2.5×          |
|------------------------------------------------------------------------|----------------|-------|-------|---------------|
| テレビ設定                                                                  |                | 自動起動  | Þ     | 254 1926-(音樂) |
| 自動起動させるサー                                                              | -/i-1          |       | 使用しない |               |
| 自動起動させるサー                                                              | - <i>I</i> /-2 |       | 使用しない |               |
|                                                                        |                |       |       |               |
|                                                                        |                |       |       |               |
|                                                                        |                |       |       |               |
|                                                                        |                |       |       |               |
|                                                                        |                | もとに戻す |       |               |
| <ul> <li>(ジインメニュー)へ</li> <li>(ジインメニュー)へ</li> <li>(三二キベントミ)の</li> </ul> |                |       |       |               |

| MediaGarage |   | 設定          | 2 = 5             |               |
|-------------|---|-------------|-------------------|---------------|
| £10940      |   | スライドショー(音楽) |                   | 254 (986-056) |
| スライドショー     | - |             | しない               |               |
| 切り替え間に      | R |             | 5秒                |               |
| スライドショー効果   |   | -           | <b>ユードイン</b> /アウト |               |
| 繰り返し        |   |             | する                |               |
| 写真アルバ       | 4 | s           | ample Pictures    |               |
|             |   |             |                   |               |
|             |   | もとに戻す       |                   |               |
| ^[=_=K(7K]) |   |             |                   |               |

## 📒 「スライドショー(写真)」の設定

写真をスライドで表示するときのバックに音楽を流した り、写真が切り換わるまでの時間や効果を設定します。

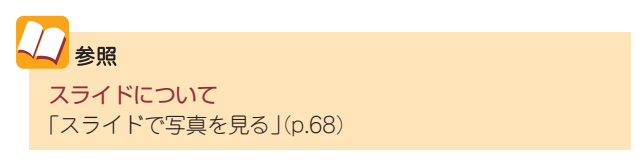

| 😚 MediaGarage                                        | 設定           |      | 2 - 5 ×  |
|------------------------------------------------------|--------------|------|----------|
| 2,547 (29年一(音楽)                                      | スライドショー (写真) |      | STEROID. |
| 切り替え問題                                               |              | 5秒   |          |
| スライドショー効果                                            |              | ランダム |          |
| 繰り返し                                                 |              | する   |          |
| BGMの有無                                               |              | あり   |          |
| BGMの曲指定                                              |              |      |          |
|                                                      | もとに戻す        |      |          |
| ଡ (אראב) で[אראב] ー] ヘ     展る     で[メインメニュー] ヘ     展る |              |      |          |

それぞれの項目では、次のように設定できます。

| 項目        | 設定内容                                            |
|-----------|-------------------------------------------------|
| 切り替え間隔    | 写真が切り換わるまでの時間を1秒~60秒に設定します                      |
| スライドショー効果 | 写真が切り換わるときの効果を設定します                             |
| 繰り返し      | アルバムの最後の写真までスライドをしたときに、最初に戻って繰り返すか<br>どうかを設定します |
| BGMの有無    | スライドをするときに音楽を流すかどうかを設定します                       |
| BGMの曲指定   | スライドをするときに流す音楽を設定します                            |

## || 「演出効果」の設定

MediaGarage/インスタント機能を使用するときの 効果を設定します。

| MediaGarage    |      | 設定    |    | 2 - 5  |
|----------------|------|-------|----|--------|
| 254 Pan- (491) |      | 演出効果  |    | DVD/60 |
| 効果             | (B   |       | ສາ |        |
| 7=メ-           | ・ション |       | なし |        |
|                |      |       |    |        |
|                |      |       |    |        |
|                |      |       |    |        |
|                |      |       |    |        |
|                |      |       |    |        |
|                |      | もとに戻す |    |        |

それぞれの項目では、次のように設定できます。

| 項目      | 設定内容                                               |
|---------|----------------------------------------------------|
| 効果音     | 項目を選んだときなどの効果音のあり/なしを設定します                         |
| アニメーション | オープニング、エンディング、画面が切り換わるときなどのアニメーション<br>のあり/なしを設定します |

## 

DVD/CDで使用するドライブを設定します。

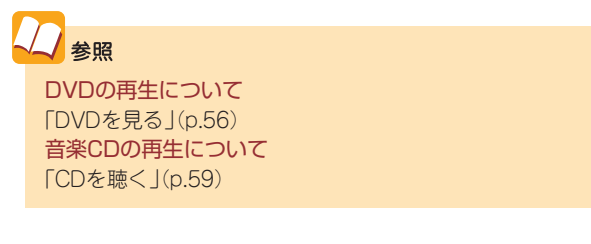

| K MediaGarage                   |   | 設定                                     |       | 2 - 5 × |
|---------------------------------|---|----------------------------------------|-------|---------|
| 2000                            |   | DVD/CD                                 | Þ     | テレビ設定   |
| 使用するドライ                         | 7 |                                        | Eドライブ |         |
|                                 |   |                                        |       |         |
|                                 |   |                                        |       |         |
|                                 |   |                                        |       |         |
|                                 |   |                                        |       |         |
|                                 |   |                                        |       |         |
|                                 |   | 1.1.1.1.1.1.1.1.1.1.1.1.1.1.1.1.1.1.1. |       |         |
|                                 |   | もとに戻り                                  |       |         |
| ◎ で[メインメニュー]へ<br>戻る で[メインメニュー]へ |   |                                        |       |         |

※画面はモデルによって異なります。

それぞれの項目では、次のように設定できます。

| 項目       | 設定内容                              |
|----------|-----------------------------------|
| 使用するドライブ | 複数のDVD/CDドライブがある環境では使用するドライブが選べます |

ホームネットワーク を利用する

パソコンにためたデータをさらに活用してみましょう。 MediaGarageでは、ホームネットワークでつながったほ かの機器とこのパソコンの中の写真や音楽、ビデオをや りとりできます。

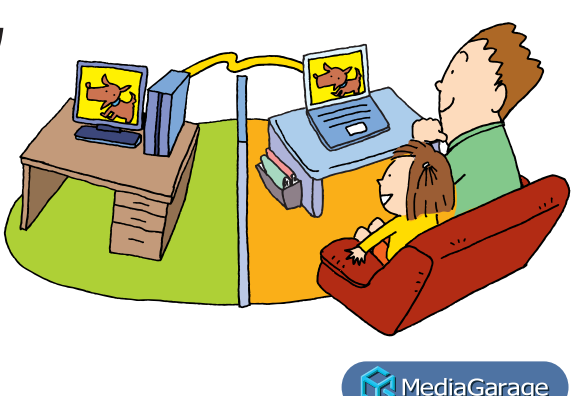

# ホームネットワークとは

複数のパソコンや機器がホームネットワークに接続されている場合、2006年4月以降のMediaGarageが インストールされたVALUESTAR、LaVie、またはDLNA CERTIFIED™製品とこのパソコンの間で、映像 や音楽を相互に見たり聴いたりできます。

また、VALUESTAR Xをご利用の場合、ホームネットワークにつながったパソコンにMediaGarageをインストールできます。

ホームネットワークとは複数のパソコンをLANケー ブルや無線LANでつないで使う方法のことです。ホー ムネットワークでは、MediaGarageを楽しむ以外にも、 インターネット接続を共有したり、ファイルやフォル ダをパソコンの間でやりとりしたりと便利に使えま す。

このパソコンには、ホームネットワークを簡単に作るためのソフト「ホームネットサポーター」が入っています。

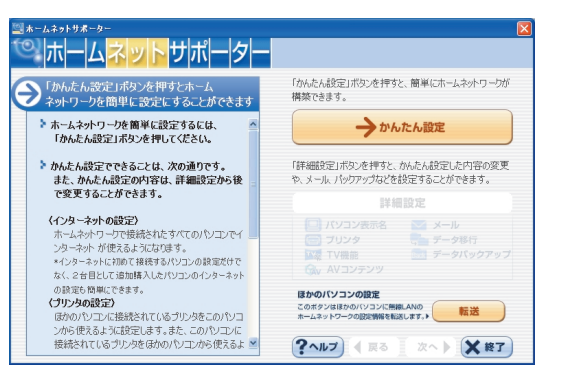

## ポイント

ホームネットサポーターは、ソフトナビゲーターの「ネット ワークの設定」「ホームネットサポーター」の「ソフトを起動す る」で始められます。

## ポイント

DLNA CERTIFIED™製品は、DLNA(Digital Living Network Alliance)が策定したデジタル機器の相互接続に関するガ イドラインに準拠していることを認定された製品です。 DLNA CERTIFIED™製品同士は、ネットワークを通じて 映像、音楽、画像などのコンテンツをやり取りできます。

## チェック

パソコン同士でセキュリティソフトを使っている場合 は、セキュリティソフトのマニュアルをご覧になり、ネッ トワーク上のパソコン同士が通信できるように設定して ください。このパソコンにインストールされている「ウイ ルスバスター」は、あらかじめ通信できるように設定され ていますので、継続してご利用になることをおすすめし ます。それ以外(市販版、ソフトチョイス含む)のセキュリ ティソフトをご利用になる場合は、別途設定が必要とな ります。

# し参照

ほかのパソコンにMediaGarageをインストールする方法につ いて(VALUESTAR Xのみ) 「ほかのパソコンにMediaGarageをインストールして使 う(VALUESTAR Xのみ)」(p.82)

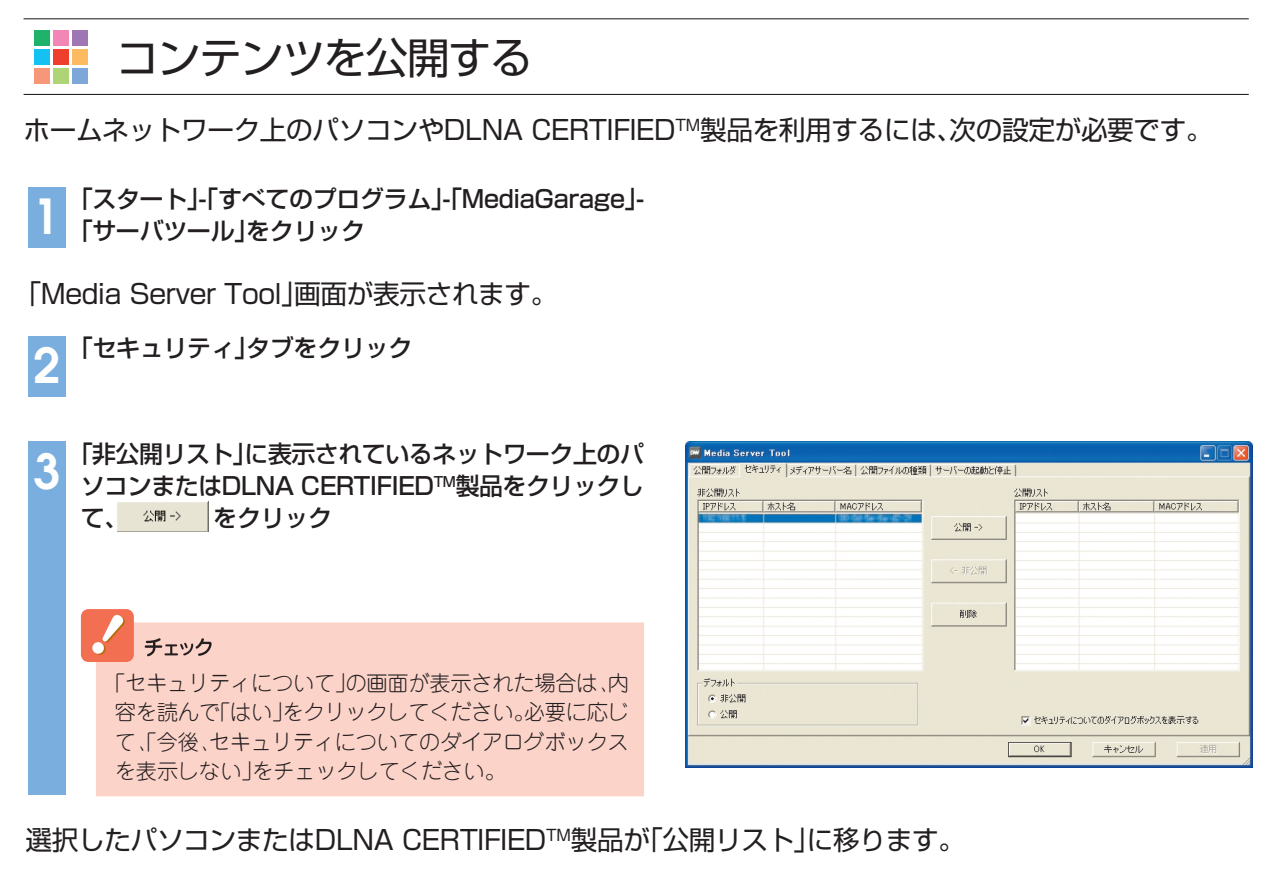

∧ \_\_\_\_\_<sup>OK</sup> をクリック

これで、設定は完了です。

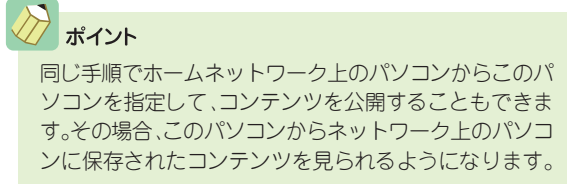

# ■ ほかのパソコンや機器から使う

ホームネットワーク上のほかのパソコンのMediaGarageを起動すると、そのパソコンに保存された映像や 音楽と同じように、このパソコンに保存された映像や音楽が表示されます。ただし、次の点に注意してください。

- ・ネットワーク上のパソコンのチューナを使ってテレビを見ることはできません\*。
- ・ネットワーク上のパソコンの録画予約をすることは
   できません\*。
- ・録画した番組をネットワーク上のほかのパソコンか ら再生するときは、早送り、巻き戻し、シーンインデッ クスを利用できません<sup>\*</sup>。
- ・リモコンは、使用するパソコンに添付されているリモ コンのみ使えます。ほかのパソコンのリモコンは使用 できません。
- ※VALUESTAR Xをご使用の場合は、SmartVision/ SERVERとSmartVision/PLAYERを利用することで可能になります。

## 🚦 DLNA CERTIFIED™製品から使う

DLNA CERTIFIED™製品から使う場合は、各機器に添付のマニュアルをご覧になり使用してください。

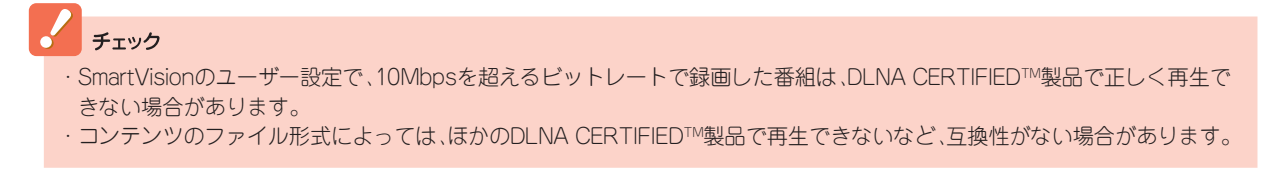

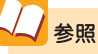

VALUESTAR Xを使う場合について 「ほかのパソコンにMediaGarageをインストールして使 う(VALUESTAR Xのみ)」(p.82)

# 🚺 ネットワークメディアプレーヤーとして使う

ホームネットワーク上にMediaGarageがインストールされたパソコンやDLNA CERTIFIED™製品があ る場合、それらの機器で公開されたコンテンツをこのパソコンのMediaGarageで楽しめます。

それぞれの機器で公開されたコンテンツは、このパソコンに保存されたコンテンツと同じように、写真、ビデオ、音楽の一覧に表示されます。

ここでは、MediaGarageがインストールされたホームネットワーク上のパソコンに保存された写真を見る 場合を例に説明します。

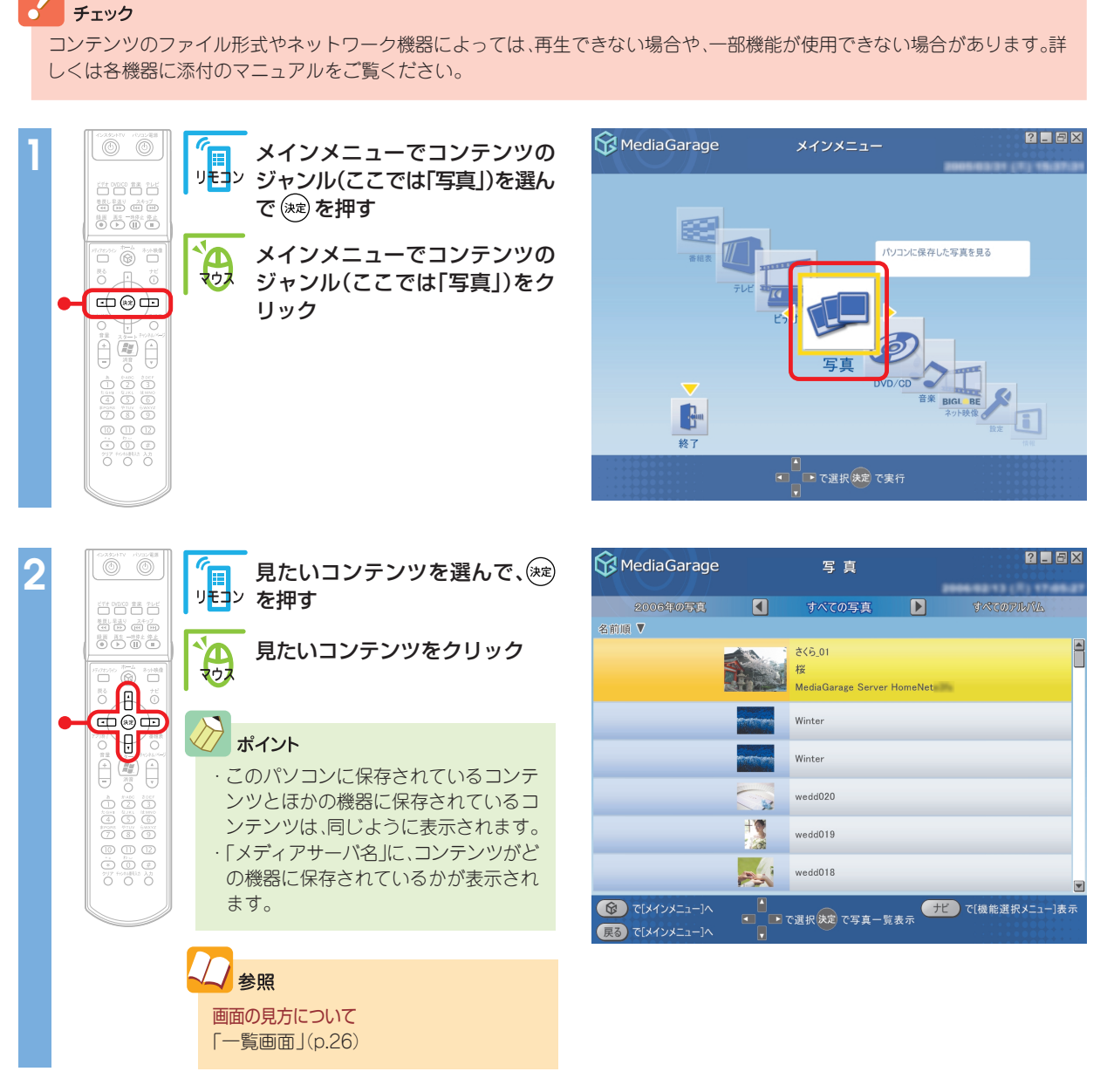

コンテンツ(ここでは選んだ写真)が表示されます。

# ほかのパソコンにMediaGarageをインストールして使う(VALUESTAR Xのみ)

VALUESTAR Xをご使用の場合、ホームネットワーク上のほかのパソコンにMediaGarageをインストールして使えます。

このとき、このパソコンをサーバパソコン、ホームネットワーク上のパソコンをクライアントパソコンと呼びます。

クライアントパソコンからは、MediaGarageの次の 機能が利用できます。

●テレビを見る\*1

- ●テレビを録画予約する\*1\*2
- ハードディスクにためた音楽を聴く
- ●ハードディスクにためた写真を見る
- ハードディスクにためたビデオを見る
- ※1:この機能を使うには、あらかじめSmartVision/PLAYERでテレビ が見られるように設定しておく必要があります。
- ※2:この機能を使うには、サーバパソコンにSmartVision/SERVERが 必要です。

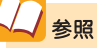

SmartVision/SERVER、SmartVision/PLAYERについて SmartVisionのオンラインヘルプ

チェック

クライアントパソコンでは、MediaGarageを使ってDVD を見たり、CDを聴いたりすることはできません。 パソコンにインストールされているDVDやCDの再生ソ フトをご利用ください。

## 🚦 MediaGarageを使用できるパソコンについて

ホームネットワークにつながった次の条件のパソコンで、MediaGarageをインストールして使用できます。

#### 動作必須環境

| 対象OS                | Windows XP Professional Service Pack 2<br>Windows XP Home Edition Service Pack 2                                                |
|---------------------|----------------------------------------------------------------------------------------------------|
| CPU                 | Pentium M 1.2GHz以上、Celeron M 1.2GHz以上<br>Athlon XP-2000+以上                                                                      |
| メモリ                 | 256Mバイト以上                                                                                                    |
| グラフィック機能/<br>サウンド機能 | 下記の機能をサポートできるグラフィック機能、サウンド機能を有すること<br>・Windows Media Player 10 以上必須<br>・DirectX 9.0c 以上必須<br>・FlashPlayer7 以上必須                 |
| LAN環境<br>※MPEG2配信は、 | 有線LAN<br>1000BASE-T/100BASE-TX/10BASE-T                                                                                         |
| 100Mbps以上の<br>環境を推奨 | ワイヤレスLAN(無線LAN)<br>IEEE802.11a/IEEE802.11g<br>※使用する環境により十分な通信速度が得られないときは、ワイヤレスLANでのご利用ができない場合<br>があります。<br>その際は有線LAN環境でご利用ください。 |

#### チェック

- ・MediaGarageは、このパソコンのほかに2台までのパソコンで利用できます。
- ・追加セットアッププログラムは、VALUESTAR Xシリーズにのみ搭載されています。
- ・追加セットアッププログラムでのMediaGarageのサポートは、上記の動作必須環境を満たすNEC製のVALUESTAR/LaVieシリーズのみとなります。
- ・追加セットアッププログラムでインストールされたMediaGarageの機能は、クライアントパソコンの環境によって異なります。詳しくは、MediaGarageのオンラインヘルプをご覧ください。

クライアントパソコンでMediaGarageを楽しむまでの流れは、次のようになっています。詳しい手順については、MediaGarageのオンラインヘルプをご覧ください。

クライアントパソコンにMediaGarageをインストールする
 サーバパソコンのファイアウォールの設定をする
 ホームネットワークにコンテンツを公開する
 クライアントパソコンのファイアウォールを設定する

クライアントパソコンにMediaGarage をインストールする

ホームネットワークを使って、サーバパソコンからク ライアントパソコンにMediaGarageをインストール します。手順について詳しくは、SmartVisionのオン ラインヘルプをご覧ください。 チェック

MediaGarageの、バージョン2.5以前が入ったパソコン をクライアントパソコンとしてご利用になる場合は、ク ライアントパソコンのMediaGarageをアンインストー ルしてからこの作業をおこなってください。その場合、以 前のバージョンのMediaGarageで利用できた機能の一 部が使えなくなることがあります。

## ▋ サーバパソコンと、クライアントパソコンのファイアウォールを設定する

パソコンでセキュリティソフトを使っている場合は、セキュリティソフトのマニュアルをご覧になり、ネットワーク上のパソコン同士が通信できるように設定してください。

Windowsのファイアウォールの設定

2005年1月以降発売のVALUESTAR、LaVie以外のパソコンをクライアントパソコンにしている場合、クライアントパソコンにWindowsのファイアウォールが設定されているときは、次の手順で設定を変更します。

#### チェック

・Windowsのファイアウォールを使用しているクライアントパソコンすべてに同じ設定をしてください。 ・ルータを使わずにパソコンをインターネットに直接接続している場合は、この設定はおこなわないでください。

「スタート」-「コントロールパネル」-「ネットワークとイ ンターネット接続」-「ネットワーク接続」をクリックし て表示される画面で、使用している接続をダブルクリッ ク

「ローカルエリア接続の状態」が表示されます。

「全般」タブをクリックして「フロパティ(P)」をクリック

「ローカルエリア接続のプロパティ」が表示されます。

「詳細設定」タブの「Windowsファイアウォール」で 設定(E)... をクリック

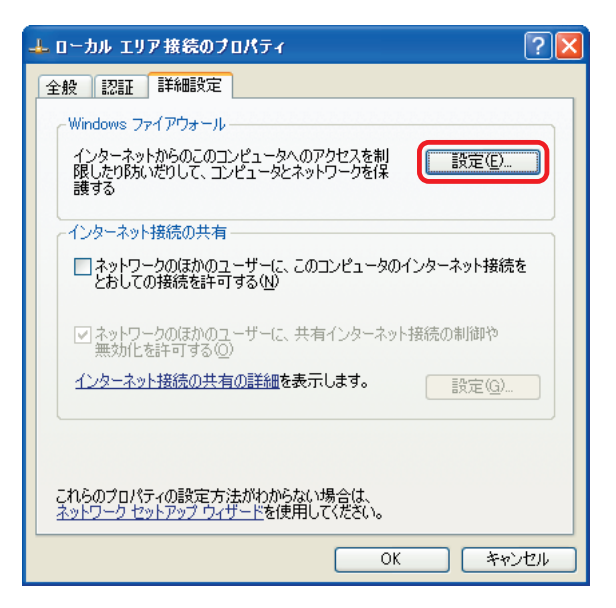

[Windowsファイアウォール]が表示されます。

OK をクリック

Server¥dmsf.exe

チェック

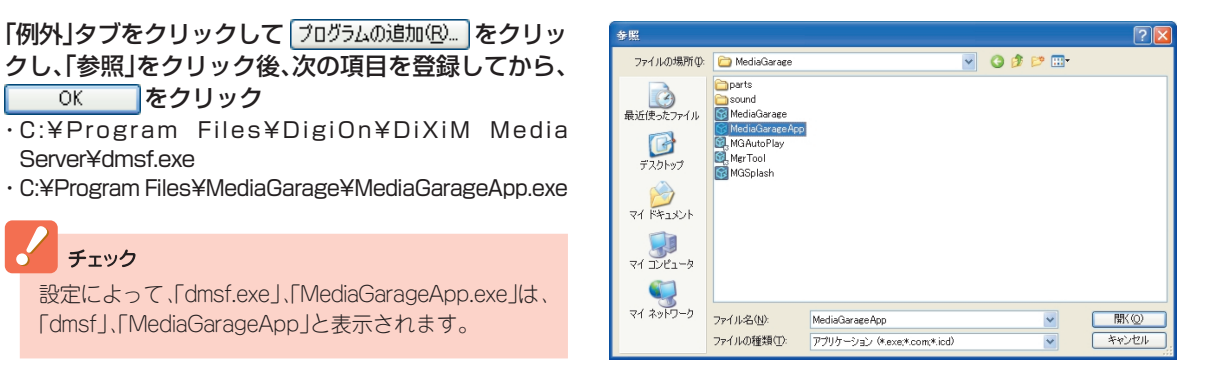

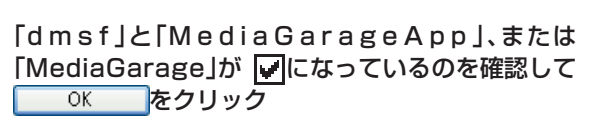

「dmsf」、「MediaGarageApp」と表示されます。

| 全般例外 詳細設定                                                                                                    |
|----------------------------------------------------------------------------------------------------|
| 入力方向のネットワーク接続は、下で選択されたプログラムおよびサービスのためのものを除き、<br>Windows ファイアウォールでプロックされています。例外として追加することにより、プログラムによって<br>は動作がよくなる場合もありますが、セキュリティの危険が増加する可能性があります。 |
| プログラムおよびサービス(P):                                                                                                    |
| 名前 🔼                                                                                                    |
| V dimsf                                                                                                    |
| プログラムの追加(R) ポートの追加(Q) 編集(E) 削除(D)                                                                                                    |
| ✓ Windows ファイアウォールによるプログラムのブロック時に注意知を表示する(№)                                                                                                    |
| 1997年1199日にの日本価を支示します。                                                                                                    |
|                                                                                                    |

「ローカルエリア接続のプロパティ」で OK を クリック

#### 👫 ホームネットワークにコンテンツを公開する

クライアントパソコンを指定してコンテンツを公開します。 サーバパソコンでの作業になります。

参照
 コンテンツを公開する手順について
 「コンテンツを公開する」(p.79)

#### プ ポイント

同じ手順でクライアントパソコンからサーバパソコンを指定して、コンテンツを公開することもできます。 クライアントパソコンのコンテンツを公開すると、サーバパソコンからクライアントパソコンに保存したコンテンツを見られ ます。

#### ▋ ほかのパソコンから使うときの注意

クライアントパソコンのMediaGarageも、サーバパソコンのMediaGarageと同じように使えます(一部の機能を除く)。ただし、次のことに注意してください。

- ・クライアントパソコンでは、以下の機能は使用できません。
   -DVD/CDの再生
   -DVDへの保存
   -音楽CDの録音
   -ネット映像
   ・クライアントパソコンでは、リモコンを利用できません。マウスやキーボードで操作してください。
- ・クライアントパソコンでテレビを見る場合は、あらかじめSmartVision/SERVERとSmartVision/ PLAYERでテレビが見られる状態になっている必要があります。
- ・テレビ番組を見られるクライアントパソコンは、MediaGarageとSmartVision/PLAYERあわせて同時 に1台までです。
- ・録画した番組を配信できるクライアントパソコンは、MediaGarageとSmartVision/PLAYERあわせて 同時に2台までです。
- ・MediaGarageとSmartVision/PLAYERの同時使用はできません。

# Q&A

MediaGarageやインスタント機能がうまく動かないときや、 問題が起きたときはここをご覧ください。

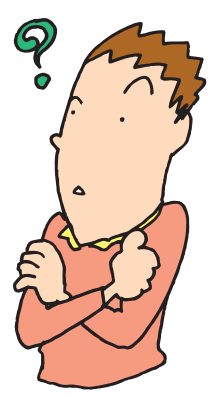

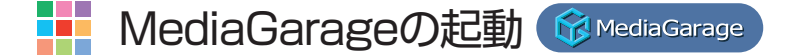

・ほかのソフトが起動していませんか?

SmartVisionなどの映像を表示するソフトを起動中 は、MediaGarageでテレビを見たり、録画した番組 を見たりできません。 また、WinDVD、SmartHobby、DVD MovieWriter、 DVD-MovieAlbumを起動中はMediaGarageで DVD/CDの機能を使えません。 あらかじめそれらのソフトを終了してから MediaGarageを起動してください。

# インスタント機能の起動 25℃2550℃200-

「設定が変更されていますのでシステムのアップデートを行います。今すぐ更新します
か?」と画面に表示された

・インスタント機能を起動するとメッセージが表示されることがあります。
 「はい」を選ぶと、アップデートがおこなわれます。テレビのチャンネル設定後、インスタント機能を起動するとこのメッセージが画面に表示されます。

レビのチャンネル設定後、インスタント機能を起動 するとこのメッセージが画面に表示されます。

チェック

■ 「アッファート情報か見つかりました。システムのアッファートをお勧めします。うぐ更新しますか?」と表示された

・インスタント機能を起動するとメッセージが表示されることがあります。
 「はい」を選ぶと、アップデートがおこなわれます。
 インスタント機能のアップデートの必要がある場合は、NECパーソナル商品総合情報サイト
 「121ware.com」(http://121ware.com/)や、
 「121ポップリンク」から詳細についてもお知らせし

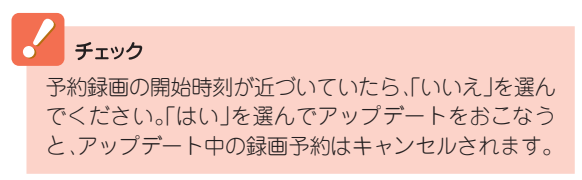

予約録画の開始時刻が近づいていたら、「いいえ」を選ん

でください。「はい」を選んでアップデートをおこなう

ます。

- *t*-
- ・メモリなどの構成を変更した後にインスタント機能 を起動するとメッセージが表示されることがありま す。

この場合、次の手順でインスタント機能を再セット アップしてください。

- 1 画面に表示された内容をよくお読みになり、 「次へ」をクリック 「インスタント機能の再セットアップの準備中です。」の 画面が表示されます。
- 2「インスタント機能の再セットアップ準備が完 了しました。」の画面が表示されたら、「再起 動 をクリック インスタント機能の再セットアップが開始されます。
- 3 「パソコンを再起動します。」の画面が表示さ れたら、「再起動」をクリック Windows を再起動します。
- これで、インスタント機能の再セットアップは終了 です。

── インスタント機能が起動しない、動作がおかしい

・Windows XPが起動していませんか? Windows XPが起動しているとき、または省電力状 態のときは、インスタント機能は起動しません。一度 電源を切ってからインスタント機能を起動してくだ さい。

電源が切れていても休止状態のときはインスタント 機能は起動しません。

・インスタント機能がこわれている可能性があります。 いったんインスタント機能を終了して、再起動して みてください。それでも動作がおかしい場合は、次の 手順でインスタント機能を再セットアップしてくだ さい。

参照

電源の切り方について 『準備と設定』第4章の「電源の切り方」 省電力状態について 🧞 「サポートナビゲーター」- 「使いこなす」- 「パソコンの 機能 |- 「省電力機能 |

チェック

- ・メモリの取り付けや取り外しをした場合や、BIOSセッ トアップユーティリティでビデオメモリサイズの設定 を変更した場合、DVD/CDドライブのファームウェア やBIOSをアップデートした場合にインスタント機能 が正常に動作しないことがあります。その場合は、イン スタント機能を再セットアップしてください。
- ハードディスクの領域を分割してインスタント機能が 起動しなくなった場合は、「再セットアップ用DVD/ CD-ROM」を作成して「ハードディスクをご購入時の状 態に戻して再セットアップ」をおこなってください。詳 しくは、『準備と設定』の「第8章 再セットアップする | をご覧ください。

1 パソコン本体の電源を切る

通常の操作で電源を切ることができないときは、電源ス イッチを4秒以上押したままにして電源を切ってくださ い。

- 2 パソコン本体の電源を入れる
- 3 「NEC」のロゴマークが表示されたら、【F11】 を何度か押す
- 4 「再セットアップツール」の画面が表示されたら「開始」をクリック 「雨セットアップツール」の画面が表示されず、パソコンが通常のように起動してしまったときは、いったん電源を切り、手順2からやりなおしてください。
- 5 「再セットアップとは」の画面が表示された ら、「次へ」をクリック
- 6 「準備するもの」の画面が表示されたら、必要なものがそろっているか確認し、「次へ」をクリック
- 7「再セットアップを始める前に」の画面が表示 されたら、「次へ」をクリック
- 8 「再セットアップの種類を選択する」の画面が 表示されたら、「インスタントの再セットアッ プ」を選び、「次へ」をクリック
- 9「インスタントの再セットアップ」の画面が表示されたら「実行」をクリック
- 10「パソコンを再起動します。」の画面が表示されたら「再起動」をクリック
- 11 「パソコンを再起動します。」の画面が表示されたら「再起動」をクリック

これでインスタント機能の再セットアップは完了です。 次にインスタント機能を使うときは、「インスタント機 能のセットアップ」(p.15)をご覧になり、セットアッ プをしてください。

#### リモコン

▋ リモコンを操作しても反応がない、動きが悪い

#### ・リモコンを使用する範囲は正しいですか?

リモコンを使用する範囲や周囲の環境によって、リ モコンが正しく動作しない場合があります。使用す る範囲や環境を変えてみてください。

・リモコンの電池は正しく入れてありますか? また、 電池が切れていませんか?

乾電池を正しく入れてあるか確認してください。正 しく入れてもうまく動かないときは、乾電池が切れ ているか、乾雷池の残量が少なくなっています。その 場合は、乾電池を新しいものに入れ替えてください。

 MediaGarageの画面が一番前に表示されていま すか? 😚 Media Garage

ウィンドウモードでは、MediaGarageのウィンド ウが一番前に表示されていないと、リモコンが正し く動作しません。ポップアップ画面などのメッセー ジが手前に表示されている場合も同様です。

リモコンで操作するときは、MediaGarageを一番 前に表示してください。

また、画面いっぱいにMediaGarageを表示してい てもリモコンが正しく動作しない場合、マウスで MediaGarageの画面を一度クリックすると、リモ コンが正しく動作するようになります。

📕 リモコンに飲み物をこぼしてしまった

## ・リモコンの使用を中止して、次のように対処してく ださい。

やわらかい布などで水分を拭き取ります。内部に 入ってしまったときは、乾電池を取り出し、水分が乾 くのを待ってからお使いください。

乾いた後で、ボタンを押しても動作しないなどの不 具合があるときは、121コンタクトセンターにお問 い合わせください。

## 参照

リモコンを使用する範囲や環境について 「リモコンについて」(p.16)

## 参照

電池の入れ方について 『準備と設定』第2章の「リモコンを使う準備をする |

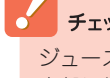

チェック

ジュースなどをこぼしたときは、きれいに拭き取っても 内部に糖分などが残り、故障することがあります。

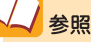

121コンタクトセンターへのお問い合わせについて 『活用ブック』

# テレビ 😚 Media Garage

- ・アンテナ線は正しく接続されていますか? 『準備と設定』をご覧になり、アンテナ線の接続を確 認してください。
- ・「TV共通設定」の設定は済んでいますか? テレビを見るには、「準備と設定」をご覧になり、あらか じめ「TV共通設定」で初期設定を済ませてください。
- ・外部入力になっていませんか? リモコンのフタを開けて【ビデオ入力】を押すとTV/ 外部入力の設定を切り換えることができます。
- ・ほかのユーザーで、SmartVisionなどを起動した ままユーザー切り換えをおこなっていませんか? MediaGarageでテレビや録画番組を見ているとき や、SmartVisionなどの映像を表示するソフトを起 動したままユーザー切り換えをすると、切り換えた ユーザーではMediaGarageでテレビや録画番組を 見ることはできません。

# ・ウイルス対策・セキュリティソフトなどをインス トールしませんでしたか?

MediaGarageは、ファイアウォールソフトなどに よってネットワーク通信がブロックされると正しく 動作しません。お使いのソフトのマニュアルやヘルプ をご覧になり、「dmsf」、「SmartVisionTVApplication」、 「SVUPnPDel」および「SmartVision UPnP Contents Manager」には、アクセス権を与えてく ださい。

#### ・強制終了をした直後、または電源ケーブルを抜き差 しした直後ではありませんか?

この場合、電源を切った状態から「ぱっと観テレビ」で すぐにテレビを見ようとしても、画面には「映像が表 示されるまでしばらくお待ちください」と表示され、 すぐにはテレビ放送は表示されません。故障ではなく、 しばらくするとテレビ放送は表示されます。次回起動 時より通常どおり「ぱっと観テレビ」がご覧になれま す。

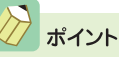

ター」は、あらかじめ通信できるように設定されていますので、継続してご利用になることをおすすめします。それ以外(市販版、ソフトチョイス含む)のセキュリティソフトをご利用になる場合は、別途設定が必要となります。

・ 画面の解像度を変更していませんか?

VALUESTAR WのデジタルハイビジョンTV(地デ ジ/BS/CS)モデルの場合は、1,360×768ピクセ ルでのみテレビ機能が利用可能となります。 VALUESTAR WのデジタルハイビジョンTV(地デ ジ)モデルの場合は、1,280×1,024ピクセルでの みテレビ機能が利用可能となります。 その他のモデルの場合は、1,680×1,050ピクセル でのみテレビ機能が利用可能となります。

・CATVを接続していませんか?

MediaGarageはCATVには対応していません。 CATVを視聴する場合はSmartVisionをご利用くだ さい。

- ・ほかのソフトが起動していませんか?
   パソコンのCPU使用率が高くなると映像がコマ落ちします。ほかのソフトを終了してから、
   MediaGarageを起動してください。
- ・「ウイルスバスター」の自動アップデート確認で、コ マ落ちしたり音飛びすることがあります。 次の手順をおこなってください。
  - 1 通知領域にある

    ✓(ウイルスバスターのアイコン)を右クリック
  - 2 「メイン画面を起動」 をクリック
  - 3「インテリジェントアップデート」の右にある 「設定する」をクリック
  - 4「アップデート設定」で「インテリジェントア ップデート(自動アップデート)を有効にす る」の▼をクリックして■にする
  - 5 「適用」 をクリック

「インテリジェントアップデート」を無効にすると、 ウイルス定義ファイルや製品の更新(アップデート) が自動的におこなわれなくなります。画面いっぱい に表示されるソフトを終了した後は、「インテリジェ ントアップデート」をするように設定を変更するか、 最低1週間に1回は手動で更新をおこなってください。

## 2参照

ウイルスバスターの自動アップデートについて ②「サポートナビゲーター」「安心安全に使う」「ウイ ルス感染の防止」「ウイルス対策ソフトを更新する」「イ ンテリジェントアップデート(自動アップデート)を無効 にする」

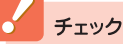

アップデートの確認は、番組を視聴していないときにお こなってください。

## 🚦 テレビの画面が白っぽい

 Visualボタンを押してください。
 本体前面またはディスプレイの「Visualボタン」を押 すと、色補正がおこなわれ、メリハリのついた見やす い表示にできます。

🚦 テレビランプが点滅し続ける

・自動ログオンの設定はできていますか?

複数のユーザーを設定している場合や、パスワード を設定している場合は、自動的にログオンするよう に設定しておく必要があります。

また、テレビランプが点滅し続けている状態で、リ モコンの【テレビ表示/終了】を押すと、テレビ画面 が終了し、Windowsの状態が確認できます。パス ワード入力画面が表示されているときは、テレビ視 聴できるユーザーのパスワードを入力してください。 Windows起動後、MediaGarageが起動します。

## 番組表 ( MediaGarage )

#### 番組表が表示されない

・番組表は受信されていますか?

番組表が受信されるまで、番組表は表示されません。 番組表は、SmartVisionで受信します。地上アナログ 放送では、インターネットから番組表を受信できます。 デジタル放送の番組表は、いつでも受信できます。

## ➡ 地上アナログ放送の番組表が2日分しか表示されない

#### ・ご利用の地域はどこですか?

ご利用の地域によって、放送されている番組情報が 異なります。

地上アナログ放送の番組表は通常、最大8日分が配信 されます。ただし北陸朝日放送および静岡朝日テレ ビのエリアでは7日分、北九州エリアのNHK総合・教 育に関しては2日分の配信となります。 この日数は、今後予告なく変更される可能性があり

この日数は、今後予告なく変更される可能性があり ます。

# 公参照

Visualボタンについて 『もっとテレビを楽しむ本』PART2の「テレビを見る」

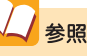

自動ログオンの設定について 「自動ログオンの設定をする」(p.110)

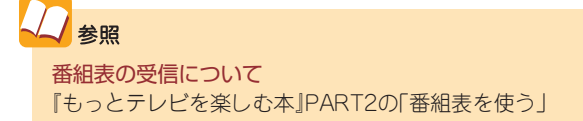

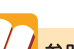

→ 参照

ADAMS-EPGについて 詳しくは、http://www.tadv.jp/service/adams.html をご覧ください。 ※アドレスは予告なく変更になる場合があります。

93

最画予約 🚱 Media Garage

・Windowsのログオンパスワードを設定・変更してい ませんか?

Windowsのログオンパスワードを新たに設定また は変更したときは、「自動ログオン」の設定を変更す る必要があります。 「TV共通設定」の「自動ログオンの設定」で設定を変 更してください。

・「結果リスト」で予約実行結果を確認してください。 「結果リスト」に予約実行結果が表示されます。予約 録画が失敗すると番組名の右に、と表示されます。

▋ ビデオ、タイトル一覧に録画した番組が見あたらない、再生できない

- ・録画が失敗していませんか?
   何らかの事情で予約録画が失敗した場合は、録画番組一覧に表示されません。
   予約録画が成功しているかどうかは、結果リストで確認することができます。
- DVD-RAMに直接録画していませんか?
   SmartVisionでDVD-RAMに直接録画した番組は、

VIDEOリストには表示されません。「DVD/CD」から 再生してください。

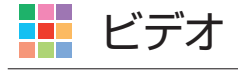

듺 シーンインデックスが表示されない

・ビデオは地上アナログ放送を録画した番組ですか? シーンインデックスは、MediaGarageとSmartVision で録画した地上アナログ放送の番組でのみ表示され ます。それ以外のビデオデータでは表示されません。

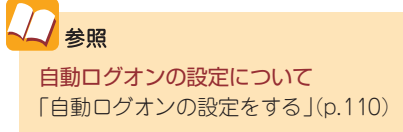

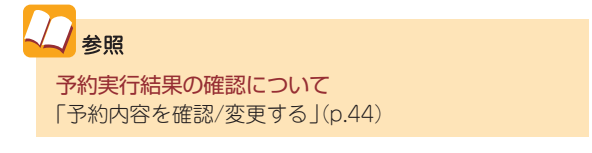

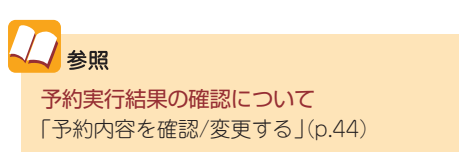

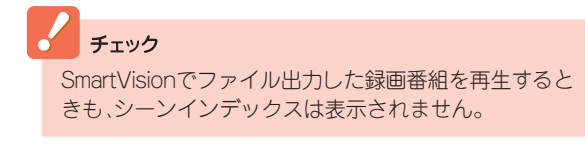

# 📕 ネット映像 😚 MediaGarage

▋ インターネットに接続しているのに「インターネットに接続されていません」と表示される

Internet Explorerの設定がオフラインになっていませんか?

「スタート」-「すべてのプログラム」-「Internet Explorer」をクリックして、Internet Explorerを起 動します。「ファイル」メニューの「オフライン作業」 にチェックが付いている場合は、クリックして チェックを外してください。

・無線LANが接続されるまで時間がかかっていませんか? 無線LANの場合、接続されるまでしばらく時間がかかることがあります。無線LANの接続を確認してください。

## 

・ネット映像を別のユーザーで表示したままになっていませんか?
 ネット映像を表示していると、別のユーザーに切り換えても映像が再生されたままになります。もとの

ユーザーに切り換えて、ネット映像を終了するか、ロ グオフしてください。

# その他

📙 MediaGarageの機能が使用できない 🕼 MediaGarage

・インスタント機能を起動していませんか?

インスタント機能では、MediaGarageと使用でき る機能が異なります。インスタント機能を終了して、 Windows XPを起動してから、MediaGarageを起 動してください。

## 📑 パソコンに保存されたAVコンテンツが表示できない

# ・AVコンテンツは公開されていますか?

MediaGarageでAVコンテンツを表示するには、 「コンテンツ管理ツール」で、コンテンツが入った フォルダを公開してください。またはSmartHobby でMediaGarageと連携する操作をおこなってくだ さい。

#### ・AVコンテンツの保存場所は正しいですか? *るでの認識での*

インスタント機能でAVコンテンツを表示するには、 コンテンツを次の場所に保存してください。

・音楽データ

「マイコンピュータ」-「共有ドキュメント」-「共有 ミュージック」フォルダ(C:¥Documents and Settings¥All Users¥Documents¥My Music)

#### ・動画データ

「マイコンピュータ」「共有ドキュメント」-「共有ビ デオ」フォルダ(C:¥Documents and Settings¥All Users¥Documents¥My Videos)

・画像(写真)データ

「マイコンピュータ」「共有ドキュメント」-「共有ピ クチャ」フォルダ(C:¥Documents and Settings¥All Users¥Documents¥My Pictures)

#### 📑 音が出ない、音が大きすぎる

#### ・音量を調節してください。

リモコンの【音量調節】、パソコン本体またはディス プレイの音量調節ボタン、またはキーボードで音量 を調節してください。ミュート(消音)になっている と音が出ません。ミュートを解除してください。

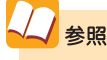

コンテンツ管理ツールについて MediaGarageのオンラインヘルプ 

#### ・テレビの録画予約をしていませんか?

予約録画はWindows XP上で実行されるため、テレビの録画予約をしている場合は、予約時間の約10分前になるとメッセージが表示されます。予約録画を実行する場合は「終了して録画に備える」を選んできを押してください。予約をキャンセルしてインスタント機能の利用を続ける場合は「録画をキャンセルする」を選んできを押してください。 どちらも選択しなかった場合は、約30秒後に自動的に「終了して録画に備える」が選択され、インスタン

ト機能を終了します。

## ▋ タイトル、ガイドの表示方法を変えたい

・「機能選択メニュー」で「画面表示」を選んでください。 タイトルやガイドの表示方法を次の順で切り換えら れます。

- ・画面表示(常に表示):タイトルやガイドを常に 表示する
- ・ 画面表示(常に隠す):タイトルやガイドを常に
   隠す
- ・ 画面表示(自動モード):タイトルやガイドを自 動的に隠す

※以下繰り返し

#### チェック

- ・録画予約の時間が近づいているときにインスタント機能を起動した場合は、このメッセージは表示されないことがあります。テレビ予約録画をする場合は、インスタント機能を終了し、Windows XPを起動しておくことをおすすめします。
- ・「録画をキャンセルする」を選ぶと予約時刻の最も近い 録画予約がキャンセルされます。
- ·録画予約の設定について詳しくは、『もっとテレビを楽しむ本』をご覧ください。

■ 音量や輝度の設定を変更してもインスタント機能を再起動するともとの設定に戻ってしまう

#### ・インスタント機能のセットアップ中に音量や輝度な どを変更しませんでしたか?

インスタント機能のセットアップ中に音量や輝度な どの変更をおこなうと、設定の変更が保存されなく なります。この場合は、インスタント機能を再セット アップしてください。

再セットアップ後にインスタント機能を起動し、インスタント機能のセットアップが始まったら、アップデート処理完了のメッセージが表示され、自動的に電源が切れるまでほかの操作をおこなわないでください。

🗸 参照

インスタント機能の再セットアップについて 「インスタント機能が起動しない、動作がおかしい」 (p.87) MediaGarageのテレビ機能を利用中にエラーメッセージで、再起動するように表示された。またはMediaGarageが操作できなくなった (G MediaGarage)

MediaGarageのテレビ機能を使っているときに、 エラーメッセージで再起動をするように表示された ときは、パソコンを再起動してください。また、 MediaGarageの操作ができなく(「応答なし」の状 態に)なったときは、【Ctrl】と【Alt】を押しながら 【Delete]を押して、表示された画面で MediaGarageを終了させ、MediaGarageを起動し なおしてください。

MediaGarageを起動しなおしても機能が回復しない場合は、次のように操作してください。

#### ●VALUESTAR Wの場合

パソコンの電源を切り、電源ケーブルをコンセントから抜いてください。約30秒そのままの状態にした後、 電源ケーブルを差してパソコンの電源を入れてください。 機能が回復する場合があります。

●その他のモデルの場合

パソコンの電源を切り、ディスプレイの電源ケーブル をコンセントから抜いてください。約30秒そのままの 状態にした後、電源ケーブルを差してパソコンの電源 を入れてください。機能が回復する場合があります。

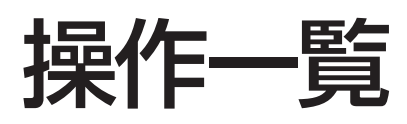

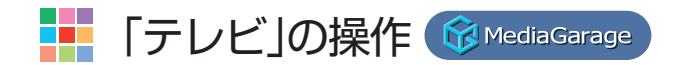

## 📕 地上アナログ放送

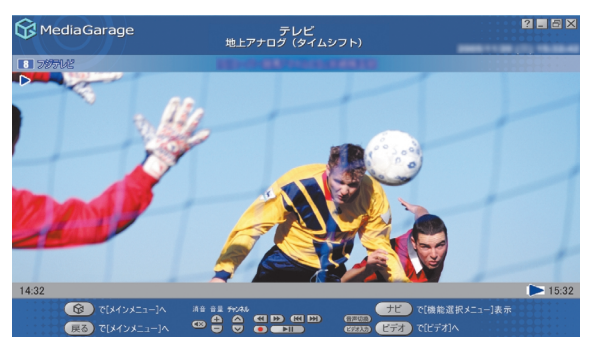

| 機能                                        | リモコンの操作                                            | マウスの操作       |
|-------------------------------------------|----------------------------------------------------|--------------|
| チャンネルを切り換える                               | <ul> <li>・</li> <li>① ~ </li> <li>② を押す</li> </ul> | 🔼 💟 をクリック    |
|                                           | ・△、                                                |              |
| 早送りをする(押すごとに3倍→10倍→50倍→3倍…と速度が変わります)*1*4  | <sup>1送り</sup> または□ トを押す                           | D をクリック      |
| 巻き戻しをする(押すごとに3倍→10倍→50倍→3倍…と速度が変わります)*1*4 | <sup>巻戻し</sup> または <b>●</b> □を押す                   | 💽 をクリック      |
| 一時停止をする*1                                 | ■または決定を押す                                          | ▶■ をクリック     |
| 通常再生に戻す*1                                 | ▶ または 決定を押す                                        | ▶■ をクリック     |
| 前のタイムシフト位置にジャンプする*1                       | ●を押す                                               | 📧 をクリック      |
| 最新のタイムシフト位置にジャンプする*1                      | ∍を押す                                               | 🔛 をクリック      |
| 全画面表示と、タイトルバー・コマンドバー表示を切り換える              | 【画面切換】を押す                                          | マウスを動かす      |
| 音量を調節する*2                                 | ⊖、⊡を押す                                             | ⊕、 ▼ ● をクリック |
| 消音/消音解除をする                                | 【消音】を押す                                            | 🐼 をクリック      |
| スタジアム表示/ノーマル表示/ワイド表示/ズーム表示を切り換える*5        | 【ワイド切換】を押す                                         | -(機能選択メニュー   |
| (デジタルハイビジョンTV(地デジ/BS/CS)モデルのみ)            |                                                    | で、「ノーマル切り換   |
|                                           |                                                    | え/ワイド切り換え/   |
|                                           |                                                    | スーム切り換え/ス    |
|                                           |                                                    | タシアム切り換え」    |
|                                           | 43 m                                               | を選択する)       |
| 録画をする(押すごとに「停止を押すまで録画」→「この番組終了まで録画」→      | <sup>™</sup> を押す                                   | 💽 をクリック      |
| 「30分間録画」→「60分間録画」→「120分間録画」→「停止を押すまで録画」…  |                                                    |              |
| と変わります)                                   |                                                    |              |
| 録画を停止する                                   | ●●を押す                                              | をクリック        |
| 音声モードを切り換える*1*3                           | 【音声切換】を押す                                          | 音声切換 をクリック   |
| 入力を切り換える(TV/ビデオ入力)                        | 【ビデオ入力】を押す                                         | ビデォスカをクリック   |

※1:タイムシフトモードのときのみ可能です。タイムシフトモードは地上アナログ放送のときのみ可能です。

※2:【音量調節】はWindowsのボリュームコントロールに連動しています。

※3: SmartVisionの設定で、音声設定が「主音声のみ」、「副音声のみ」の場合は切り換えできません。

※4: 速度はおおよその目安の値です。

※5: ウィンドウモードの場合は、ワイド表示固定となります。

## 

※デジタルハイビジョンTV(地デジ/BS/CS)モデルのみ

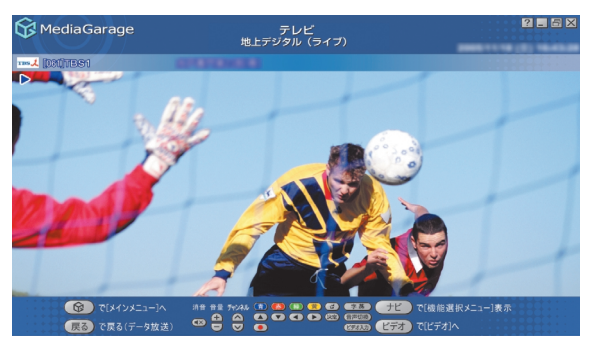

| 機。能                                                                                         | リモコンの操作                                                                                                    | マウスの操作                                                                     |
|---------------------------------------------------------------------------------------------|----------------------------------------------------------------------------------------------------|----------------------------------------------------------------------------|
| チャンネルを切り換える                                                                                 | <ul> <li>・</li> <li>・</li> <li>①</li> <li>つ</li> <li>②</li> <li>を押す</li> <li>・</li> <li>【チャンネル番号入</li> <li>カ]を押し、</li> <li>①</li> <li>~</li> <li>③</li> <li>づ</li> <li>づ</li> <li>づ</li> <li>づ</li> <li>づ</li> <li>づ</li> <li>づ</li> <li>づ</li> <li>づ</li> <li>づ</li> <li>づ</li> <li>づ</li> <li>づ</li> <li>う</li> <li>づ</li> <li>う</li> <li>う</li> <li>こ</li> <li></li> <li></li> <l< td=""><td>▲、 ☑ をクリック</td></l<></ul> | ▲、 ☑ をクリック                                                                 |
| 全画面表示と、タイトルバー・コマンドバー表示を切り換える                                                                | 【画面切換】を押す                                                                                                    | マウスを動かす                                                                    |
| 音量を調節する*1                                                                                   | ⊕、⊡を押す                                                                                                    |                                                                            |
| 消音/消音解除をする                                                                                  | 【消音】を押す                                                                                                    | 🐼 をクリック                                                                    |
| スタジアム表示/ノーマル表示/ワイド表示/ズーム表示を切り換える <sup>*2*4</sup><br>(デジタルハイビジョンTV(地デジ/BS/CS)モデルのみ)          | 【ワイド切換】を押す                                                                                                    | -(機能選択メニュー<br>で、「ノーマル切り換<br>え/ワイド切り換え/<br>ズーム切り換え/ス<br>タジアム切り換え」<br>を選択する) |
| ノーマル表示/ズーム表示を切り換える <sup>*5*6</sup><br>(デジタルハイビジョンTV(地デジ)モデルのみ)                              | 【ワイド切換】を押す                                                                                                    | ー(機能選択メニュー<br>で、「ズーム切り換<br>え/ノーマル切り換<br>え」を選択する)                           |
| 録画をする(押すごとに「停止を押すまで録画」→「この番組終了まで録画」→<br>「30分間録画」→「60分間録画」→「120分間録画」→「停止を押すまで録画」…<br>と変わります) | <sup>‱</sup> ●を押す                                                                                                    | をクリック                                                                      |
| 録画を停止する                                                                                     | ●を押す                                                                                                    | 🔳 をクリック                                                                    |
| 音声モードを切り換える**3                                                                              | 【音声切換】を押す                                                                                                    | 音声切換 をクリック                                                                 |
| 入力を切り換える(TV/ビデオ入力)                                                                          | 【ビデオ入力】を押す                                                                                                    | ビテオスカ<br>をクリック                                                             |
| 字幕放送を表示する                                                                                   | 【字幕】を押す                                                                                                    | <u>(字幕)</u> をクリック                                                          |
| 連動データ放送を表示/非表示する                                                                            | 【d】を押す                                                                                                    |                                                                            |
| 連動データ放送で色のついた項目を選ぶ                                                                          | 【カラー】のどれかを<br>押す                                                                                                    | (冊)~(美)をクリッ<br>ク                                                           |
| 連動データ放送で項目を選ぶ                                                                               | ▲ を押す                                                                                                    | ▲~ <b>▶</b> をクリッ<br>ク                                                      |
| 連動データ放送で、選んだ項目を決定する                                                                         | 決定 を押す                                                                                                    | をクリック                                                                      |

※1:【音量調節】はWindowsのボリュームコントロールに連動しています。

※2: 画面比率4:3の番組でのみ切り換えができます。

- ※4: ウィンドウモードの場合は、ワイド表示固定となります。
- ※5: 画面比率16:9の番組でのみ切り換えができます。
- ※6: ウィンドウモードの場合は、ノーマル表示固定となります。

<sup>※3:</sup> SmartVisionの設定で、音声設定が「主音声のみ」、「副音声のみ」の場合は切り換えできません。

#### 機能選択メニューの操作

| 項目                             | 内容                                  |
|--------------------------------|-------------------------------------|
| 番組表(放送中)表示                     | 今放送中の番組一覧を表示します                     |
| 番組表表示                          | 番組表を表示します                           |
| 番組詳細情報表示                       | 今見ている番組について詳しく表示します                 |
| 画面表示(常に表示/常に隠す/自動モード)          | ガイドの表示方法を変更します                      |
| 放送切り換え                         | 地上アナログ、地上デジタル、BSデジタル、CS1、CS2を切り換えます |
| 字幕切り換え*1                       | 字幕の表示方法を切り換えます                      |
| 音声切り換え*1                       | 音声モードを切り換えます                        |
|                                | 映像の表示方法を切り換えます                      |
| 「デジタルハイビジョンTV(地デジ/BS/CS)モデルのみ) |                                     |
| ズーム切り換え/ノーマル切り換え*6*7           | 映像の表示方法を切り換えます                      |
| (デジタルハイビジョンTV(地デジ)モデルのみ)       |                                     |
| 画質変更                           | 輝度/コントラスト/シャープネス/色合い/カラー強度の設定をします*5 |
| ライブ切り換え/タイムシフト切り換え*3           | ライブモードとタイムシフトモードを切り換えます             |
| このメニューを消す                      | 機能選択メニューを閉じます                       |

※1:切り換えに対応してない番組では表示されません。

※2: 画面比率4:3の番組でのみ切り換えができます。

※3:地上アナログ放送を見ているときのみ表示されます。コピー制御信号の入った映像を受信またはビデオ入力したときは、自動的にライブ モードに切り換わります。

※4: ウィンドウモードの場合は、ワイド表示固定となります。

※5:設定できる内容はモデルによって異なります。

※6:画面比率16:9の番組でのみ切り換えができます。

※7: ウィンドウモードの場合は、ノーマル表示固定となります。

リモコンの操作 マウスの操作

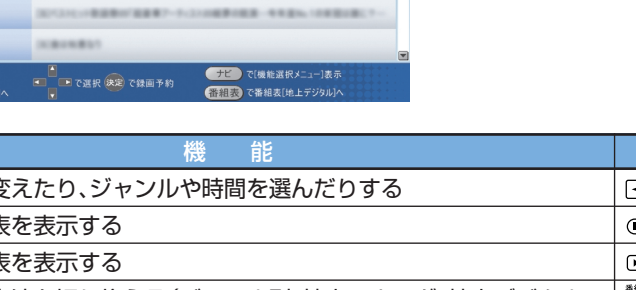

? - 5 X

6 TEOFUE

| チャンネルを変えたり、ジャンルや時間を選んだりする                                 | ・□、□・を押す          | <ul><li>▲、▶をクリック</li></ul> |
|-----------------------------------------------------------|-------------------|----------------------------|
| 前の日の番組表を表示する                                              | ∈●を押す             | м を クリック                   |
| 次の日の番組表を表示する                                              | ∍を押す              | ▶をクリック                     |
| 番組表の表示方法を切り換える(ジャンル別/地上アナログ/地上デジタル/<br>BS*/CS1*/CS2*/時間別) | <sup>₩₩</sup> を押す | 番組表をクリック                   |
| 番組を選ぶ                                                     | ▲↓を押す             | 番組名をポイント                   |
| 録画する番組を決める                                                | 番組を選んで 減 を<br>押す  | 番組名をクリック                   |
|                                                           |                   |                            |

※:デジタルハイビジョンTV(地デジ/BS/CS)モデルのみ表示されます。

INDERIO DE LETALETRE BALLICIERIESE

(CORDERS - 1-CORDER - BRATER - BRATER -

番組表 (地上アナログ) 【 ▲ 日本テルビ 】 (M) 例)

10271-0-0-0 #RADIE-1080-0.08

NUMBER DOCUMENTS

MediaGarage Server neccomputer

## 機能選択メニューの操作

時間頃 🔺

😚 MediaGarage

17:25-19:00

19:00-19:30 アニメ/特撮

19:30-20:00

20:00-21:00 ズ パラエティ

21:00-23:08

23:08-23:14 题 趣味/教育

🔞 で[メインメニ

展る)で[ジャンル別選択

| 項目                                                                                           | 内容                                                            |
|----------------------------------------------------------------------------------------------|---------------------------------------------------------------|
| 番組録画予約                                                                                       | 選んでいる番組の録画予約をします                                              |
| 録画予約変更*1                                                                                     | 録画予約を変更します                                                    |
| 番組詳細情報表示                                                                                     | 選んでいる番組について詳しく表示します                                           |
| 録画予約削除*1                                                                                     | 録画予約を取り消します                                                   |
| 予約一覧表示                                                                                       | 録画予約を一覧表示します                                                  |
| 番組表(地上アナログ/地上デジタル/BSデジ<br>タル* <sup>2</sup> /CS1* <sup>2</sup> /CS2* <sup>2</sup> /ジャンル別/時間別) | 番組表の表示方法を切り換えます(地上アナログ/地上デジタル/BS*2/<br>CS1*2/CS2*2/ジャンル別/時間別) |
| 番組タイトル並べ替え                                                                                   | 番組の並べ方の規則を変えます                                                |
| ADAMS-EPGについて                                                                                | ADAMSからの情報を表示します                                              |
| このメニューを消す                                                                                    | 機能選択メニューを閉じます                                                 |

※1:録画予約している番組を選んだときのみ表示されます。

※2: デジタルハイビジョンTV(地デジ/BS/CS)モデルのみ表示されます。

# 「ビデオ」の操作

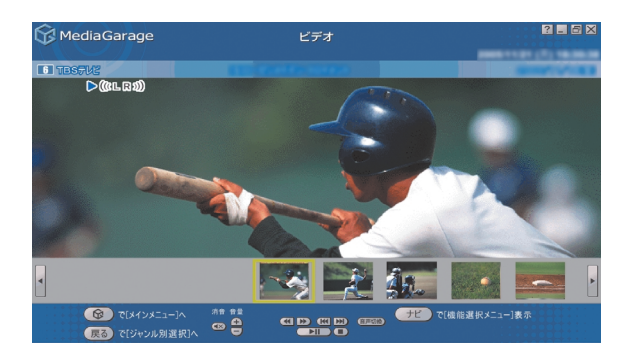

| 機能                                                                                 | リモコンの操作                   | マウスの操作                                                                     |
|------------------------------------------------------------------------------------|---------------------------|----------------------------------------------------------------------------|
| 早送りをする(押すごとに3倍→10倍→50倍→3倍…と速度が変わります)*1*6                                           | <sup> 1939</sup> または□・を押す | ▶ をクリック                                                                    |
| 巻き戻しをする(押すごとに3倍→10倍→50倍→3倍…と速度が変わります)*1*6                                          | ●または●●を押す                 | < をクリック                                                                    |
| 一時停止をする                                                                            | ■または決定を押す                 | ▶■ をクリック                                                                   |
| 通常再生に戻す                                                                            | ▶ または 速を押す                | ▶■ をクリック                                                                   |
| 前のシーン、または15秒前にジャンプする**1                                                            | ∈●を押す                     | 🔣 をクリック                                                                    |
| 次のシーン、または15秒後にジャンプする**1                                                            | ◉を押す                      | 🔊 をクリック                                                                    |
| 再生を停止する                                                                            | <sup>停止</sup> を押す         | をクリック                                                                      |
| 全画面表示と、タイトルバー・コマンドバー表示を切り換える                                                       | 【画面切換】を押す                 | マウスを動かす                                                                    |
| 音量を調節する <sup>*2</sup>                                                              | ⊡、⊡を押す                    | 🕣、 🖸 をクリック                                                                 |
| 消音/消音解除をする                                                                         | 【消音】を押す                   | 🐼 をクリック                                                                    |
| 音声モードを切り換える*1*3                                                                    | 【音声切換】を押す                 | (音声切換)をクリック                                                                |
| スタジアム表示/ノーマル表示/ワイド表示/ズーム表示を切り換える <sup>*4*5</sup><br>(デジタルハイビジョンTV(地デジ/BS/CS)モデルのみ) | 【ワイド切換】を押す                | -(機能選択メニュー<br>で、「ノーマル切り換<br>え/ワイド切り換え/<br>ズーム切り換え/スタ<br>ジアム切り換え」を選<br>択する) |
| ノーマル表示/ズーム表示を切り換える* <sup>7*8</sup><br>(デジタルハイビジョンTV(地デジ)モデルのみ)                     | 【ワイド切換】を押す                | ー(機能選択メニュー<br>で、「ズーム切り換<br>え/ノーマル切り換<br>え」を選択する)                           |

※1: SmartVision、MediaGarageで録画した番組データでのみ使用できます。

※2: MediaGarageの場合、【音量調節】はWindowsのボリュームコントロールに連動しています。

※3: SmartVisionの設定で、音声設定が「主音声のみ」、「副音声のみ」で録画したデータの場合は切り換えできません。

※4: 画面比率4:3の番組を録画したビデオでのみ切り換えができます。スタジアム表示は、SmartVision、MediaGarageで録画したデータ でのみ可能です。

※5: ウィンドウモードの場合は、ワイド表示固定となります。

※6: 速度はおおよその目安の値です。

※7: 画面比率16:9の番組を録画したビデオでのみ切り換えができます。

※8: ウィンドウモードの場合は、ノーマル表示固定となります。

#### 機能選択メニューの操作

| 項目                                                       | 内容                        |
|----------------------------------------------------------|---------------------------|
| 再生*1                                                     | 選んでいるビデオを再生します            |
| 書き込みマークを付ける*1*3*5                                        | DVDに保存する録画番組を選びます         |
| 書き込みマークを消す*1*3*5                                         | DVDに保存する録画番組の選択を解除します     |
| DVD作成*1*5                                                | 書き込みマークを付けた録画番組をDVDに保存します |
| ビデオ詳細情報表示                                                | 選んでいる(見ている)ビデオの情報を表示します   |
| ビデオタイトル並べ替え*1                                            | ビデオの並べ方の規則を変えます           |
| リピート再生モード/リピート再生モード解除                                    | ビデオの繰り返し再生とその解除をします       |
| シャッフル再生モード/シャッフル再生モード解除                                  | ビデオのランダム再生とその解除をします       |
| 削除*1*5                                                   | ビデオを削除します                 |
| ビデオタイトル一覧*2                                              | ビデオ一覧を表示します               |
| 画面表示(常に表示/常に隠す/自動モード)*2                                  | ガイドの表示方法を変更します            |
| シーンインデックス表示/消去*2*3                                       | シーンの一覧の表示と消去を切り換えます       |
| ノーマル切り換え/ワイド切り換え/ズーム切り換え/スタジ<br>アム切り換え* <sup>2*4*8</sup> | 映像の表示方法を切り換えます            |
| (デジタルハイビジョンTV(地デジ/BS/CS)モデルのみ)                           |                           |
| ズーム切り換え/ノーマル切り換え*2*7*9                                   | 映像の表示方法を切り換えます            |
| (デジタルハイビジョンTV(地デジ)モデルのみ)                                 |                           |
| 始めから再生 <sup>*2</sup>                                     | 映像を最初から再生します              |
| オートオフタイマー*6                                              | 指定時間後に電源が切れます             |
| このメニューを消す                                                | 機能選択メニューを閉じます             |

※1:ビデオ一覧の画面で表示されます。

※2: ビデオ再生中に表示されます。

※3: SmartVision、MediaGarageで録画した地上アナログ放送の番組データ、およびコピーフリーのデジタル放送の番組をアナログ変換した番組データでのみ使用できます。

※4: 画面比率4:3の番組を録画したビデオでのみ切り換えができます。スタジアム表示は、SmartVision、MediaGarageで録画したデータ でのみ可能です。

※5: MediaGarageのみ表示されます。

※6: インスタント機能のみ表示されます。

※7: 画面比率16:9の番組を録画したビデオでのみ切り換えができます。

※8: ウィンドウモードの場合は、ワイド表示固定となります。

※9: ウィンドウモードの場合は、ノーマル表示固定となります。

# 「ネット映像」の操作 😚 Media Garage

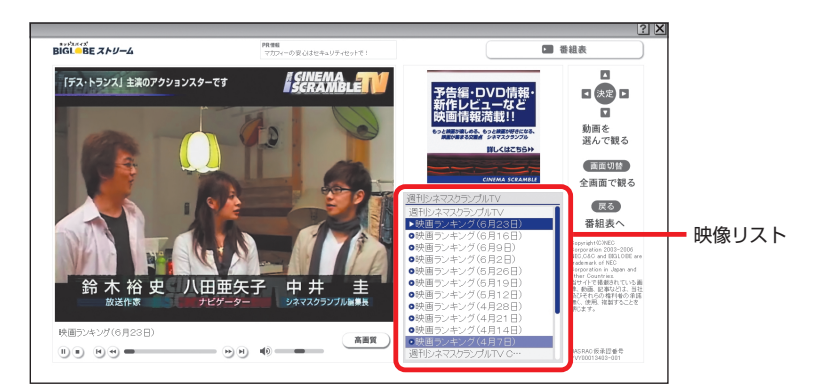

| 機能            | リモコンの操作                         | マウスの操作     |
|---------------|---------------------------------|------------|
| 同じ映像リスト内を移動する | ₿₽₽₽₽                           | 映像リストをクリック |
| 映像を早送りする      | <sup>軽り</sup> を押す               | 🕑 をクリック    |
| 映像を巻き戻しする     | <sup> て            </sup>       | 🕙 をクリック    |
| 再生中の映像の先頭に戻る  | ∈●を押す                           | 💌 をクリック    |
| 次の映像に移る       | ∞を押す                            | 🕑 をクリック    |
| 映像の一時停止をする    | <sup>-</sup> <sup>時停止</sup> を押す | ● をクリック    |
| 再生する          | ●●を押す                           | をクリック      |
| 再生を停止する*3     | ◎☆を押す                           | • をクリック    |
| 映像を全画面表示する*1  | 【画面切換】を押す                       | 映像をクリック    |
| 音量を調節する*2     | ⊡、⊡を押す                          | で調節する      |
| 消音/消音解除をする    | 【消音】を押す                         | 動 をクリック    |

※1:通常モード→全画面表示→通常モード…というように切り換わります。

※2:【音量調節】はWindowsのボリュームコントロールに連動しています。

※3: 全画面表示中に再生を停止すると通常モードになります。

# 「DVD」の操作

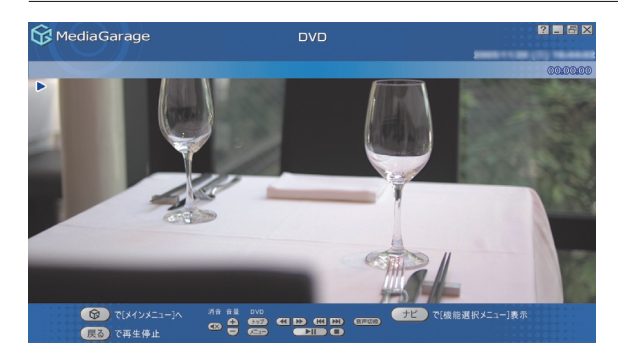

| 機能                            | リモコンの操作                                           | マウスの操作                              |
|-------------------------------|---------------------------------------------------|-------------------------------------|
| 早送りをする                        | <sup>戦リ</sup> を押す                                 | 🔊 をクリック                             |
| 巻き戻しをする                       | <sup>てていていていていていていていていていていていていていていていていていていて</sup> | 💽 をクリック                             |
| 一時停止をする                       | └────を押す                                          | ▶■ をクリック                            |
| 通常再生に戻す                       | ●を押す                                              | ▶■ をクリック                            |
| 前のチャプタに移る                     | ∞を押す                                              | 📧 をクリック                             |
| 次のチャプタに移る                     | 吔 を押す                                             | 🔊 をクリック                             |
| 再生を停止する                       | ◎●を押す                                             | を クリック                              |
| 全画面表示と、タイトルバー・コマンドバー表示を切り換える  | 【画面切換】を押す                                         | マウスを動かす                             |
| 音量を調節する <sup>※1</sup>         | 全、⊡を押す                                            | 🕂、 🖸 をクリック                          |
| 消音/消音解除をする                    | 【消音】を押す                                           | 🐼 をクリック                             |
| 音声モードを切り換える*2                 | 【音声切換】を押す                                         | 音声切換 をクリック                          |
| DVDトップメニューを表示する <sup>*2</sup> | 【DVDトップメニュー】を押す                                   | <u>トップ</u> をクリック                    |
| DVDメニューを表示する <sup>*2</sup>    | 【DVDメニュー】を押す                                      | ✓== をクリック                           |
| 字幕を切り換える*2                    | 【字幕】を押す                                           | ー(機能選択メニュー<br>で[字幕言語切り換<br>え」を選択する) |

※1: MediaGarageの場合、【音量調節】はWindowsのボリュームコントロールに連動しています。

※2:機能に対応したDVDでのみ動作します。

## ● 機能選択メニューの操作

| 項目                                      | 内容                                      |
|-----------------------------------------|-----------------------------------------|
| DVDトップメニュー*1                            | DVDのトップメニューを表示します                       |
|                                         | DVDのメニューを表示します                          |
| リピート演奏モード/リピート演奏モード解除                   | 今見ているチャプタの繰り返し再生とその解除をします               |
| 画面表示(常に表示/常に隠す/自動モード)                   | ガイドの表示方法を変更します                          |
| アングル切り換え*3*4                            | アングルを切り換えます                             |
| 音声切り換え*3*4                              | 音声を切り換えます                               |
| 字幕言語切り換え*3*4                            | 字幕言語を切り換えます                             |
| 再生方式設定*1*2*5                            | アングル/音声/字幕言語/アナログスピーカの設定を切<br>り換えます     |
| ワイド切り換え/パン&スキャン切り換え/ノーマル切り換え            | 映像の表示方法を切り換えます                          |
| サラウンド(スピーカ/ヘッドホン/AUTHENSURROUND/<br>無効) | 音響効果を切り換えます                             |
| 画質設定*5                                  | 輝度/コントラスト/シャープネス/色合い/カラー強度の<br>設定をします*6 |
| 始めから再生                                  | DVDの最初から再生します                           |
| ディスク取り出し                                | DVDを取り出します                              |
| オートオフタイマー*5                             | 指定時間後に電源が切れます                           |
| このメニューを消す                               | 機能選択メニューを閉じます                           |

※1:機能に対応したDVDでのみ使用できます。

※2: アナログスピーカでは、内蔵スピーカからの音声出力設定を変更します。設定をOFFにすると、光デジタルオーディオ出力や、5.1chサラ ウンドに対応します。

※3: MediaGarageのみ表示されます。

※4:機能に対応したDVDでのみ表示されます。

※5: インスタント機能のみ表示されます。

※6:設定できる内容はモデルによって異なります。
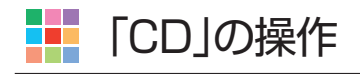

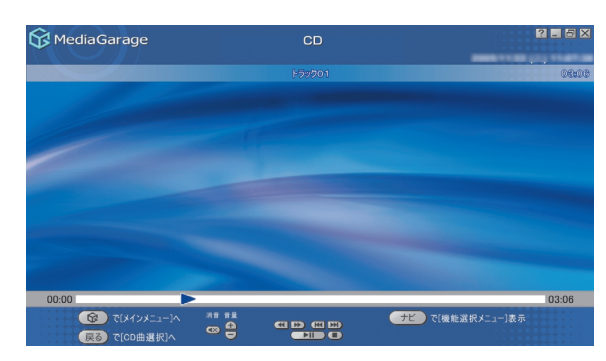

| 機能                           | リモコンの操作                               | マウスの操作     |
|------------------------------|---------------------------------------|------------|
| 早送りをする                       | ▶ を押す                                 | ▶ をクリック    |
| 巻き戻しをする                      | ●を押す                                  | 💽 をクリック    |
| 一時停止をする                      | ●●●●●●●●●●●●●●●●●●●●●●●●●●●●●●●●●●●●● | ▶■ をクリック   |
| 通常再生に戻す                      | ●を押す                                  | ▶■ をクリック   |
| 再生中の曲の先頭に戻る。先頭の場合はひとつ前の曲に戻る  | ₪を押す                                  | 💽 をクリック    |
| 次の曲に移る                       | 凹 を押す                                 | 🔛 をクリック    |
| 再生を停止する                      | ●を押す                                  | をクリック      |
| 全画面表示と、タイトルバー・コマンドバー表示を切り換える | 【画面切換】を押す                             | マウスを動かす    |
| 音量を調節する*                     | ⊡、⊡を押す                                | 🕣、 🖵 をクリック |
| 消音/消音解除をする                   | 【消音】を押す                               | 💽 をクリック    |

※:MediaGarageの場合、【音量調節】はWindowsのボリュームコントロールに連動しています。

#### 機能選択メニューの操作

| 項目                       | 内容                         |
|--------------------------|----------------------------|
| 再生*1                     | 選んだ曲から再生を始めます              |
| <b>録音</b> <sup>**2</sup> | CDの曲を録音します                 |
| リピート演奏モード/リピート演奏モード解除    | 曲を繰り返し再生する設定(1曲/全曲)を切り換えます |
| シャッフル演奏モード/シャッフル演奏モード解除  | 曲のランダム再生とその解除をします          |
| 画面表示(常に表示/常に隠す/自動モード)    | ガイドの表示方法を変更します             |
| ディスク取り出し                 | CDを取り出します                  |
| オートオフタイマー*3              | 指定時間後に電源が切れます              |
| このメニューを消す                | 機能選択メニューを閉じます              |

※1: CD曲選択の画面で表示されます。

※2: MediaGarageのみ表示されます。

※3: インスタント機能のみ表示されます。

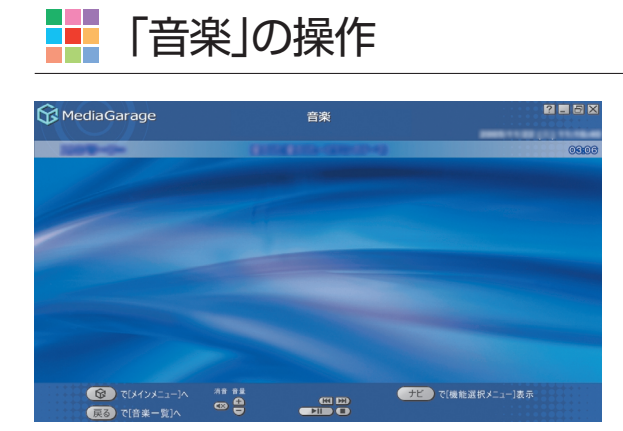

| 機能                            | リモコンの操作   | マウスの操作     |
|-------------------------------|-----------|------------|
| 一時停止をする                       | └┉を押す     | ▶■ をクリック   |
| 通常再生に戻す                       | ▶ を押す     | ▶■ をクリック   |
| 再生中の曲の先頭に戻る。曲の先頭の場合はひとつ前の曲に戻る | ●を押す      | 📧 をクリック    |
| 次の曲に移る                        | 🗩 を押す     | 🔛 をクリック    |
| 再生を停止する                       | ●を押す      | をクリック      |
| 全画面表示と、タイトルバー・コマンドバー表示を切り換える  | 【画面切換】を押す | マウスを動かす    |
| 音量を調節する*                      | ⊖、⊡を押す    | 🚹、 🖸 をクリック |
| 消音/消音解除をする                    | 【消音】を押す   | をクリック      |

※:MediaGarageの場合、【音量調節】はWindowsのボリュームコントロールに連動しています。

#### 📕 機能選択メニューの操作

| 項目                      | 内容                         |
|-------------------------|----------------------------|
| 再生*1                    | 選んだ曲を再生します                 |
| 曲目一覧*2                  | 曲目一覧に戻ります                  |
| 曲詳細情報表示                 | 選んだ曲の情報を表示します              |
| リピート演奏モード/リピート演奏モード解除   | 曲を繰り返し再生する設定(1曲/全曲)を切り換えます |
| シャッフル演奏モード/シャッフル演奏モード解除 | 曲のランダム再生とその解除をします          |
| スライド設定                  | スライド表示効果を設定します             |
| 画面表示(常に表示/常に隠す/自動モード)*2 | ガイドの表示方法を変更します             |
| 曲目並べ替え*1                | 曲の並べ方の規則を変えます              |
| 削除*1*3                  | 曲を削除します                    |
| オートオフタイマー*4             | 指定時間後に電源が切れます              |
| このメニューを消す               | 機能選択メニューを閉じます              |

※1:音楽一覧の画面で表示されます。

※2: 音楽再生中に表示されます。

※3: MediaGarageのみ表示されます。

※4: インスタント機能のみ表示されます。

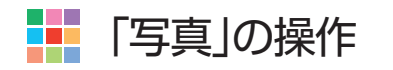

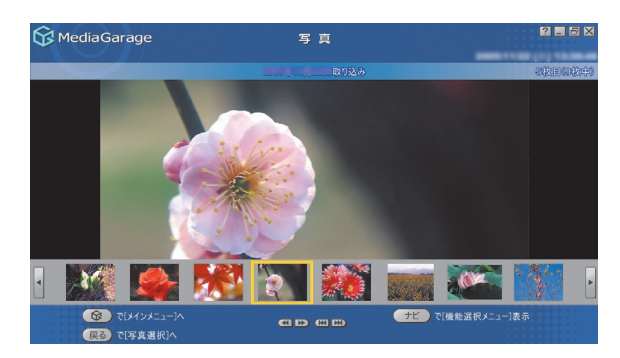

| 機能                                             | リモコンの操作                               | マウスの操作         |
|------------------------------------------------|---------------------------------------|----------------|
| ー枚ずつ見ているときは次の写真を表示する。スライドを表示していると<br>きは早送りをする  | <sup>賤り</sup> を押す                     | ▶ をクリック        |
| ー枚ずつ見ているときは前の写真を表示する。スライドを表示していると<br>きは巻き戻しをする | を押す                                   | <b>(</b> をクリック |
| アルバムの最初の写真を表示する                                | ₪を押す                                  | 📧 をクリック        |
| アルバムの最後の写真を表示する                                | 🗩 を押す                                 | 🔛 をクリック        |
| 一時停止をする                                        | ●●●●●●●●●●●●●●●●●●●●●●●●●●●●●●●●●●●●● | ▶■ をクリック       |
| 通常再生に戻す                                        | ▶ を押す                                 | ▶■ をクリック       |
| 再生を停止する                                        | ●●を押す                                 | をクリック          |
| 全画面表示と、タイトルバー・コマンドバー表示を切り換える                   | 【画面切換】を押す                             | マウスを動かす        |
| 音量を調節する*                                       | ⊡、⊡を押す                                | 🚹、 🖵 をクリック     |
| 消音/消音解除をする                                     | 【消音】を押す                               | 🐼 をクリック        |

※:MediaGarageの場合、【音量調節】はWindowsのボリュームコントロールに連動しています。

#### 📲 機能選択メニューの操作

| 項目                        | 内容                   |
|---------------------------|----------------------|
| スライド開始*1*2*3              | 写真を順番に表示します          |
| スライド設定                    | スライド表示効果を設定します       |
| アルバム並べ替え*1                | アルバムの並べ方の規則を変えます     |
| 写真詳細情報表示*2*3*4            | 選んでいる写真の詳細情報を表示します   |
| 並べ替え <sup>*2</sup>        | 写真の並べ方の規則を変えます       |
| スライド終了*4                  | スライドを終了します           |
| 画面表示(常に表示/常に隠す/自動モード)*3*4 | ガイドの表示方法を変更します       |
| 写真インデックス表示/消去*3*4         | 写真の縮小一覧の表示と消去を切り換えます |
| 削除*2*5                    | 写真を削除します             |
| オートオフタイマー*6               | 指定時間後に電源が切れます        |
| このメニューを消す                 | 機能選択メニューを閉じます        |

※1:写真一覧の画面で表示されます。

※2: 写真選択の画面で表示されます。

※3:写真表示の画面で表示されます。

※4: スライドを再生中に表示されます。

※5: MediaGarageのみ表示されます。

※6: インスタント機能のみ表示されます。

付録

### 自動ログオンの設定をする

このパソコンでは、リモコンの【電源】ボタン\*を押したときに、自動的に決まったユーザーアカウント(通常は、このパソコンをセットアップしたユーザーアカウント)でWindowsにログオンしてテレビ機能を使用できるように設定されています。

※VALUESTAR Wでは、パソコン本体の電源スイッチを押しても同じ動作になります。

その他のモデルでは、ディスプレイの電源スイッチを押しても同じ動作になります。

自動的にログオンするユーザーアカウントに、新たにパスワードを設定したり、パスワードを変更したとき、 ログオンするユーザーアカウントを変えたいときは、次の手順で設定してください。

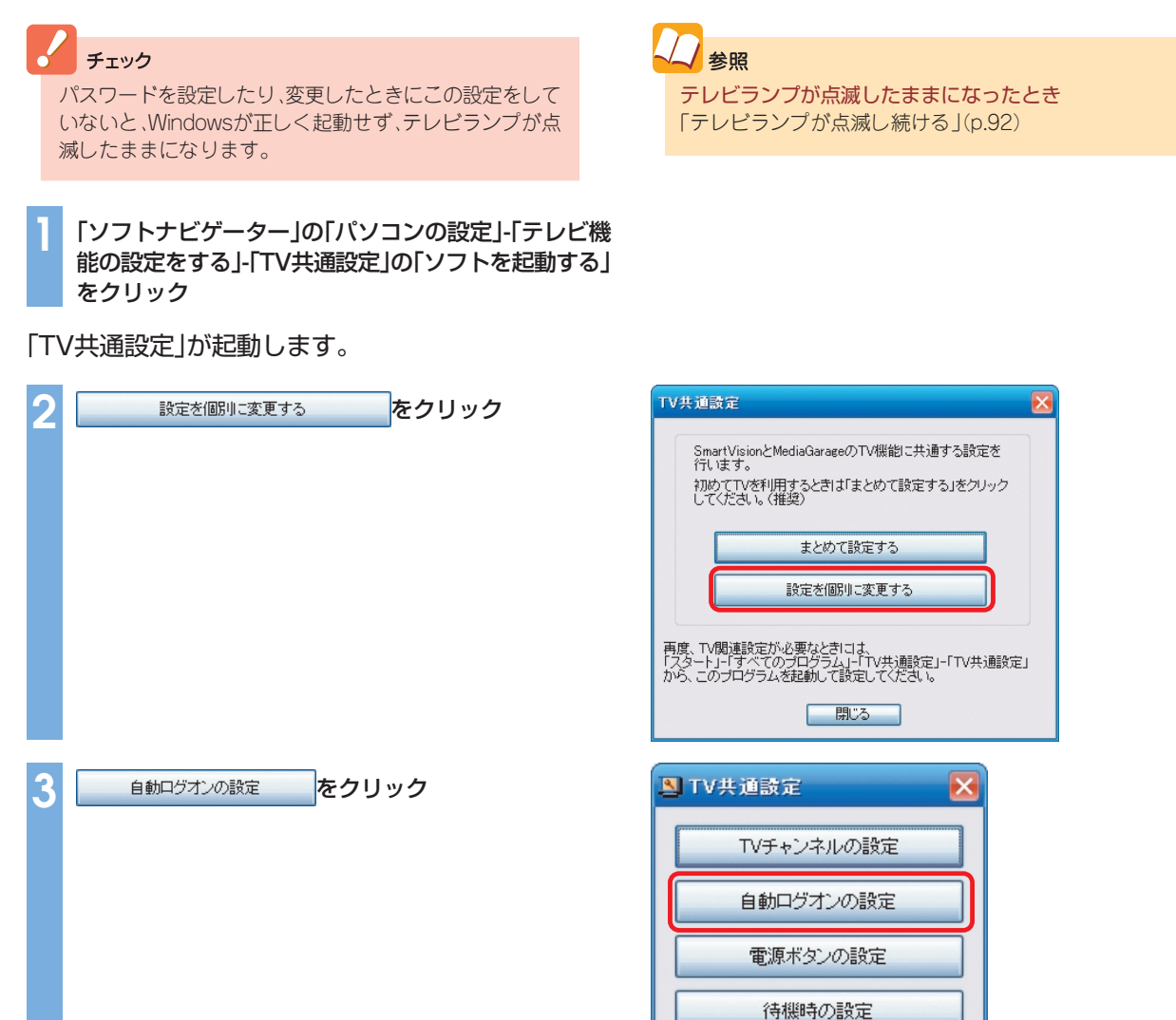

戻る

閉じる

「自動ログオンの設定」画面が表示されます。

| 4 | 設定の変更をクリック                                                                                                   | 自動ログオンの設定                                                                                                    |
|---|----------------------------------------------------------------------------------------------------|----------------------------------------------------------------------------------------------------|
|   |                                                                                                    | 現在、以下のユーザーで自動ログオンする設定です。<br>[ NEC-PCuser ]<br>[設定の変更] 閉じる                                                                                                    |
| 5 | 「ユーザー名」欄の ♥をクリックして自動ログオンをす<br>るユーザーアカウントを選び、「パスワード」欄にその<br>ユーザーのログオンパスワードを入力する                               | <ul> <li>自動ログオンの設定</li> <li>自動的にログオンするユーザーを選択してください。<br/>また、Windowsのパスワードを設定している場合は、<br/>パスワード欄に入力してください。</li> <li>ユーザー名 NEC-PCuser ▼</li> <li>パスワード *******</li> <li>ユーザー増振画面の表示</li> <li>本設定は、「ユーザー名」で選択したユーザーが<br/>この画面を開いている場合に適用できます。</li> <li>⑦ 省電力から再開するときに表示しない(推奨)<br/>※管理者権限を持つ場合のみ設定できます。</li> <li>マクリーンセーバーから再開するときに表示しない<br/>(推奨)</li> </ul> |
|   | <ul> <li>チェック</li> <li>・パスワードは、*で表示されます。</li> <li>・ 選んだユーザーアカウントにパスワードが設定されていない場合は、パスワードを入力できません。</li> </ul> | 本設定は、電源ボタンの設定を「テレビ起動(パンコン連動)」<br>に設定した時または、「予約録画/予約視聴/番組表受信」<br>実行の場合に有効になります。                                                                                                    |

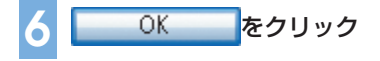

7 閉じる をクリック

これで、「電源ボタンの設定」(p.112)で「テレビ起動(パソコン連動)」に設定されている場合、リモコンの【電源】ボタンを押したときに、自動的に設定したユーザーアカウントでWindowsにログオンするようになります。また、番組の予約録画、予約視聴、および番組表受信の場合も自動的にログオンするようになります。

### 

リモコンの【アナログ】、【デジタル】、および【BS/CS】ボタンを押したときも、【電源】ボタンと同様にテレビ画面を表示し、自動ログオンします。

### パソコンの起動方法を変える

このパソコンは、リモコンの【電源】ボタン\*を押したときに、テレビとWindowsを同時に起動します。 ※VALUESTAR Wでは、パソコン本体の電源スイッチを押しても同じ動作になります。 その他のモデルでは、ディスプレイの電源スイッチを押しても同じ動作になります。

普通のパソコンのように、【電源】ボタンを押したときにWindowsのみが起動するようにしたいときは、次の 手順で設定してください。

「ソフトナビゲーター」の「パソコンの設定」-「テレビ機能の設定をする」-「TV共通設定」の「ソフトを起動する」をクリック

「TV共通設定」が起動します。

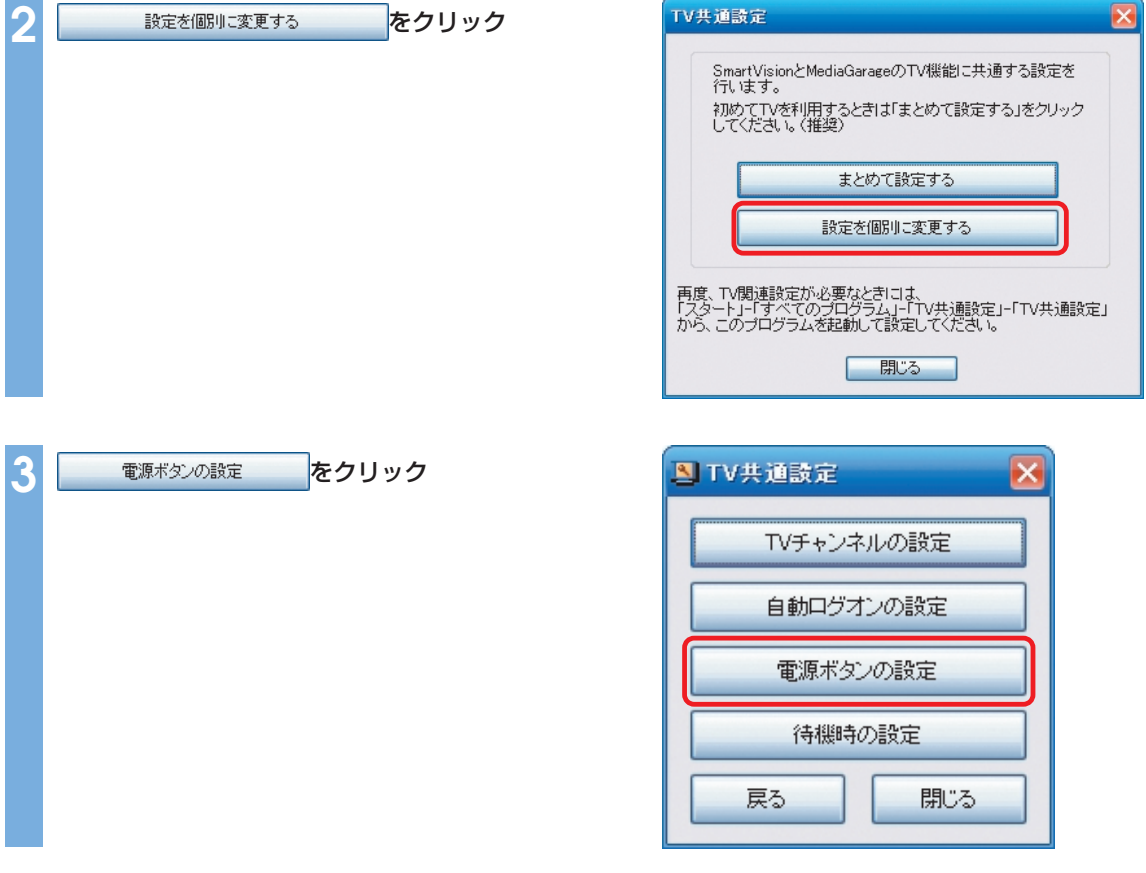

「電源ボタン設定」画面が表示されます。

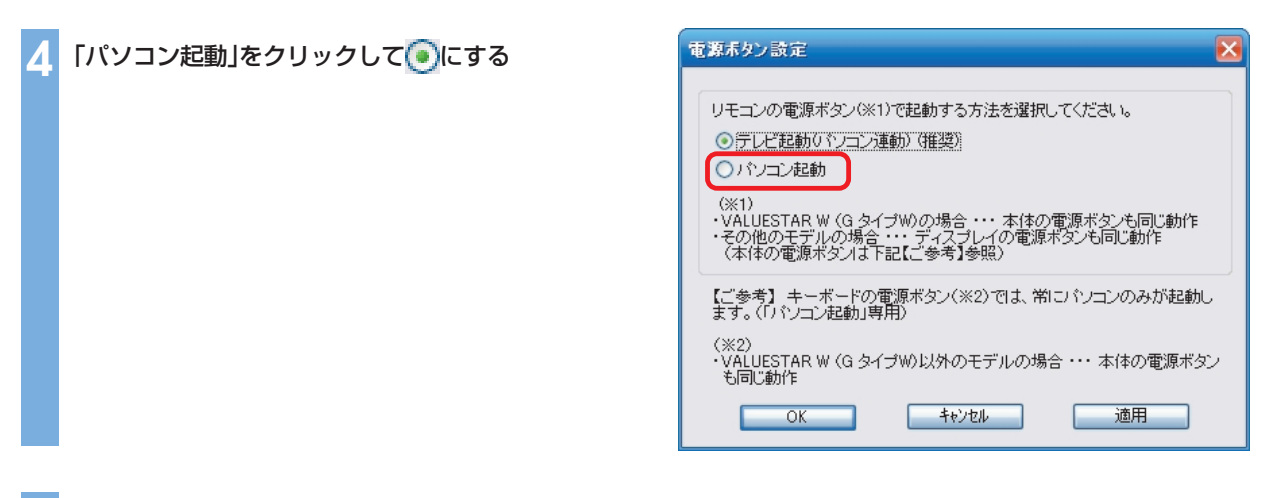

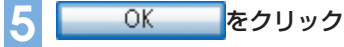

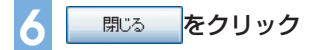

これで、リモコンの【電源】ボタンを押したときにWindowsのみが起動するようになります。 テレビとパソコンが起動する設定に戻したいときは、手順4で「テレビ起動(パソコン連動)」をのにしてくだ さい。

### チェック

リモコンの【アナログ】、【デジタル】、および【BS/CS】ボタンを押したときは、【電源】ボタンとは異なり、Windowsが起動した後に「MediaGarage」が起動し、対応した放送の番組が表示されます。

#### / ポイント

VALUESTAR Wでは、キーボードの電源スイッチを押すと、常にWindowsのみが起動します。その他のモデルでは、キーボードまたはパソコン本体の電源スイッチを押すと、常にWindowsのみが起動します。

### ■ 「ぱっと観テレビ」機能の設定をする

このパソコンは、いつでもすぐにテレビを表示できる「ぱっと観テレビ」機能があります。通常は、「ぱっと観 テレビ」機能は有効になっていますが、無効にすることで省電力状態またはパソコンの電源を切ったときの 消費電力を少なくすることができます。

#### チェック

・「ぱっと観テレビ」機能を無効にすると、【電源】ボタン(電源スイッチ)を押してからテレビ画面が表示されるまでにかかる時間が長くなります。

パソコンがスタンバイ状態のときは「ぱっと観テレビ」機能が有効になります。

「ソフトナビゲーター」の「パソコンの設定」-「テレビ機能の設定をする」-「TV共通設定」の「ソフトを起動する」
 をクリック

「TV共通設定」が起動します。

| 2 | 設定を個別に変更する をクリック | TV共通設定                                                                                       |
|---|------------------|----------------------------------------------------------------------------------------------|
|   |                  | SmartVisionとMediaGarageのTV機能に共通する設定を<br>行います。<br>初めてTVを利用するときは「まとめて設定する」をクリック<br>してください。(推奨) |
|   |                  | 設定を個別に変更する                                                                                   |
|   |                  | 再度、TV間連設定が必要なときには、<br>「スタート」ー「すべてのプログラム」ー「TV共通設定」-「TV共速設定」<br>から、このプログラムを起動して設定してください。       |
|   |                  | 開ビる                                                                                          |
|   |                  |                                                                                              |
|   |                  |                                                                                              |
| 3 | 待機時の設定をクリック      | STV共通設定                                                                                      |
| 3 | 待機時の設定をクリック      | <ul> <li>NU共通設定</li> <li>TVチャンネルの設定</li> </ul>                                               |
| 3 | 待機時の設定をクリック      | <ul> <li>TV共通設定</li> <li>TVチャンネルの設定</li> <li>自動ログオンの設定</li> </ul>                            |
| 3 | 待機時の設定をクリック      | <ul> <li>TV共通設定</li> <li>TVチャンネルの設定</li> <li>自動ログオンの設定</li> <li>電源ボタンの設定</li> </ul>          |
| 3 | 待機時の設定をクリック      | TV共通設定  TVチャンネルの設定  自動ログオンの設定  電源ボタンの設定  待機時の設定                                              |
| 3 | 待機時の設定をクリック      | TV共通設定  TVチャンネルの設定  自動ログオンの設定  電源ボタンの設定  待機時の設定  戻る  閉じる                                     |

#### 「待機時設定」画面が表示されます。

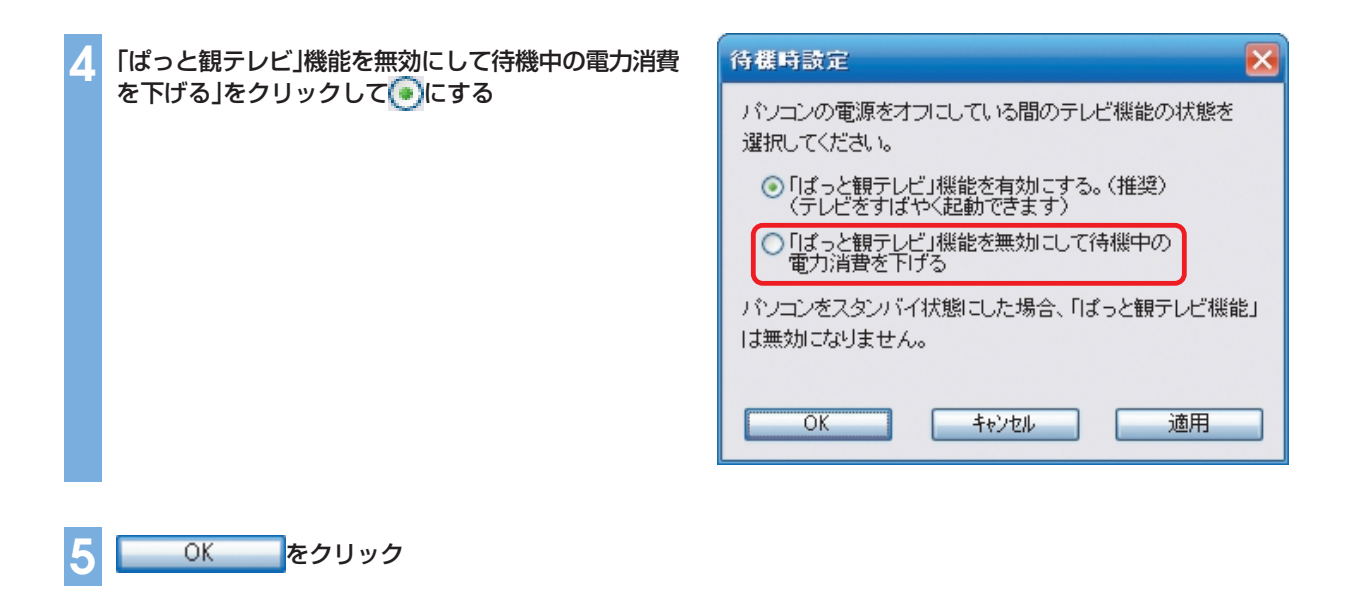

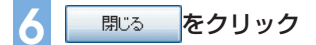

これで、「ぱっと観テレビ」機能が無効になります。「ぱっと観テレビ」機能を有効にしたいときは、手順4で 「「ぱっと観テレビ」機能を有効にする」を
・にしてください。

# ポイント リモコンの【アナログ】、【デジタル】、および【BS/CS】ボタンを押したときの機能も、【電源】ボタンの設定と同様になります。

### チャンネルの設定をする

引越しなどで、チャンネルが変更になったときは、次の手順でチャンネルを再設定できます。

「ソフトナビゲーター」の「パソコンの設定」-「テレビ機能の設定をする」-「TV共通設定」の「ソフトを起動する」 をクリック

「TV共通設定」が起動します。

| 2 | 設定を個別に変更するをクリック  | TV共通設定                                                                                       |
|---|------------------|----------------------------------------------------------------------------------------------|
|   |                  | SmartVisionとMediaGarageのTV機能に共通する設定を<br>行います。<br>初めてTVを利用するときは「まとめて設定する」をクリック<br>してください。(推奨) |
|   |                  | まとめて設定する<br>設定を個別に変更する                                                                       |
|   |                  | 再度、TV間連設定が必要なときには、<br>「スタート」-「すべてのブログラム」-「TV共通設定」-「TV共通設定」<br>から、このブログラムを起動して設定してください。       |
|   |                  |                                                                                              |
| 3 | TVチャンネルの設定 をクリック | NTV共通設定                                                                                      |
|   |                  | TVチャンネルの設定                                                                                   |
|   |                  | 自動ログオンの設定                                                                                    |
|   |                  | 電源ボタンの設定                                                                                     |
|   |                  | 待機時の設定                                                                                       |
|   |                  | 戻る開じる                                                                                        |

「チャンネル設定」画面が表示されます。この後の手順は、『準備と設定』第3章の「「TV共通設定」で設定する」 をご覧ください。

### 🚺 他のソフトとの関係

|          | MediaGarage・インスタント機能                                                                                                    | SmartVision                                                                                                    | SmartHobby                                                                                                    |
|----------|----------------------------------------------------------------------------------------------------|----------------------------------------------------------------------------------------------------|----------------------------------------------------------------------------------------------------|
| テレビ      | リモコンによる操作を主体として、テレ<br>ビを楽しむことができます。<br>タイムシフトモード(さかのぼり)/<br>ライブモード、シーンインデックスな<br>どはSmartVisionと同様に利用でき<br>ます。*1*2*3                                                         | マウス・キーボードによる操作を主体と<br>した多機能テレビソフトです。*3                                                                                                    |                                                                                                    |
| 番組表      | 電子番組表(EPG)を使って、録画予約を<br>することができます。大きな文字で表示<br>されるので、リモコン操作に適していま<br>す。*1                                                                                                    | 新聞などのテレビ・ラジオ欄のイメージ<br>に近い、一覧性に優れた電子番組表を使<br>用できます。また、キーワードで番組を検<br>索することもできます。<br>番組表を自動的に取得する設定は、<br>SmartVisionをご利用ください。                       |                                                                                                    |
| ビデオ      | SmartVisionで録画した番組(おまかせ<br>録画で録画されたものも含む)や、<br>SmartHobby などで取り込んだビデオ<br>を見ることができます。<br>ビデオー覧はジャンルごと、チャンネルご<br>と、時間ごとに分類することができます。<br>MediaGarageでは、手軽にDVDを作成<br>することができます。 | 短縮再生、簡易編集、PDAや携帯電話向<br>けのエクスポート、静止画キャプチャ、<br>ぴったり録画、DVD直接録画、おまかせ<br>録画など、多彩な機能が使えます。また、<br>DVD MovieWriterと連携して、映像の<br>編集や2か国語DVDの作成などもでき<br>ます。 | DVカメラなどから映像を<br>取り込むことができます。<br>取り込んだ映像を編集した<br>り、DVDを作成することが<br>できます。                                           |
| <b>写</b> | SmartHobbyでパソコンに取り込んだ<br>写真を見ることができます。<br>SmartHobbyのフォトライブラリを<br>MediaGarage、インスタント機能では<br>アルバムと呼んでいます。<br>(SmartHobbyで作成したアルバムは<br>MediaGarage、インスタント機能では<br>再生できません)     |                                                                                                    | デジタルカメラやメモリー<br>カード、スキャナ、USBカメ<br>ラからパソコンに写真を取<br>り込むことができます。取り<br>込んだ写真を編集したり、は<br>がきやアルバムを作成した<br>り、印刷したりできます。 |
| DVD/CD   | DVDを見たり音楽CDを聴いたりでき<br>ます。<br>パレンタルロック、スロー再生、リピー<br>ト、タイムストレッチ、ズーム再生などの<br>特殊再生は WinDVD をご利用ください。<br>MediaGarageでは、音楽CDからパソコ<br>ンへの録音ができます。                                  | _                                                                                                    | _                                                                                                    |
| 音楽       | BeatJamなどで録音した音楽を聴くこ<br>とができます。                                                                                                    | _                                                                                                    | 録音した曲から音楽CDを<br>作ったり、プレイリストを<br>作成することができます。                                                                     |

※1:インスタント機能でテレビや番組表を見ることはできません。

※2:タイムシフトモード(さかのぼり)、シーンインデックスは、地上アナログ放送を視聴しているときのみ利用可能です。 ※3:テレビのチャンネル設定、自動ログオンの設定、「ぱっと観テレビ」の設定は「TV共通設定」でおこないます。

| 使用する                                                                                       | アイコン一覧                                                          |                                                                                                    |                                                            |                                              |
|--------------------------------------------------------------------------------------------|-----------------------------------------------------------------|----------------------------------------------------------------------------------------------------|------------------------------------------------------------|----------------------------------------------|
| ビデオー覧<br>MediaGarage                                                                       | ビデオ                                                             | 2 - 5 ×                                                                                                | 予約リスト画面<br>2 - 5×                                          | 予約結果リスト画面<br>2 - @ ×                         |
| 他 その他<br>チャンネル頃 ▼                                                                          | (ジャンル別)<br>【 すべてのビデオ 】                                          | 社 =3−7/報道                                                                                              | 90000000                                                   | 90000                                        |
| 18:30-18:59<br>Mei [191]東京MXテレビ                                                            | MediaGarage Server HomeNetpjyy                                  |                                                                                                    |                                                            | • 1985                                       |
| 17:30 - 17:31                                                                              | 8883.                                                           | ·····································                                                                  | DVD                                                        |                                              |
| 17:25-17:25<br><sup>[12]</sup> テレビ東京                                                       | DUDAR BARRANDARD                                                | 標準「バ」                                                                                                  |                                                            | × 1573                                       |
| 1 双送局名なし                                                                                   | LF-24 00088                                                     | 標準他                                                                                                    |                                                            | 0                                            |
|                                                                                            | SmartVisionデモ                                                   | 高直鋒他                                                                                                   | 8 533.<br>                                                 |                                              |
|                                                                                            | Sample4                                                         |                                                                                                    |                                                            |                                              |
| して、メインメニュー」へ<br>反る で[メインメニュー]へ                                                             | · ■ で選択決定で再生<br>· · · · · · · · · · · · · · · · · · ·           | ℃[磯能選択メニュー]表示<br>でビデオ[地上アナログ]へ                                                                         | 『能選択メユ−」表示<br>現録画予約                                        | 爱能選択メーユ−」表示<br>テ規録画予約                        |
| ※一覧表示の並び順                                                                                  | によって、アイコンの表示位置は異なり                                              | )ます。                                                                                                   |                                                            |                                              |
| <ul> <li>Wart 地上アナロク放け</li> <li>地上デジタル放け</li> <li>BS BSデジタル放送</li> <li>IO度CSデジタ</li> </ul> | 送であることを示します。<br>送であることを示します。<br>であることを示します。<br>7ル放送1であることを示します。 | <ul> <li>110度CSテ</li> <li>ビデオ入力て</li> <li>MPEG形式の</li> <li>WMV</li> <li>WMV</li> <li>WMV形式の</li> </ul> | ジタル放送2であることを<br>ぎあることを示します。<br>Dファイルであることを示<br>ファイルであることを示 | を示します。<br>示します。<br>します。                      |
| デジタル 録画画質がデジ                                                                               | タル放送画質であることを示しま                                                 | す。                                                                                                    | ドラマ                                                        |                                              |
| DVD 録画画質がぴっ                                                                                | とり録画であることを示します。 <sup>≫</sup>                                    |                                                                                                    | 映映画                                                        |                                              |
| 長時間 録画画質が長時間                                                                               | 夏てのることを示します。<br>間画質であることを示します。                                  |                                                                                                    | 芸劇場/公演                                                     |                                              |
| 標準録画画質が標準                                                                                  | 画質であることを示します。                                                   |                                                                                                    | 音 音楽                                                       |                                              |
| 超時間 録画画質が超長日                                                                               | 時間画質であることを示します。                                                 |                                                                                                    | バラエティ                                                      |                                              |
| ユーザー 録画画質がユー                                                                               | ザー設定画質であることを示しま                                                 | す。                                                                                                    | 教養/ドキュメン                                                   | 'タリー                                         |
| 🤣 未視聴のテレビ                                                                                  | 番組録画であることを示します。                                                 |                                                                                                    | ア アニメ/特撮                                                   |                                              |
| 💞 おまかせ録画に。                                                                                 | よるテレビ番組録画であることを                                                 | 示します。                                                                                                  | 社ニュース/報道                                                   |                                              |
| ◎ 予約録画に失敗                                                                                  | したことを示します。                                                      |                                                                                                    | 趣味/教育                                                      |                                              |
| <ul> <li>予約録画に成功</li> <li>予約録画に成功</li> </ul>                                               | したことを示します。                                                      |                                                                                                    | 12 その他                                                     |                                              |
| ♥ 番組表:予約済め                                                                                 | を示しまり。                                                          | +                                                                                                    |                                                            | -                                            |
| ヒナオ一覧:DVI                                                                                  | コハの書さ込みナエックを示しま                                                 | 9 。                                                                                                    | 100 倍化                                                     |                                              |
|                                                                                            |                                                                 | ※SmartVisionで話<br>た場合に表示され<br>リストでのみ表示                                                                 | 定したDVD1枚分、1/2枚分<br>ます。DVDぴったり録画のア<br>されます。録画した後のビディ        | ♪、1/3枚分で録画予約し<br>イコンは予約∕予約結果<br>す─覧では、ぴったり画質 |

で録画したビデオはユーザー画質のアイコンが表示されます。

参照

ぴったり録画について

『もっとテレビを楽しむ本』PART3の「ぴったり録画をする」 おまかせ録画について 『もっとテレビを楽しむ本』PART3の「おまかせ録画をする」 視聴予約について 『もっとテレビを楽しむ本』PART4の「視聴予約をする」

## MEMO

# MEMO

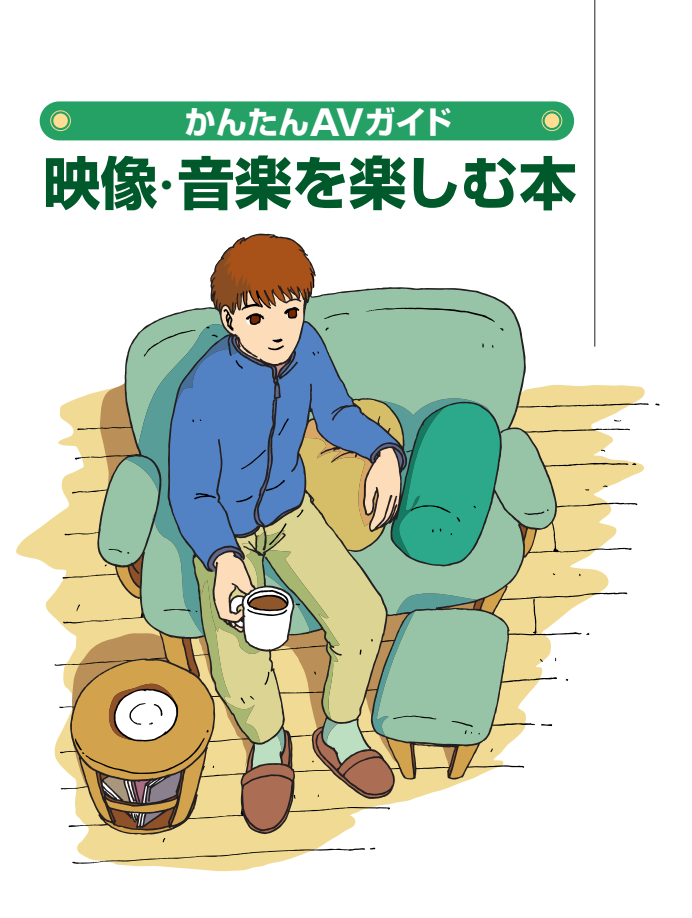

## VALUESTAR

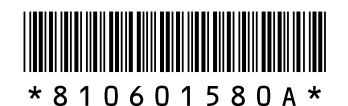

初版 2006年9月 NEC 853-810601-580-A Printed in Japan

NECパーソナルプロダクツ株式会社 〒141-0032 東京都品川区大崎一丁目11-1(ゲートシティ大崎 ウエストタワー)

このマニュアルは、再生紙(古紙率:表紙70%、本文100%)を使用しています。